# NOKIA 6630

# **C€**168

DEKLARACJA ZGODNOŚCI

My, NOKIA CORPORATION, z pełną odpowiedzialnością oświadczamy, że produkt RM-1 spełnia wszystkie wymogi ujęte w klauzulach dokumentu Council Directive: 1999/5/EC. Kopię "Deklaracji zgodności" znajdziesz pod adresem http://www.nokia.com/phones/declaration\_of\_conformity/.

Copyright © 2004 Nokia. Wszelkie prawa zastrzeżone.

Powielanie, przekazywanie, dystrybucja oraz przechowywanie elektronicznej kopii części lub całości tego dokumentu w jakiejkolwiek formie bez uprzedniej pisemnej zgody firmy Nokia są zabronione.

Nokia, Nokia Connecting People i Pop-Port są znakami towarowymi lub zarejestrowanymi znakami towarowymi firmy Nokia Corporation. Inne nazwy produktów i firm wymienione w niniejszym dokumencie mogą być znakami towarowymi lub nazwami handlowymi ich właścicieli.

Sygnał dźwiękowy o nazwie Nokia tune jest znakiem towarowym Nokia Corporation.

#### symbian

This product includes software licensed from Symbian Software Ltd (c) 1998-200(4). Symbian and Symbian OS are trademarks of Symbian Ltd.

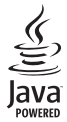

Java™ and all Java-based marks are trademarks or registered trademarks of Sun Microsystems, Inc.

Bluetooth jest zarejestrowanym znakiem towarowym firmy Bluetooth SIG, Inc.

Stac ®, IZS ®, ©1996, Stac, Inc., ©1994–1996 Microsoft Corporation. Includes one or more U.S. Patents: No. 4701745, 5016009, 5126739, 5146221, and 5414425. Other patents pending.

Hi/fn ®, LZS ®, ©1988-98, Hi/fn. Includes one or more U.S. Patents: No. 4701745, 5016009, 5126739, 5146221, and 5414425. Other patents pending.

Part of the software in this product is © Copyright ANT Ltd. 1998. All rights reserved.

US Patent No 5818437 and other pending patents. T9 text input software Copyright (C) 1997-2004. Tegic Communications, Inc. All rights reserved.

UŻYWANIE TEGO PRODUKTU Z WYKORZYSTANIEM W JAKIKOLWIEK SPOSÓB STANDARDU ZAPISU WIZUALNEGO MPEG-4 JEST ZABRONIONE, ZA WYJĄTKIEM UŻYWANIA BEZPOŚREDNIO ZWIĄZANEGO Z (A) DANYMI BĄDŻ INFORMACJAMI (i) WYGENEROWANYMI LUB OTRZYMANYMI BEZPŁATNIE OD INNEGO UŻYTKOWNIKA,

NIEPROWADZĄCEGO W TYM ZAKRESIE DZIAŁALNOŚCI GOSPODARCZEJ ORAZ (ii) KORZYSTANIEM Z TEGO STANDARDU WYŁĄCZNIE W RAMACH UŻYTKU PRYWATNEGO; ORAZ (B) KORZYSTANIEM INNEGO RODZAJU, NA PODSTAWIE SPECJALNEJ ODRĘBNEJ LICENCJI UDZIELONEJ PRZEZ MPEG LA, L.L.C.

Firma Nokia promuje politykę nieustannego rozwoju. Firma Nokia zastrzega sobie prawo do wprowadzania zmian i usprawnień we wszelkich produktach opisanych w tym dokumencie bez uprzedniego powiadomienia.

W żadnych okolicznościach firma Nokia nie ponosi odpowiedzialności za jakąkolwiek utratę danych lub zysków czy też za wszelkie szczególne, przypadkowe, wynikowe lub pośrednie szkody spowodowane w dowolny sposób.

Zawartość tego dokumentu przedstawiona jest "tak jak jest - as is". Nie udziela się jakichkolwiek gwarancji, zarówno wyrażnych jak i dorozumianych, włączając w to, lecz nie ograniczając tego do, jakichkolwiek dorozumianych gwarancji użyteczności handlowej lub przydatności do określonego celu, chyba że takowe wymagane są przez przepisy prawa. Firma Nokia zastrzega sobie prawo do dokonywania zmian w tym dokumencie lub wycofania go w dowolnym czasie bez uprzedniego powiadomienia. Dostępność poszczególnych produktów może się różnić w zależności od regionu. Szczegóły można uzyskać u najbliższego sprzedawcy firmy Nokia.

Copyright © 2004 Nokia. All rights reserved.

#### Kontrola eksportowa

Produkt ten zawiera w sobie elementy i technologię, i (lub) oprogramowanie wyeksportowane z USA zgodnie z obowiązującymi w tym kraju przepisami. Nieprzestrzeganie tych przepisów podlega przewidzianym w prawie karom.

#### UWAGA DOTYCZĄCA FCC/INDUSTRY CANADA

To urządzenie może powodować zakłócenia sygnału telewizyjnego lub radiowego (na przykład w przypadku korzystania z telefonu w bliskim otoczeniu odbiornika). W przypadku braku możliwości wyeliminowania tego typu zakłóceń FCC lub Industry Canada mogą nakazać zaprzestania korzystania z tego telefonu. Jeśli konieczna będzie pomoc, należy skontaktować się z lokalnym serwisem. Urządzenie to spełnia warunki ujęte w części 15 przepisów FCC. Oznacza to, że nie zakłóca ono działania innych urządzeń radiowych.

WYDANIE 2. PL, 9234414

# Spis treści

| DLA WŁASNEGO BEZPIECZEŃSTWA8                  |
|-----------------------------------------------|
| Dostosowywanie telefonu11                     |
| Profile – ustawianie dźwięków 12              |
| Profil Offline 12                             |
| Tematy i wygląd telefonu 13                   |
| Twój telefon15                                |
| Najważniejsze wskaźniki15                     |
| Zegar                                         |
| Ustawienia zegara16                           |
| Czas w miastach świata 17                     |
| Regulacja głośności i wbudowany głośnik 17    |
| Menedżer plików - zarządzanie pamięcią 18     |
| Sprawdzanie stanu pamięci 18                  |
| Za mało pamięci - zwalnianie miejsca 19       |
| Narzędzie Karta pamięci19                     |
| Formatowanie karty pamięci20                  |
| Nawiązywanie połączeń21                       |
| Nawiązywanie połączeń głosowych21             |
| Nawiązywanie połączeń wideo                   |
| Proste wybieranie numeru telefonu             |
| Połączenia konferencyjne (usługa sieciowa) 23 |

| Odbiór i odrzucanie połączeń23                                                                                                    |
|----------------------------------------------------------------------------------------------------|
| Odbiór i odrzucanie połączeń wideo24                                                                                                    |
| Połącz. oczekujące (usługa sieciowa)                                                                                                    |
| Opcje dostępne w czasie trwania połączenia25                                                                                                    |
| Rejestr                                                                                                    |
| Ost. połączenia25                                                                                                    |
| Czas trwania połączeń26                                                                                                    |
| Pakiety danych26                                                                                                    |
| Monitorowanie wszystkich zdarzeń                                                                                                    |
| komunikacyjnych26                                                                                                    |
| Kontakty (spis telefonów)28                                                                                                    |
|                                                                                                    |
| Zapisywanie opisów i numerów telefonów28                                                                                                    |
| Zapisywanie opisów i numerów telefonów                                                                                                    |
| Zapisywanie opisów i numerów telefonów                                                                                                    |
| Zapisywanie opisów i numerów telefonów                                                                                                    |
| Zapisywanie opisów i numerów telefonów                                                                                                    |
| Zapisywanie opisów i numerów telefonów                                                                                                    |
| Zapisywanie opisów i numerów telefonów                                                                                                    |
| Zapisywanie opisów i numerów telefonów                                                                                                    |
| Zapisywanie opisów i numerów telefonów       28         Używanie domyślnych numerów i adresów       28         Kopiowanie kontaktów między kartą SIM a       29         pamięcią telefonu       29         Katalog SIM i inne usługi SIM       29         Dodawanie dźwięków dzwonka do kontaktów       30         Głosowe wybieranie numerów       30         Dodawanie znaku głosowego do numeru       31                                             |
| Zapisywanie opisów i numerów telefonów28Używanie domyślnych numerów i adresów28Kopiowanie kontaktów między kartą SIM a29pamięcią telefonu29Katalog SIM i inne usługi SIM29Dodawanie dźwięków dzwonka do kontaktów30Głosowe wybieranie numerów30Dodawanie znaku głosowego do numeru31Głosowe wybieranie numerów31                                                                                                    |
| Zapisywanie opisów i numerów telefonów       28         Używanie domyślnych numerów i adresów       28         Kopiowanie kontaktów między kartą SIM a       28         pamięcią telefonu       29         Katalog SIM i inne usługi SIM       29         Dodawanie dźwięków dzwonka do kontaktów       30         Głosowe wybieranie numerów       30         Dodawanie znaku głosowego do numeru       31         Głosowe wybieranie numerów       31 |

#### Foto-Wideo i Galeria......33

| Foto-Wid                           | 33 |
|------------------------------------|----|
| Fotografowanie                     | 33 |
| Robienie zdjęć seryjnych           | 35 |
| Ty na zdjęciu – Samowyzwalacz      | 35 |
| Zmiana ustawień Foto-Wideo         | 35 |
| Nagrywanie plików wideo            | 36 |
| Zmiana ustawień rejestratora wideo | 37 |
| Galeria                            | 37 |
| Przeglądanie zdjęć                 |    |
|                                    |    |

#### Edycja nagrań wideo, dźwięki i efekty przejść .... 39 Reżyser.....41 Ustawienia......42 M 12

| Wiadomości                                  | 46 |
|---------------------------------------------|----|
| Pobieranie ustawień odtwarzacza RealPlayer. | 44 |
| Strumieniowe pobieranie materiałów          | 44 |
| Odtwarzanie plików wideo i audio            | 43 |
| RealPlayer <sup>™</sup>                     | 43 |
| Dyktafon                                    | 43 |
| ivienedzer zajęc                            | 42 |

#### omości ..... -6

| Wpisywanie tekstu |            | 4       |
|-------------------|------------|---------|
| Tradycyjna metoda | wpisywania | tekstu4 |

| Słownikowa metoda wpisywania tekstu         |    |
|---------------------------------------------|----|
| – opcja Słownik                             | 48 |
| Kopiowanie tekstu do schowka                | 50 |
| Pisanie i wysyłanie wiadomości              | 51 |
| Pobieranie ustawień wiadomości MMS i e-mail | 53 |
| 5krzynka odbiorcza – odbiór wiadomości      | 53 |
| Odbiór wiadomości multimedialnych           | 54 |
| Odbieranie logo, dźwięków, wizytówek,       |    |
| pozycji kalendarza i ustawień               | 54 |
| Odbieranie wiadomości usług internetowych   | 55 |
| Voje foldery                                | 55 |
| Skrzynka pocztowa                           | 56 |
| Otwieranie skrzynki pocztowej               | 56 |
| Pobieranie wiadomości e-mail                | 56 |
| Usuwanie wiadomości e-mail                  | 58 |
| Rozłączanie się ze skrzynką pocztową        | 58 |
| Skrzynka nadawcza – wiadomości czekające na |    |
| wysłanie                                    | 59 |
| Przeglądanie wiadomości na karcie SIM       | 59 |
| Jstawienia wiadomości                       | 60 |
| Ustawienia wiadomości tekstowych            | 60 |
| Ustawienia wiadomości multimedialnych       | 61 |
| Ustawienia poczty elektronicznej            | 62 |
| Ustawienia wiadomości usług internetowych   | 64 |
| Ustawienia wiadomości sieciowych            |    |
| (usługa sieciowa)                           | 65 |
| Inne ustawienia                             | 65 |

| Kalendarz i Zadania66                  |
|----------------------------------------|
| Kalendarz i tworzenie notatek          |
| Widoki kalendarza67                    |
| Ustawianie alarmu kalendarza68         |
| Ustawienia kalendarza68                |
| Zadania, czyli lista spraw68           |
| Przeglądarka69                         |
| Dostęp do internetu 69                 |
| Odbieranie ustawień przeglądarki 69    |
| Ręczne wprowadzanie ustawień69         |
| Widok Zakładki 70                      |
| Ręczne dodawanie zakładek 70           |
| Wysyłanie zakładek71                   |
| Nawiązywanie połączeń71                |
| Zabezpieczenia połączeń71              |
| Przeglądanie stron72                   |
| Przeglądanie zapisanych stron 73       |
| Pobieranie i kupowanie materiałów73    |
| Kończenie połączenia74                 |
| Usuwanie zawartości pamięci podręcznej |
| (cache)                                |
| Ustawienia przeglądarki75              |
| Organizator76                          |
| Kalkulator                             |

| Obliczanie procentów                |    |
|-------------------------------------|----|
| Notatki                             |    |
| 'ldź do' – dodawanie skrótów        |    |
| Usuwanie skrótu                     |    |
| Konwerter – przeliczanie miar       |    |
|                                     |    |
| Portfel                             |    |
| Tworzenie kodu portfela             |    |
| Przechowywanie informacji o kartach |    |
| Tworzenie notatek osobistych        |    |
| Tworzenie profilu portfela          |    |
| Przeglądanie szczegółów biletu      |    |
| Ustawienia portfela                 |    |
| Resetowanie portfela i jego kodu    |    |
|                                     |    |
| Wiadomości błyskawiczne (czat)      | 83 |
| Pobieranie ustawień czatu           |    |
| · · ·                               |    |

|                                        | .05  |
|----------------------------------------|------|
| Łączenie się z serwerem czatu          | . 83 |
| Zmiana ustawień czatu                  | . 84 |
| Wyszukiwanie grup czatu i użytkowników | . 85 |
| Dołączanie i wychodzenie z grup czatu  | . 85 |
| Sesja czatu                            | . 85 |
| Rejestrowanie czatu                    | . 86 |
| Rozpoczynanie i przeglądanie rozmów    | . 86 |
| Kontakty czatu                         | . 87 |
| Zarządzanie grupami czatu              | . 88 |
|                                        |      |

6

| Administrowanie grupą czatu88                 |
|-----------------------------------------------|
| Tworzenie nowej grupy czatu88                 |
| Dodawanie i usuwanie członków grupy           |
| Ustawienia serwera czatu89                    |
| Komunikacja90                                 |
| Połączenia Bluetooth90                        |
| Ustawienia Bluetooth91                        |
| Wysyłanie danych przez Bluetooth91            |
| Urządzenia uwierzytelnione92                  |
| Odbiór danych przez Bluetooth93               |
| Wyłączanie funkcji Bluetooth93                |
| Połączenia z komputerem – przez Bluetooth lub |
| USB                                           |
| Korzystanie z dysku CD-ROM94                  |
| Telefon w funkcji modemu94                    |
| Menedżer połączeń94                           |
| Przeglądanie szczegółów transmisji danych95   |
| Zdalna synchronizacja96                       |
| Tworzenie nowego profilu synchronizacji96     |
| Synchronizacja danych97                       |
| Narzędzia98                                   |
| Ustawienia                                    |
| Ustawienia telefonu98                         |
| Ustawienia rozmów99                           |
| Ustawienia połączeń 101                       |
| Data i godzina104                             |

| Zabezpieczen104                               |
|-----------------------------------------------|
| Przekazywanie połączeń108                     |
| Zakaz połącz. (usługa sieciowa)109            |
| Sieć                                          |
| Ustawienia akcesoriów110                      |
| Polecenia głosowe110                          |
| Dodawanie polecenia głosowego do aplikacji111 |
| Menedżer aplikacji111                         |
| Instalowanie aplikacji i oprogramowania112    |
| Usuwanie aplikacji i oprogramowania113        |
| Ustawienia aplikacji113                       |
| Klucze aktywacji – zarządzanie plikami        |
| chronionymi prawami autorskimi114             |
| Transfer – przesyłanie materiałów z innego    |
| telefonu115                                   |
| Menedżer urządzeń – ustawienia usługodawcy115 |
| Ustawienia profilu serwera116                 |
| Informacie o bateriach 117                    |
|                                               |
| Ładowanie i rozładowywanie baterii117         |
| EKSPLOATACJA I KONSERWACJA 118                |
| DODATKOWE INFORMACIE O                        |
| BEZPIECZEŃSTWIE 119                           |
|                                               |
| Skorowidz123                                  |

# DLA WŁASNEGO BEZPIECZEŃSTWA

Zapoznaj się uważnie z poniższymi skróconymi wskazówkami. Nieprzestrzeganie tych wskazówek może być niebezpieczne lub niezgodne z prawem. Więcej informacji uzyskasz, zapoznając się z pełną instrukcją użytkownika.

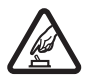

NIE RYZYKUJ Nie włączaj telefonu w miejscach, w których zabrania się korzystać z telefonów komórkowych lub tam, gdzie może on spowodować zakłócenia lub inne zagrożenia.

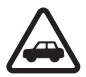

NAJWAŻNIEJSZE JEST BEZPIECZEŃSTWO W RUCHU DROGOWYM Stosuj się do wszystkich lokalnie obowiązujących przepisów. Prowadząc samochód, nie zajmuj rąk niczym innym. W trakcie jazdy miej przede wszystkim na uwadze bezpieczeństwo na drodze.

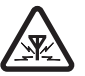

ZAKŁÓCENIA RADIOWE Wszystkie telefony komórkowe mogą być podatne na zakłócenia, które z kolei mogą wywierać wpływ na jakość połączeń.

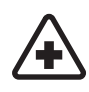

WYŁĄCZ TELEFON, GDY ZNAJDZIESZ SIĘ NA TERENIE SZPITALA Przestrzegaj wszystkich ograniczeń. Wyłącz telefon w pobliżu aparatury medycznej.

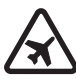

WYŁĄCZ URZĄDZENIE, GDY ZNAJDZIESZ SIĘ W SAMOLOCIE Przestrzegaj wszystkich ograniczeń. Telefony bezprzewodowe mogą zakłócać działanie systemów pokładowych.

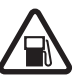

#### WYŁĄCZ URZĄDZENIE, GDY TANKUJESZ

**PALIWO** Nie korzystaj z telefonu na stacjach benzynowych. Nie używaj go w pobliżu składów paliw lub chemikaliów.

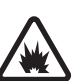

#### WYŁĄCZ URZĄDZENIE W REJONIE PRZEPROWADZANIA WYBUCHÓW

Przestrzegaj wszystkich ograniczeń. Nie używaj telefonu w rejonie odpalania ładunków wybuchowych.

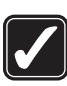

#### UŻYWAJ URZĄDZENIA Z ROZWAGĄ

Urządzenia używaj w normalnej pozycji i zgodnie z jego dokumentacją. Nie dotykaj anteny bez potrzeby.

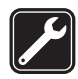

**PROFESJONALNY SERWIS** Instalować i naprawiać ten produkt może wyłącznie wykwalifikowany personel.

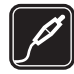

BATERIE I AKCESORIA Używaj jedynie zatwierdzonych do użytku baterii i akcesoriów. Nie podłączaj niekompatybilnych produktów.

| ſ | • • |
|---|-----|
| U |     |

WODOODPORNOŚĆ Telefon nie jest wodoodporny. Chroń je przed wilgocią.

| C |  |
|---|--|

**KOPIE ZAPASOWE** Pamiętaj o robieniu zapasowych kopii ważnych informacji lub prowadź ich pisemny zapis.

| کی ک |  |
|------|--|
|      |  |

PODŁĄCZANIE INNYCH URZĄDZEŃ Zanim do telefonu podłączysz jakieś urządzenie, zapoznaj się z instrukcją jego obsługi i przepisami bezpieczeństwa. Nie podłączaj niekompatybilnych produktów.

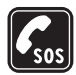

**TELEFONY ALARMOWE** Upewnij się, że telefon jest włączony i ma kontakt z siecią komórkową. Naciśnij **)** tyle razy, ile potrzeba, aby usunąć z wyświetlacza wszystkie wprowadzone znaki i powrócić do ekranu startowego. Wprowadź numer alarmowy i naciśnij **(**. Podaj miejsce pobytu. Nie przerywaj połączenia, dopóki nie otrzymasz na to zgody.

# KILKA SŁÓW O URZĄDZENIU

Opisane w tej instrukcji urządzenie bezprzewodowe zostało zatwierdzone do użytku w sieciach EGSM 900/ 1800/1900 i w sieciach UMTS. Aby uzyskać więcej informacji o sieciach komórkowych, skontaktuj się ze swoim usługodawcą.

Korzystając z funkcji tego urządzenia, stosuj się do wszystkich obowiązujących przepisów i szanuj prywatność oraz uzasadnione prawa innych osób.

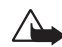

Ostrzeżenie: wszystkie funkcje tego urządzenia, z wyjątkiem budzika, działają dopiero po jego włączeniu. Nie włączaj telefonu, gdy może on powodować zakłócenia lub inne zagrożenia.

## Usługi sieciowe

Aby używać telefonu, musisz mieć dostęp do usług dostawcy usług bezprzewodowych. Działanie wielu funkcji tego urządzenia zależy od charakterystyki sieci bezprzewodowej. Dane Usługi Sieciowe mogą nie być dostępne we wszystkich sieciach, a w niektórych przypadkach dla umożliwienia korzystania z Usług Sieciowych może zaistnieć potrzeba zawarcia dodatkowej umowy z usługodawcą. Dodatkowe informacje o sposobie korzystania z Usług Sieciowych i związanych z nimi opłatach uzyskasz od usługodawcy. W niektórych sieciach mogą obowiązywać ograniczenia, które mają wpływ na sposób korzystania z Usług Sieciowych. Niektóre sieci mogą na przykład nie udostępniać pewnych usług lub specyficznych dla danego języka znaków.

Usługodawca może zablokować pewne funkcje lub uniemożliwić ich włączenie w urządzeniu. Takie funkcje nie będą wówczas dostępne w menu urządzenia. Aby uzyskać więcej informacji o szyfrowaniu skontaktuj się z usługodawcą.

To bezprzewodowe urządzenie jest terminalem zgodnym ze specyfikacją 3GPP GSM Release 99 umożliwiającym korzystanie z usługi GPRS, zostało ono zaprojektowane do pracy w sieciach GPRS zgodnych ze specyfikacją Release 97. Jednakże w sieciach GPRS o specyfikacji Release 97 mogą pojawić się problemy z kompatybilnością. Aby uzyskać więcej informacji zwróć się do usługodawcy.

Urządzenie to jest zgodne z protokołami WAP 2.0 (HTTP i SSL), które bazują na protokołach TCP/IP. Niektóre funkcje telefonu, takie jak MMS, przeglądanie stron, poczta elektroniczna i pobieranie materiałów przez przeglądarkę działają tylko wtedy, gdy sieć komórkowa udostępnia odpowiednie technologie.

# Akcesoria, baterie i ładowarki

Zanim użyjesz jakiejś ładowarki, sprawdź nazwę i numer jej modelu. Ten telefon przeznaczony jest do współpracy z ładowarkami ACP-12 i LCH-12.

Ostrzeżenie: korzystaj wyłącznie z baterii, ładowarek i innych akcesoriów zatwierdzonych przez firmę Nokia do użytku z tym właśnie modelem urządzenia. Stosowanie akcesoriów innego typu unieważni gwarancję, a może być nawet niebezpieczne.

Informacje o dostępności zatwierdzonych akcesoriów uzyskasz u sprzedawców. Odłączając przewód któregokolwiek z akcesoriów, chwytaj za wtyczkę – nie za przewód.

Telefon i jego akcesoria mogą mieć części o niewielkich rozmiarach. Należy je przechowywać w miejscu niedostępnym dla małych dzieci.

# Dostosowywanie telefonu

- Uwaga: usługodawca lub operator sieci może zmienić kolejność pozycji w menu i przypisać im inny od aktualnego zestaw ikon. Jeśli zauważysz, że funkcje telefonu różnią się od opisanych w niniejszej instrukcji, skontaktuj się z usługodawcą lub operatorem sieci albo skorzystaj z pomocy technicznej firmy Nokia (Nokia Customer Care).
- O tym, jak zmienić tapetę lub wygaszacz ekranu, przeczytasz w punkcie <u>'Tematy i</u> wyglad telefonu', na stronie <u>13</u>.
- O dostosowywaniu dźwięków dzwonka przeczytasz w punkcie <u>"Profile ustawianie</u> dźwięków", str. <u>12</u>.
- Aby zmienić skróty przypisane do klawiszy wyboru, w trybie gotowości wybierz Narzędzia→ Ustawienia→ Telefon→ Tryb gotowości→ Lewy klawisz wyboru lub Prawy klawisz wyb.
- O tym, jak zmienić skróty przypisane do różnych naciśnięć klawisza przewijania, przeczytasz w punkcie <u>"Tryb gotowości"</u>, str. <u>99</u>.
- Aby zmienić sposób wyświetlania godziny w trybie gotowości, wybierz Zegar→ Opcje→ Ustawienia. Przejdź do Typ zegara i wybierz Analogowy lub Cyfrowy.
- Aby zmienić dźwięk alarmu budzika, wybierz Zegar 
   Opcje 
   Ustawienia. Przejdź do Melodia alar. zegara i wybierz jakąś melodię.
- Aby zmienić dźwięk alarmu kalendarza, wybierz Kalendarz→ Opcje→ Ustawienia.
- Aby zamienić powitanie na zdjęcie lub animację, wybierz Narzędzia→ Ustawienia→ Telefon→ Ogólne→ Powitanie lub logo.
- Aby do kontaktu przypisać indywidualny dźwięk dzwonka, wybierz Kontakty. Patrz str. 28.
- Aby kontaktu przypisać klawisz prostego wybierania, w trybie gotowości naciśnij dany klawisz numeryczny (1 <sub>αo</sub> jest zarezerwowany dla poczty głosowej) i naciśnij (. Wskaż żądany kontakt. Aby zmienić tryb funkcji prostego wybierania (naciśnięcie i

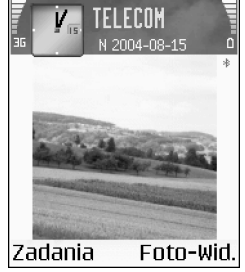

Rysunek 1. Wyświetlacz w trybie gotowości: nowa tapeta, nowy skrót klawisza wyboru, uaktywniona sieć UMTS i aktywny moduł Bluetooth.

🔆 Wskazówka:

Wybierając jakiś dźwięk, naciśnij Pobieranie dźw., żeby otworzyć listę zakładek. Wybierz zakładkę, połącz się ze stroną internetową i zacznij pobierać z niej dźwięki. przytrzymanie klawisza w trybie gotowości) na Wyłączone, wybierz Narzędzia→ Ustawienia→ Rozmowy→ Proste wybieranie.

 Aby zmienić układ menu głównego, w menu tym wybierz Opcje→ Przenieś, Nowy folder lub Przenieś do folderu. Rzadziej używane aplikacje możesz przenieść do folderów, a te, z których korzystasz częściej, umieścić w menu głównym.

# 🜗 Profile – ustawianie dźwięków

- Aby zmienić profil, w trybie gotowości naciśnij (). Wskaż profil, który chcesz uaktywnić, i naciśnij OK.
- Aby utworzyć nowy profil, wybierz Opcje→ Utwórz nowy.

### **Profil Offline**

W profilu Offline można korzystać z pewnych funkcji telefonu bez łączenia się z siecią komórkową. Gdy uaktywnisz profil Offline, przerwiesz połączenie telefonu z siecią, co pokaże wskaźnik mocy sygnału sieci . Wymiana sygnałów między telefonem a siecią zostanie zablokowana. Wysyłane wiadomości będą umieszczane w skrzynce nadawczej, z której będzie je można wysłać później.

Dostosowywanie telefonu

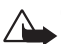

**Ostrzeżenie:** mając włączony profil Offline, nie można nawiązywać żadnych połączeń, z wyjątkiem połączeń alarmowych, ani też używać innych funkcji, które wymagają kontaktu z siecią komórkową. Jeśli chcesz zatelefonować, zmień profil, aby uaktywnić potrzebne do połączeń funkcje telefonu. Jeśli telefon jest zablokowany, wprowadź kod blokady, żeby móc zmienić profil i zatelefonować.

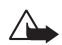

**Ostrzeżenie:** aby móc korzystać profilu Offline, telefon musi być włączony. Nie włączaj telefonu w miejscach, w których zabrania się korzystać z telefonów komórkowych ani tam, gdzie może on spowodować zakłócenia lub inne zagrożenia.

Aby wyłączyć profil Offline, wskaż inny profil i wybierz **Opcje**→ **Uaktywnij**. Naciśnij **Tak**. Telefon połączy się z siecią komórkową, pod warunkiem że moc jej sygnału będzie wystarczająca. Włączenie profilu Offline spowoduje zamknięcie połączenia Bluetooth, jeśli było ono włączone. Po wyjściu z profilu Offline nastąpi automatyczne przywrócenie połączenia Bluetooth. Patrz punkt "Połączenie Bluetooth", str. 89.

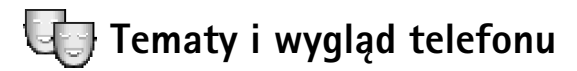

Chcąc zmienić wygląd wyświetlacza (tapeta, paleta kolorów, ikony), naciśnij G i wybierz Narzędzia→ Tematy. Aktywny temat jest zaznaczony symbolem W . W Tematach możesz grupować elementy wzięte z innych tematów i zdjęcia wzięte z Galerii, żeby temat jeszcze lepiej przystosować do własnych upodobań lub potrzeb. Tematy zapisane na karcie pamięci są oznaczone symbolem 
.

- Aby uaktywnić temat, wskaż go i wybierz Opcje→ Zastosuj.
- Aby podejrzeć temat, wskaż go i wybierz Opcje→ Podgląd.
- Aby edytować temat, wskaż go i wybierz Opcje –> Edytuj. Zmienić możesz następujące opcje:
  - Tapeta aby ustawić obraz wyświetlany w tle, gdy telefon jest w trybie gotowości.
  - Paleta kolorów kolory na wyświetlaczu.

Wskazówka: o zmianie dźwięków alarmu Kalendarza i Budzika przeczytasz w punkcie <u>"Dostosowywanie</u> <u>telefonu"</u>, str. <u>11</u>. Opcje dostępne w głównym widoku Tematy: Podgląd/ Pobieranie tematu, Zastosuj, Edytuj, Kop. do karty pam., Kopiuj do pam. tel., Pomoc i Wyjdź.

- Wygaszacz aby wybrać typ wygaszacza ekranu: data i godzina lub wpisany przez użytkownika tekst. Przeczytaj też o ustawieniu czasu dla wygaszacza (str. <u>99</u>).
- Zdjęcie w 'ldź do' aby ustawić obraz tła w widoku 'ldź do'.
- Aby przywrócić oryginalne ustawienia tematu, w trakcie jego edycji wybierz Opcje→ Przywr. oryg. temat.

# Twój telefon

## Najważniejsze wskaźniki

Ŧ - Telefon jest używany w sieci GSM.

**Telefon** jest używany w sieci UMTS. Patrz <u>"Sieć"</u>, str. <u>109</u>.

- W skrzynce odbiorczej aplikacji Wiadomości jest co najmniej jedna nowa wiadomość.

- W skrzynce nadawczej są wiadomości czekające na wysłanie. Patrz strona <u>59</u>.

Image: Image: Image

Pokazany, gdy Rodzaj dzwonka jest ustawiony na Milczy, a Sygnał odbioru wiad., Sygnał czatu i Alert e-mail są ustawione na Nie. Patrz <u>"Profile – ustawianie</u> dźwięków", str. <u>12</u>.

**--O** - Klawiatura jest zablokowana. Patrz broszura "Szybki start", punkt "Blokada klawiatury".

🙀 - Alarm jest włączony. Patrz "Zegar", str. 16.

2 - W użyciu jest druga linia telefoniczna. Patrz Linia w użyciu, str. <u>100</u>.

\_\_\_ - Wszystkie połączenia są przekazywane na inny numer. Przy dwóch liniach telefonicznych wskaźnikiem pierwszej jest \_\_\_\_\_, a drugiej \_\_\_\_\_. 😱 - Do telefonu podłączono zestaw słuchawkowy.

互 - Do telefonu podłączono pętlę indukcyjną.

Połączenie z zestawem słuchawkowym Bluetooth zostało przerwane.

Aktywna jest transmisja danych.

🛣 - Połączenie pakietowe GPRS lub EDGE jest dostępne.

🛎 - Połączenie pakietowe GPRS lub EDGE jest aktywne.

Transmisja pakietowa została zawieszona. Te ikony są wyświetlane w trybie gotowości zamiast wskaźnika mocy sygnału (lewy górny róg wyświetlacza). Patrz <u>"Połączenia</u> <u>pakietowe w sieciach GSM i UMTS."</u>, str. <u>101</u>.

- Połączenie pakietowe UMTS jest dostępne.
- 🚆 Połączenie pakietowe UMTS jest aktywne.

🛓 - Aktywny jest moduł Bluetooth.

(\*) - Trwa transmisja danych przez Bluetooth. Patrz "Połaczenia Bluetooth", str. <u>90</u>.

, - Aktywne jest połączenie USB.

Opcje w aplikacji Zegar: Ustaw alarm, Przestaw alarm, Usuń alarm, Ustawienia, Pomoc i Wyjdź.

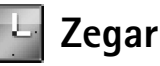

Naciśnij 🕞 i wybierz Zegar.

- Aby ustawić nowy alarm, wybierz Opcje→ Ustaw alarm. Podaj godzinę alarmu i naciśnij OK. Gdy alarm jest aktywny, widoczny jest wskaźnik 🙀.
- Aby wyłączyć alarm, naciśnij Stop. Gdy telefon emituje sygnały alarmu, naciśnij dowolny klawisz lub Drzemka, aby wstrzymać alarm, na 5 minut, po upływie których odezwie się ponownie. Możesz tak zrobić maksymalnie pięć razy.

Jeśli w czasie, na który został ustawiony alarm urządzenie jest wyłączone, włączy się ono samoczynnie i zacznie emitować sygnały alarmu. Gdy naciśniesz Stop, pojawi się pytanie, czy chcesz korzystać z urządzenia do połączeń telefonicznych. Naciśnij Nie, aby wyłączyć urządzenie, lub Tak, aby móc nawiązywać i odbierać połączenia. Nie naciskaj Tak, jeśli włączony telefon komórkowy może być źródłem zakłóceń lub innych zagrożeń.

• Aby anulować alarm, wybierz Zegar→ Opcje→ Usuń alarm.

#### Ustawienia zegara

- Aby zmienić ustawienia zegara, w aplikacji Zegar wybierz Opcje→ Ustawienia.
- Aby zmienić zegar pokazywany w trybie gotowości, wybierz Typ zegara→ Analogowy lub Cyfrowy.
- Aby pozwolić sieci komórkowej uaktualniać w telefonie godzinę, datę i strefę czasową (usługa sieciowa), wybierz opcję Autoaktualiz. czasu. Nastąpi restart telefonu, w wyniku czego ustawienie Autoaktualiz. czasu zostanie uaktywnione.
- Aby zmienić dźwięk alarmu, wybierz Melodia alar. zegara.
- Aby uwzględnić zmianę czasu zimowego na letni, wybierz Czas letni. Następnie wybierz Tak, aby zegar Moje miasto przestawić o godzinę do przodu. Patrz Moje miasto, str. <u>17</u>. O przejściu na czas letni informuje wskaźnik -<u>b</u>. w głównym widoku aplikacji Zegar.

## Czas w miastach świata

Otwórz Zegar i naciśnij 🕜 , aby otworzyć widok czasu w miastach świata. W tym widoku pokazane są godziny w różnych miastach na świecie.

- Aby dodać miasto do listy, wybierz Opcje→ Dodaj miasto. Wprowadź pierwsze litery nazwy miasta. Pojawi się pole wyszukiwania i zostaną wyświetlone pasujące do wzorca miasta. Wybierz miasto. Do listy możesz dodać maksymalnie 15 miast.
- Aby ustawić miasto swego pobytu, wskaż je i wybierz Opcje→ Moje miasto. Miasto to jest pokazane w głównym widoku aplikacji Zegar, a czas w telefonie zmienia się w zależności od wybranego miasta. Sprawdź, czy godzina i strefa czasowa są prawidłowo ustawione.

# Regulacja głośności i wbudowany głośnik

W trakcie rozmowy telefonicznej lub słuchania muzyki naciśnij 
 albo
 , aby
 odpowiednio zwiększyć lub zmniejszyć głośność dźwięku.

Wbudowany głośnik pozwala rozmawiać przez telefon, gdy ten leży na pobliskim stole czy biurku. Aplikacje dźwiękowe domyślnie korzystają z głośnika.

- Umiejscowienie głośnika pokazane jest w broszurze "Szybki start", punkt "Klawisze i części".

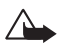

**Uwaga:** gdy używasz głośnika, nie trzymaj telefonu przy uchu, ponieważ dźwięki mogą być bardzo głośne.

 Aby wyłączyć głośnik w trakcie rozmowy telefonicznej lub słuchania muzyki, naciśnij C).

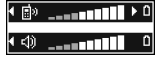

Rysunek 2. Pasek nawigacji pokazuje używane źródło dźwięków: Telefon lub Głośnik.

#### lkony Menedżera plików:

🛅 - folder

- folder zawierający podfoldery

# 📑 Menedżer plików – zarządzanie pamięcią

Wiele funkcji telefonu używa pamięci do przechowywania danych. Do takich funkcji należą kontakty, wiadomości, zdjęcia i dźwięki dzwonka, notatki kalendarza i listy zadań, dokumenty i pobrane aplikacje. Dostępna ilość wolnej pamięci zależy od ilości danych zapisanych już w pamięci telefonu. Ogólnie dostępną pamięć można zwiększyć, instalując w telefonie kartę pamięci. Na karcie pamięci można zapisywać dane, a zapisane usuwać.

- Aby znaleźć plik, wybierz Opcje Znajdź, wybierz pamięć, w której chcesz szukać, i wprowadź kilka pierwszych liter nazwy szukanego pliku.

## Sprawdzanie stanu pamięci

- Aby sprawdzić typy danych zapisanych w telefonie i ilości zajmowanej przez nie pamięci, wybierz Opcje→ Dane o pamięci. Przejdź do pozycji Pam. wolna, aby sprawdzić ilość wolnej pamięci w telefonie.
- Jeśli w telefonie masz kartę pamięci i chcesz sprawdzić ilość wolnej pamięci na tej karcie, naciśnij , żeby otworzyć widok karty pamięci, po czym wybierz Opcje→ Dane o pamięci. Patrz rys. <u>3</u>, str. <u>19</u>.

## Za mało pamięci – zwalnianie miejsca

Gdy zaczyna brakować pamięci w telefonie lub na karcie pamięci, pojawia się odpowiedni komunikat.

- Aby zwolnić pamięć telefonu, przenieś dane na kartę pamięci, używając aplikacji Menadżer plików. Zaznacz pliki do przeniesienia, wybierz Przenieś do folderu, wskaż kartę pamięci i folder docelowy.
- Chcąc zwolnić pamięć przez usunięcie danych, użyj Menadżera plików lub przejdź do odpowiedniej aplikacji. Możesz na przykład usunąć:
  - wiadomości z folderów Skrzynka odbiorcza, Robocze i Wysłane (aplikacja Wiadomości)
  - pobrane wiadomości e-mail (pamięć telefonu)
  - zapisane strony Web
  - zapisane zdjęcia, pliki wideo i audio
  - informacje o kontaktach
  - notatki kalendarza
  - pobrane aplikacje (patrz "Menedżer aplikacji", str. 111)
  - wszystkie zbędne już dane.

# 📖 Narzędzie Karta pamięci

Uwaga: to urządzenie jest przystosowane do Dwunapięciowych kart RS-MMC (1,8/ 3V). Jedynie dwunapięciowe karty MMC współpracują z tym urządzeniem. O kompatybilności danej karty MMC można się dowiedzieć od jej producenta lub sprzedawcy.

Naciśnij 🔓 i wybierz Organizat.→ Pamięć. Karty pamięci możesz użyć jako dodatkowego miejsca do zapisywania danych. Patrz broszura "Szybki start", punkt "Instalowanie karty

Wskazówka: do sprawdzenia różnych rodzajów pamięci w telefonie możesz użyć programu Nokia Phone Browser w pakiecie Nokia PC Suite. Zajrzyj do materiałów na dostarczonym w zestawie dysku CD-ROM.

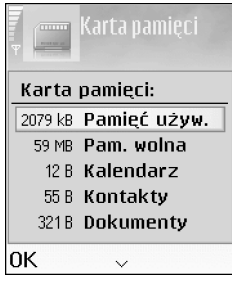

Rysunek 3. Wykorzystanie karty pamięci.

20

pamięci". Możesz też tworzyć kopie zapasowe danych z pamięci telefonu i później przywracać je do tej pamięci.

Nie możesz używać karty pamięci, jeśli pokrywa złącza karty jest otwarta.

Karty pamięci należy przechowywać w miejscu niedostępnym dla małych dzieci.

Nie otwieraj pokrywy karty pamięci w czasie wykonywania operacji na tej karcie. Mogłoby to uszkodzić kartę pamięci, zapisane na niej dane i nawet samo urządzenie.

Z tym urządzeniem używaj jedynie kompatybilnych kart multimedialnych (MMC). Inne karty pamięci, na przykład karty Secure Digital (SD), nie pasują do złącza kart MMC i nie są kompatybilne z tym urządzeniem. Użycie niekompatybilnej karty pamięci może spowodować uszkodzenie karty i samego urządzenia oraz zniszczenie danych zapisanych na takiej niekompatybilnej karcie.

- Aby na karcie pamięci utworzyć kopię zapasową danych zapisanych w pamięci telefonu, wybierz Opcje→ Zrób kopię pam. tel.
- Aby z karty pamięci przywrócić dane do pamięci telefonu, wybierz Opcje→ Przywróć z karty.

#### Formatowanie karty pamięci

Przy formatowaniu karty pamięci usuwane są z niej wszystkie dane.

≽∰≺ Wskazówka:

Aby zmienić nazwę karty pamięci, przejdź do widoku karty pamięci i wybierz Opcje→ Nazwa karty pam.

Opcje w Karcie pamięci:Wyjmij kart.

pamięci, Zrób kopię pam.

Przegląd pamięci, Pomoc

tel., Przywróć z karty,

Format. karte pam.,

Nazwa karty pam.,

i Wyjdź.

Niektóre karty pamięci są już fabrycznie sformatowane, a inne wymagają formatowania. Zapytaj sprzedawcę, czy przed użyciem karty pamięci trzeba ją sformatować.

Aby sformatować kartę, wybierz Opcje→ Format. kartę pam. Wybierz Tak, aby potwierdzić decyzję. Po sformatowaniu karty pamięci wprowadź jej nazwę i naciśnij OK.

# Nawiązywanie połączeń

# Nawiązywanie połączeń głosowych

- W trybie gotowości wprowadź numer telefonu wraz z numerem kierunkowym. Naciśnij C, aby usunąć numer.
  - Aby nawiązać połączenie międzynarodowe, naciśnij dwukrotnie \* +, aby wprowadzić znak + (międzynarodowy kod dostępu), następnie wprowadź kod kraju, numer kierunkowy (bez początkowego zera) i numer telefonu.
- 2 Aby połączyć się z wybranym numerem, naciśnij **(**.
- 3 Aby się rozłączyć lub zrezygnować z próby połączenia, naciśnij ). Naciśnięcie ) zawsze kończy połączenie, nawet jeśli aktywna jest inna aplikacja.

Nawiązywanie połączeń z aplikacji Kontakty – naciśnij 🖏 i wybierz Kontakty. Przejdź do wybranego kontaktu lub w polu wyszukiwania wpisz kilka pierwszych liter opisu kontaktu. Pojawi się lista pasujących kontaktów. Naciśnij 🕻, aby nawiązać połączenie. Wybierz typ połączenia Połączenie głosowe.

Łączenie się z pocztą głosową (usługa sieciowa) – aby wywołać pocztę głosową, w trybie gotowości naciśnij i przytrzymaj  $1_{\alpha\alpha}$ . Patrz też <u>"Przekazywanie połączeń"</u>, str. <u>108</u>.

Wywoływanie ostatnio wybieranych numerów – w trybie gotowości naciśnij  $\boldsymbol{\zeta}$ , aby otworzyć listę 20 numerów, z którymi ostatnio nawiązano połączenia lub próbowano się połączyć. Wskaż żądany numer i naciśnij  $\boldsymbol{\zeta}$ , aby się z nim połączyć.

## Nawiązywanie połączeń wideo

W połączeniu wideo rozmówcy mogą się widzieć wzajemnie i to w czasie rzeczywistym. Patrz rys. <u>4</u>. Obraz wideo rejestrowany przez kamerę Twojego telefonu jest wyświetlany w telefonie odbiorcy.

#### 👋 Wskazówka:

aby w trakcie rozmowy zmniejszyć lub zwiększyć głośność, naciśnij lub .

★ Wskazówka: aby zmienić numer telefonu poczty głosowej, naciśnij i wybierz Narzędzia→ Poczta głosowa, po czym wybierz Opcje→ Zmień numer. Wprowadź numer (otrzymany od usługodawcy) i naciśnij OK.

22

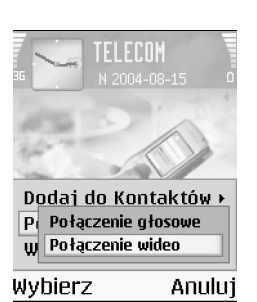

#### Rysunek 4. Nawiązywanie połączeń wideo

#### Ikony:

Image: połączenia wideo zablokował wysyłanie obrazu ze swojego urządzenia.

i – ustawienia Twojego telefonu blokują wysyłanie obrazu wideo do odbiorcy. Wskazówka: używając akcesorium Podstawki do wideokonferencji Nokia PT-8, w połączeniu wideo możesz na wyświetlaczu widzieć swój obraz i jednocześnie obraz swojego rozmówcy.

Do nawiązywania połączeń wideo potrzebna jest karta USIM i dostęp do sieci UMTS. O możliwości i warunkach korzystania z usługi połączeń wideo dowiesz się od operatora sieci lub usługodawcy. W połączeniu wideo mogą uczestniczyć tylko dwie osoby. Połączenie wideo można nawiązać z kompatybilnym telefonem lub z klientem ISDN. Nie można nawiązywać połączeń wideo w czasie trwania połączeń głosowych lub transmisji danych.

- Aby nawiązać połączenie wideo, w trybie gotowości wprowadź numer telefonu lub wybierz go z Kontaktów. Następnie wybierz Opcje -> Połącz -> Połączenie wideo.
- 2 Nawiązanie połączenia wideo może zająć trochę czasu. W tym czasie widoczny będzie komunikat Oczekiwanie na obraz wideo.

Jeśli nie uda się nawiązać połączenia wideo, na przykład gdy telefon odbiorcy nie jest do takich połączeń przystosowany, pojawi się pytanie, czy chcesz nawiązać zwykłe połączenie lub wysłać wiadomość.

3 Połączenie wideo jest aktywne, gdy widać dwa obrazy wideo i słychać dźwięki płynące z głośnika. Odbiorca połączenia może jednak zablokować wysyłanie obrazu wideo ( (20), a w takim przypadku obraz z jego kamery nie będzie wyświetlany lub pokazane będzie tylko jego zdjęcie. W obu przypadkach rozmówcy będą się wzajemnie słyszeć. Wybierz Włącz / Wyłącz: Wysyłanie wideo, Wysyłanie audio lub Wysył. audio i wideo, aby przełączyć się z jednego trybu na inny (na przykład na przekazywanie tylko dźwięku).

Wybierz Powiększ lub Pomniejsz albo naciskaj () i (), aby zmieniać powiększenie własnego obrazu. Współczynnik powiększenia pokazany jest u góry wyświetlacza.

4 Aby zakończyć połączenie wideo, naciśnij **.** 

**Uwaga:** nawet jeśli wysyłanie obrazu wideo zostanie zablokowane, opłata za połączenie zostanie naliczona jak za połączenie wideo. W sprawie cen skontaktuj się z operatorem sieci lub usługodawcą.

#### Proste wybieranie numeru telefonu

- Aby przypisać numer telefonu do któregoś z klawiszy prostego wybierania (2 abc wxyz 9), naciśnij 5 i wybierz Narzędzia→ Pr. wybier. Klawisz 1 ac jest zarezerwowany dla poczty głosowej.
- Aby nawiązać połączenie, w trybie gotowości naciśnij klawisz prostego wybierania i **(**.

#### Połączenia konferencyjne (usługa sieciowa)

- 1 Połącz się z pierwszym uczestnikiem.
- 2 Aby połączyć się z drugim uczestnikiem, wybierz Opcje→ Nowe połączenie. Pierwsze połączenie zostanie zawieszone.
- 3 Po nawiązaniu drugiego połączenia włącz do rozmowy pierwszego uczestnika. Wybierz Opcje→ Konferencja.
  - Aby wprowadzić do konferencji kolejną osobę, powtórz krok 2, po czym wybierz Opcje→ Konferencja→ Dod. do konferencji. W połączeniach konferencyjnych może uczestniczyć do sześciu osób.
  - Aby przeprowadzić poufną rozmowę z jednym z uczestników, wybierz Opcje→ Konferencja→ Rozmowa poufna. Wybierz uczestnika i naciśnij Poufna.
     Konferencja w Twoim telefonie zostanie zawieszona. Pozostali uczestnicy mogą w dalszym ciągu rozmawiać ze sobą. Aby po rozmowie poufnej wrócić do połączenia konferencyjnego, wybierz Opcje→ Dod. do konferencji.
  - Aby wykluczyć z konferencji jakiegoś uczestnika, wybierz Opcje –> Konferencja –> Odłącz uczestnika, wskaż żądanego uczestnika i naciśnij Odłącz.
- 4 Aby zakończyć połączenie konferencyjne, naciśnij 🌙.

## Odbiór i odrzucanie połączeń

- Aby odebrać połączenie, naciśnij 🕻 .
- Aby wyciszyć dźwięk dzwonka sygnalizującego przychodzące połączenie, naciśnij Wycisz.

⇒ Wskazówka: aby móc wywoływać numer metodą prostego wybierania, naciśnij €g i wybierz Narzędzia→ Ustawienia→ Rozmowy, Proste wybieranie→ Włączone. Wskazówka: gdy do telefonu podłączony jest kompatybilny zestaw słuchawkowy, możesz odbierać i kończyć połączenia, naciskając klawisz tego zestawu.  Jeśli nie chcesz odebrać połączenia, naciśnij ), aby je odrzucić. Abonent usłyszy wówczas sygnał zajętości linii. Jeśli aktywna jest funkcja Przekaz połączeń→ Gdy zajęty, odrzucenie połączenia spowoduje przekazanie go na inny numer. Patrz "Przekazywanie połączeń", str. 108.

Po odrzucaniu połączenia możesz wysłać do osoby, która zadzwoniła, wiadomość tekstową z informacją o przyczynie odrzucenia połączenia. Wybierz Opcje $\rightarrow$  Wyślij wiadom. SMS. Przed wysłaniem możesz edytować tekst wiadomości. Patrz również Odrzuć i wyślij SMS, str. <u>100</u>.

### Odbiór i odrzucanie połączeń wideo

Przychodzące połączenie wideo sygnalizowane jest ikoną 💪.

1 Aby odebrać połączenie wideo, naciśnij **(**. Pojawi się wówczas pytanie Pozwalasz wysłać obraz wideo do dzwoniącego?

Jeśli wybierzesz Tak, obraz rejestrowany przez kamerę Twojego telefonu będzie widziany przez dzwoniącego. W opcji Nie obraz wideo nie będzie wysyłany – odbiorca nie zobaczy obrazu wideo, a może widzieć tylko zdjęcie. W obu przypadkach rozmówcy będą się wzajemnie słyszeć. Patrz <u>"Narzędzia"</u>, Zdjęcie w poł. wideo, str. <u>100</u>.

2 Aby zakończyć połączenie wideo, naciśnij **)**.

## Połącz. oczekujące (usługa sieciowa)

Gdy uaktywnisz funkcję Połączenia oczekujące, możesz odbierać rozmowy w trakcie trwania innego połączenia. Aby włączyć tę funkcję, wybierz Narzędzia→ Ustawienia→ Rozmowy→ Połącz. oczekujące (patrz również str. <u>99</u>).

Aby odebrać połączenie oczekujące, naciśnij L. Pierwsze połączenie zostanie zawieszone.

przystosowaniu dźwięków telefonu do różnych sytuacji i warunków (na przykład gdy nie chcesz, żeby telefon dzwonił), przeczytasz w punkcie "Profile – ustawianie dźwięków", str. <u>12</u>.

≫ Wskazówka: o

Wskazówka: sygnały DTMF możesz dodać do pola Numer telefonu lub do pola DTMF na karcie kontaktowej.

 Aby przełączać się z jednej rozmowy na drugą, naciskaj Zamień. Wybierz Opcje→ Przen. połączenie, aby związać połączenie aktywne z zawieszonym i wyłączyć się z obu połączeń. Aby zakończyć aktywne połączenie, naciśnij . Aby zakończyć oba połączenia, wybierz Opcje→ Zakończ wszystkie.

### Opcje dostępne w czasie trwania połączenia

Wiele z opcji dostępnych w trakcie połączenia to usługi sieciowe. W trakcie połączenia naciśnij Opcje, aby uzyskać dostęp do niektórych z następujących opcji: Wycisz lub Wył. wyc., Odbierz, Odrzuć, Zamień, Zawieś lub Wznów, Uaktywnij telefon, Włącz głośnik lub Wł. tryb głośnomów. (jeśli podłączono odpowiedni zestaw głośnomówiący Bluetooth), Zakończ poł. aktyw. lub Zakończ wszystkie, Nowe połączenie, Konferencja i Przen. połączenie. Wybierz:

- Zamień aby zakończyć aktywne połączenie i odebrać oczekujące.
- Wyślij MMS (tylko w sieci UMTS) aby do swego rozmówcy wysłać zdjęcie lub plik wideo w wiadomości multimedialnej. Przed wysłaniem wiadomość możesz edytować i zmienić numer jej odbiorcy. Naciśnij (, aby wysłać plik do kompatybilnego urządzenia (usługa sieciowa).
- Wyślij DTMF aby móc wysłać łańcuch sygnałów DTMF reprezentujący na przykład hasło. Wprowadź łańcuch DTMF lub znajdź go w Kontaktach. Aby wprowadzić znak oczekiwania (w) lub pauzy (p), naciskaj \* + . Aby wysłać łańcuch sygnałów, naciśnij OK.

# Rejestr

## Ost. połączenia

Aby sprawdzić numery połączeń odebranych, nieodebranych i nawiązywanych, naciśnij ⅓ i wybierz Rejestr→ Ost. połączenia. Numery połączeń nieodebranych i odebranych są

#### ≫ Wskazówka:

gdy w trybie gotowości widoczny jest komunikat o nieodebranych połączeniach, naciśnij Pokaż, aby otworzyć liste takich połączeń. Aby oddzwonić, wskaż żądany numer lub opis i naciśnii **(**.

Ikony: przychodzace

26

- wychodzace - utracone zdarzenia komunikacyjne

rejestrowane tylko wtedy, gdy usługa ta jest dostępna w sieci, a właczony telefon znajduje się w jej zasięgu.

Usuwanie listy ostatnich połączeń – aby usunąć te listy, w widoku Ostatnie połączenia wybierz Opcje -> Usuń ostatnie poł.. Aby usunąć jedną listę połączeń, otwórz ją i wybierz **Opcie**  $\rightarrow$  Wyczyść liste. Aby usunać pojedynczy zapis, otwórz liste, wskaż żadany zapis i naciśnij **(**.

## Czas trwania połączeń

Aby sprawdzić przybliżony czas połączeń przychodzących i wychodzących, naciśnij 🔓 i wybierz Rejestr→ Czas połaczeń.

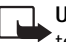

Uwaga: wykazany na fakturze usługodawcy rzeczywisty czas połączeń telefonicznych może się różnić w zależności od sieci, sposobu zliczania czasu połaczeń itp.

Zerowanie liczników czasu połączeń – wybierz Opcje→ Zeruj liczniki czasu. Do tego potrzebny będzie kod blokady (patrz "Zabezpieczen.", "Telefon i karta SIM", str. 104).

## Pakiety danych

Aby sprawdzić ilości wysłanych i odebranych danych w połączeniach pakietowych, naciśnij  $\Box$  i wybierz Rejestr  $\rightarrow$  Pakiety danych. Opłaty za połączenia pakietowe mogą być naliczane na podstawie ilości wysłanych i odebranych danych.

## Monitorowanie wszystkich zdarzeń komunikacyjnych

Aby sprawdzić wszystkie zarejestrowane przez telefon zdarzenia komunikacyjne (połaczenia głosowe, połaczenia wideo, wiadomości tekstowe, transmisje danych), naciśnij 😭, wybierz Rejestr i naciśnij 🍙, żeby otworzyć rejestr ogólny. Patrz rys. <u>5</u>. W rejestrze tym możesz znaleźć nazwę nadawcy lub odbiorcy, numer telefonu, nazwę usługodawcy i punkt dostępu – dane przypisane do każdego zdarzenia komunikacyjnego. Rejestr ogólny

27

możesz filtrować, aby wyświetlić tylko jeden typ zdarzeń. Możesz też tworzyć nowe karty kontaktowe na podstawie zapisanych w rejestrze danych.

Składowe takich zdarzeń, jak wysłanie wieloczęściowej wiadomości tekstowej lub transfer pakietów danych, są rejestrowane jako pojedyncze zdarzenia komunikacyjne. Połączenia ze skrzynką pocztową, z centrum wiadomości multimedialnych lub ze internetowymi są traktowane jako połączenia pakietowe.

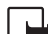

Uwaga: gdy wysyłasz wiadomość, na wyświetlaczu może pojawić się słowo "Wysłano". Oznacza to, że wiadomość została wysłana z telefonu do centrum wiadomości, którego numer jest zapisany w telefonie. Nie jest to równoznaczne z potwierdzeniem odbioru wiadomości przez jej adresata. Więcej o wysyłaniu i odbieraniu wiadomości dowiesz od usługodawcy.

- Aby przefiltrować zawartość rejestru, wybierz Opcje→ Filtr. Wskaż żądany filtr i naciśnij Wybierz.
- Aby wyczyścić rejestr, usunąć zawartość rejestru ostatnich połączeń i pozbyć się raportów doręczeń wiadomości, wybierz Opcje→ Wyczyść rejestr. Naciśnij Tak, aby potwierdzić decyzję.
- Aby ustawić opcję Czas trw. rejestru, wybierz Opcje→ Ustawienia→ Czas trw. rejestru. Zdarzenia rejestru pozostają w pamięci telefonu przez zadaną liczbę dni, po upływie których są automatycznie usuwane, aby zwolnić zajmowaną przez nie pamięć. Jeżeli wybierzesz opcję Bez rejestru, cała zawartość rejestru, spis ostatnich połączeń oraz raporty doręczeń wiadomości są trwale usuwane.

Licznik danych pakietowych i licznik czasu połączeń: aby sprawdzić wyrażoną w kilobajtach ilość wysłanych lub odebranych danych oraz czas trwania połączenia pakietowego, wskaż żądane wydarzenie typu Pak. i wybierz Opcje-> Pokaż szczegóły.

⇒ Wskazówka: aby przejrzeć listę wysłanych wiadomości, naciśnij ♀ i wybierz Wiadomości→ Wysłane.

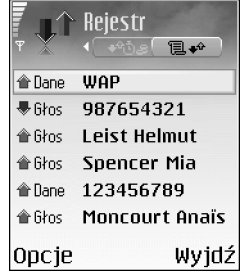

Rysunek 5. Ogólny rejestr zdarzeń komunikacyjnych. Opcje dostępne w katalogu Kontakty: Otwórz, Połącz, Utwórz wiadomość, Nowy kontakt, Otwórz rozmowę, Edytuj, Usuń, Zrób duplikat, Dodaj do grupy, Należy do grup, Zaznacz/ Usuń zazn., Kopiuj, Kontakty SIM, Idź do adresu Web, Wyślij, Dane o kontaktach, Ustawienia, Pomoc i Wyjdź.

Opcje dostępne w trakcie edycji karty kontaktowej: Dodaj miniaturę, Usuń miniaturę, Dodaj element, Usuń element, Edytuj etykietę, Pomoc i Wyjdź. Naciśnij **G** i wybierz Kontakty. Do pozycji w Kontaktach możesz dodać specyficzny dźwięk dzwonka, znak głosowy lub miniaturę zdjęcia. Możesz również grupować kontakty, co pozwala wysyłać wiadomości tekstowe lub e-mail do wielu odbiorców jednocześnie. W Kontaktach można zapisywać odebrane informacje o kontaktach, czyli wizytówki. Patrz "Odbieranie logo, dźwieków, wizytówek, pozycji kalendarza i ustawień", str. 54. Informacje

o kontaktach można wysyłać i odbierać tylko przy użyciu kompatybilnych urządzeń.

(spis telefonów)

## Zapisywanie opisów i numerów telefonów

I Wybierz Opcje→ Nowy kontakt.

**Kontakty** 

- 2 Wypełnij wybrane przez siebie pola i naciśnij Gotowe.
- Aby edytować kartę kontaktową w Kontaktach, wskaż kartę i wybierz Opcje→ Edytuj.
- Aby usunąć kartę kontaktową z Kontaktów, wskaż ją i naciśnij C. Aby usunąć kilka kart naraz, naciśnij *D* i (•), aby zaznaczyć kontakty, a C, żeby je usunąć.
- Aby do karty kontaktowej dodać miniaturę zdjęcia, otwórz tę kartę i wybierz Opcje→ Edytuj. Następnie wybierz Opcje→ Dodaj miniaturę. Zdjęcie osoby pojawi się na wyświetlaczu w chwili nadejścia od niej połączenia.

#### Używanie domyślnych numerów i adresów

Do karty kontaktowej możesz przypisywać domyślne numery i adresy. Dzięki temu możesz łatwo wysyłać na wybrany numer lub adres wiadomości do osoby, która ma kilka numerów telefonów lub adresów.

- 1 Wybierz kontakt w widoku Kontakty i naciśnij 💽.
- 2 Wybierz Opcje→ Domyślne.
- 3 Wybierz domyślne pole, do którego chcesz dodać numer lub adres, i naciśnij Przypisz.
- 4 Wybierz numer lub adres, który ma być używany jako domyślny, i naciśnij Wybierz.

Domyślny numer lub adres będzie podkreślony na karcie kontaktowej.

# Kopiowanie kontaktów między kartą SIM a pamięcią telefonu

- Aby skopiować numer telefonu, faksu lub pagera z Kontaktów na kartę SIM, wybierz Kontakty i otwórz kartę kontaktową. Wskaż numer i wybierz Opcje→ Kopiuj→ Do katalogu SIM.

#### Katalog SIM i inne usługi SIM

Uwaga: informacji o dostępności, opłatach i sposobach korzystania z usług SIM udzieli Ci dostawca karty SIM (operator sieci, usługodawca lub inny sprzedawca).

Naciśnij G i wybierz Kontakty $\rightarrow$  Opcje $\rightarrow$  Kontakty SIM $\rightarrow$  Katalog SIM, aby wyświetlić opisy i numery zapisane na karcie SIM. W katalogu SIM możesz dodawać, edytować lub kopiować numery do Kontaktów oraz nawiązywać połączenia.

#### 💥 Wskazówka:

kontakty możesz dodawać i edytować, używając programu Nokia Contacts Editor w Nokia PC Suite. Zajrzyj do materiałów na dysku CD-ROM dostarczonym w zestawie.

✓ Wskazówka: aby wysłać dane kontaktu, wskaż żądaną kartę kontaktową. Wybierz Opcje→ Wyślij→ Przez SMS, Przez MMS lub Przez Bluetooth. Patrz "Wiadomości" i punkt "Wysyłanie danych przez Bluetooth", str. <u>91</u>.

30

Wskazówka: proste wybieranie to szybki sposób wywoływania często używanych numerów. Możesz przypisać klawisze prostego wybierania ośmiu numerom telefonów. Patrz <u>"Proste</u> wybieranie numeru telefonu", str. 23.

⇒ Wskazówka: swoje kontakty możesz synchronizować z kompatybilnym komputerem, korzystając z pakietu Nokia PC Suite. Zajrzyj do materiałów na dysku CD-ROM dostarczonym w zestawie.

# Dodawanie dźwięków dzwonka do kontaktów

Gdy nadejdzie połączenie od kontaktu lub członka grupy, usłyszysz wybrany dźwięk dzwonka (jeśli numer telefonu dzwoniącego będzie ujawniany i rozpoznawany przez Twój telefon).

- 1 Naciśnij (), aby otworzyć kartę kontaktową, lub przejdź do listy grup i wybierz grupę kontaktów.
- 2 Wybierz Opcje→ Dźwięk dzwonka. Pojawi się lista dźwięków dzwonka.
- 3 Wybierz dźwięk dzwonka, który chcesz przypisać do indywidualnego kontaktu lub do grupy kontaktów.

Aby usunąć dźwięk dzwonka, z listy dźwięków dzwonka wybierz Dźwięk domyślny.

## Głosowe wybieranie numerów

Numer telefonu możesz wywołać, wypowiadając znak głosowy przypisany do karty kontaktowej. Znakiem głosowym może być każde słowo lub słowa.

Przed użyciem znaków głosowych zwróć uwagę, że:

- Znaki głosowe nie zależą od języka. Zależą natomiast od głosu mówiącego.
- Znak głosowy trzeba wymówić dokładnie tak samo, jak przy jego nagrywaniu.
- Znaki głosowe są wrażliwe na szumy tła. Dlatego należy je nagrywać i wypowiadać w cichym otoczeniu.
- Bardzo krótkie określenia nie są akceptowane. Należy używać długich nazw i unikać stosowania określeń o podobnym brzmieniu dla różnych numerów.
  - **Uwaga:** użycie znaku głosowego może być utrudnione w hałaśliwym otoczeniu lub pilnej potrzebie. Nie należy zatem polegać wyłącznie na głosowym wybieraniu numerów we wszystkich okolicznościach.

### Dodawanie znaku głosowego do numeru telefonu

Każda karta kontaktowa może zawierać tylko jeden znak głosowy. Znaki głosowe możesz dodać do maksymalnie 50 numerów.

- 1 W katalogu Kontakty otwórz kartę kontaktową, do której chcesz dodać znak głosowy.
- 2 Wskaż numer, do którego chcesz dodać znak głosowy, i wybierz Opcje→ Dodaj znak głosowy.
- 3 Aby nagrać znak głosowy, naciśnij Start. Po sygnale wyraźnie wypowiedz słowa, które chcesz nagrać jako znak głosowy. Zaczekaj, aż telefon odtworzy i zapisze nagrany znak głosowy. Numer z dodanym znakiem głosowym jest na karcie kontaktowej oznaczony symbolem 🐑.

## Głosowe wybieranie numerów

Znak głosowy musisz wymówić dokładnie tak samo, jak przy jego nagrywaniu. Do nawiązywania połączeń za pomocą znaków głosowych używany jest głośnik. Trzymając telefon w niewielkiej odległości, wyraźnie wypowiedz znak głosowy.

 Naciśnij i przytrzymaj 
 ). Usłyszysz krótki dźwięk, a na wyświetlaczu zobaczysz komunikat Teraz mów. Telefon odtworzy oryginalny znak głosowy, wyświetli opis i numer, a następnie wywoła numer z rozpoznanym znakiem głosowym.

# Tworzenie grup kontaktów

- 1 W katalogu Kontakty naciśnij 💽 , aby otworzyć listę grup.
- **2** Wybierz **Opcje** $\rightarrow$  **Nowa grupa**.
- 3 Wprowadź nazwę grupy lub użyj nazwy domyślnej Grupa i naciśnij OK.
- 4 Otwórz grupę i wybierz Opcje→ Dodaj członków.
- 5 Wskaż kontakt i naciśnij (●), aby go zaznaczyć. Aby od razu dodać wielu członków, powtarzaj tę czynność dla każdego z żądanych kontaktów.
- 6 Naciśnij OK, aby dodać wybrane kontakty do grupy.

Aby zmienić nazwę grupy, wybierz Opcje→Zmień nazwę. Wprowadź nową nazwę i naciśnij OK.

Przykład: jako znaku głosowego możesz użyć wyrażenia w rodzaju "komórka Adama".

★ Wskazówka: aby przejrzeć listę dodanych znaków głosowych, w menu Kontakty wybierz Opcje→ Dane o kontaktach→ Znaki głosowe.

Wskazówka: aby odsłuchać, zmienić lub usunąć znak głosowy, otwórz kartę kontaktową i wskaż numer ze znakiem głosowym (oznaczony symbolem )). Wybierz Opcje Znaki głosowe. Następnie wybierz Odtwórz, Zmień lub Usuń. ☆ Opcje w widoku listy grup: Otwórz, Nowa grupa, Usuń, Zmień nazwę, Dźwięk dzwonka, Dane o kontaktach, Ustawienia, Pomoc i Wyjdź.

#### Usuwanie członków z grupy

- 1 Na liście grup otwórz tę, którą chcesz zmodyfikować.
- 2 Wskaż kontakt i wybierz Opcje→ Usuń z grupy.
- **3** Naciśnij **Tak**, aby usunąć kontakt z grupy.

⇒ **Wskazówka:** aby sprawdzić, do jakich grup należy kontakt, wskaż go i wybierz Opcje→ Należy do grup.

# Foto-Wideo i Galeria

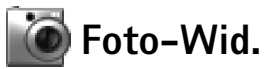

Aplikacja Foto-Wid. pozwala robić zdjęcia i nagrania wideo praktycznie zawsze i wszędzie. Zrobione zdjęcia i nagrania wideo są automatycznie zapisywane w folderze aplikacji Galeria. Zdjęcia robione są formacie JPEG, a nagrania wideo w formacie 3GPP (rozszerzeniem nazwy pliku jest .3gp). Zdjęcia i nagrania wideo możesz wysyłać w wiadomościach multimedialnych, jako załączniki e-mail lub bezpośrednio przez Bluetooth.

Aparat w telefonie Nokia 6630 pozwala robić zdjęcia o rozdzielczości do 1280 x 960 pikseli. Rozdzielczość zdjęć w niniejszych materiałach może okazać się inna.

### Fotografowanie

 W trybie gotowości naciśnij . Otworzy się aplikacja Foto-Wid. i będzie można skadrować obiekt do sfotografowania. (Patrz rysunek). Naciśnij , aby przełączyć tryb Zdjęcie na Wideo lub odwrotnie.

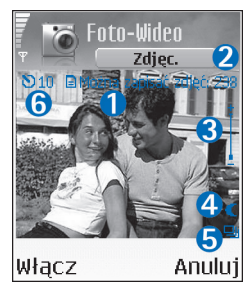

 Symbol lwskazuje pamięć, w której będą zapisywane zdjęcia: pamięć telefonu () lub karta pamięci ().
 Pokazuje przybliżoną liczbę zdjęć o wybranej jakości, które zmieszczą się jeszcze w pamięci telefonu lub na karcie pamięci. Patrz Jakość zdjęcia, str. <u>35</u>.
 Wskaźnik powiększenia/pomniejszenia pokazuje współczynnik zmiany skali. Naciśnij () lub (), aby obraz powiększyć lub pomniejszyć.
 Wskaźnik trybu nocnego (.
 SWskaźnik trybu seryjnego ). Patrz strona <u>35</u>.
 Wskaźnik samowyzwalacza ) pokazuje, ile czasu pozostało do zrobienia zdjęcia. Patrz strona 35. Skrót: aby otworzyć aplikację Foto-Wideo, w trybie gotowości naciśnij •.

☆ Wskazówka: zrobione zdjęcie można dodać do karty kontaktowej. Patrz "Zapisywanie opisów i numerów telefonów", str. 28.

Opcje dostępne przed zrobieniem zdjęcia: Zrób zdjęcie, Nowe, Włącz tryb nocny / Wyłącz tryb nocny, Tryb seryjny / Tryb normalny, Samowyzwalacz, ldź do Galerii Ustaw Ustawienia

Galerii, Ustaw, Ustawienia, Pomoc i Wyjdź

#### nocny. Naciśnij **4** ghi, aby włączyć lub wyłączyć tryb seryjny. Naciśnij def **3**, aby ustawić jasność. Naciśnij mno **6**, aby ustawić kontrast.

Naciśnij **1** oo, aby

właczyć lub wyłaczyć tryb

Skróty:

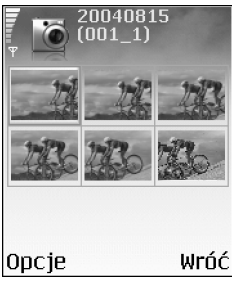

Rysunek 6. Zdjęcia robione seryjnie.

2 Aby zrobić zdjęcie, naciśnij ●. Nie poruszaj telefonem, dopóki aplikacja Foto-Wid. nie zacznie zapisywać zdjęcia. Zdjęcia są automatycznie zapisywane w menu Galeria, w folderze Zdjęcia. Patrz <u>"Galeria"</u>, str. <u>37</u>.

Zmiana ustawień współczynnika powiększenia, jasności lub kontrastu może wydłużyć czas zapisywania zrobionego zdjęcia. O powiększeniu zdjęć przeczytasz w punkcie <u>Fotografowanie</u>, na stronie <u>33</u>, a o korekcie jasności i kontrastu – na stronie <u>34</u>.

#### Podczas robienia zdjęcia:

- Najlepiej trzymać telefon w obu rękach, żeby nim nie poruszać.
- Gdy oświetlenie jest słabe, użyj trybu nocnego do robienia zdjęć lub nagrań wideo.
   W trybie nocnym czas ekspozycji jest dłuższy i aparat trzeba trzymać nieruchomo dłużej niż w innych trybach.
- Aby przed zrobieniem zdjęcia ustawić jasność lub kontrast, wybierz Opcje→ Ustaw→ Jasność lub Kontrast.
- Powiększanie obrazu zmniejsza rozdzielczość zdjęcia, ale jego rozmiary pozostają niezmienione. Różnice w jakości można zauważyć, gdy zdjęcie ogląda się na przykład na monitorze komputera.
- Jeśli w ciągu minuty nie naciśnie się żadnego klawisza, aplikacja Foto-Wid. przejdzie w tryb oszczędzania baterii. Chcąc dalej robić zdjęcia, naciśnij ().

#### Po zrobieniu zdjęcia:

- Jeśli nie chcesz zapisać zdjęcia, naciśnij C.
- Aby ponownie otworzyć wizjer z zamiarem zrobienia nowego zdjęcia, naciśnij 💽.
- Aby wysłać zdjęcie Przez Bluetooth, Przez e-mail lub Przez MMS, naciśnij L. Więcej o tym przeczytasz w rozdziale <u>"Wiadomości"</u>, na stronie <u>46</u> i w rozdziale <u>"Połączenia</u> <u>Bluetooth"</u>, na stronie <u>90</u>.
- Aby zdjęcie było wyświetlane w trybie gotowości jako tapeta, naciśnij Opcje→ Ustaw jako tapetę.

## Robienie zdjęć seryjnych

Wybierz Opcje→ Tryb seryjny, aby ustawić aparat na zrobienie serii 6 zdjęć. Zrobione w ten sposób zdjęcia zostaną automatycznie zapisane w Galerii i pokazane w postaci zestawu zdjęć. Patrz rys. <u>6</u>.

## Ty na zdjęciu – Samowyzwalacz

Użyj samowyzwalacza, aby opóźnić zadziałanie migawki i żeby móc znaleźć się na robionym zdjęciu. Wybierz opóźnienie samowyzwalacza: Opcje→ Samowyzwalacz→ 10 sekund, 20 sekund lub 30 sekund. Naciśnij Włącz. Wskaźnik samowyzwalacza ()) zacznie pulsować i słychać będzie serię krótkich dźwięków. Zdjęcie zostanie zrobione po upływie wybranego czasu opóźnienia.

### Zmiana ustawień Foto-Wideo

- 1 Wybierz Opcje→ Ustawienia→ Zdjęcie.
- 2 Przejdź do ustawienia, które chcesz zmienić:
  - Pokaż to zdjęcie wybierz Tak, jeśli chcesz zobaczyć zrobione zdjęcie, lub Nie, jeśli chcesz dalej robić zdjęcia.
  - Jakość zdjęcia Wysoka, Zwykła i Podstawowa. Im zdjęcie jest lepszej jakości, tym więcej zajmuje pamięci. Powiekszanie obrazu zmniejsza rozdzielczość zdjęcia, ale jego rozmary pozostają niezmienione. Różnice w jakości można zauważyć, gdy zdjęcie ogląda się na przykład na monitorze komputera. Jeśli zamierzasz wydrukować zdjęcie, ustaw jego jakość w opcji Wysoka lub Zwykła.
  - Rozdzielcz. zdjęcia wybierz rozdzielczość, z jaką chcesz robić zdjęcia.
  - Nazwa domyślna wprowadź domyślną nazwę zdjęć, które zamierzasz zrobić. Datę zrobienia zdjęcia możesz zastąpić własnym tekstem (na przykład 'Wakacje\_2004').
  - Pamięć w użyciu wybierz pamięć, w której chcesz zapisywać zdjęcia.

#### Słowniczek:

Rozdzielczość jest miarą ostrości i wyrazistości zdjęcia. Wyraża się ona liczbą pikseli na zdjęciu. Im więcej pikseli, tym zdjęcie jest lepsze, ale zajmuje też więcej miejsca w pamięci.

#### 35

36

Opcje dostępne przed nagrywaniem wideo: Nagrywaj, Nowe, Włącz tryb nocny / Wyłącz tryb nocny, Wyłącz dźwięk / Włącz dźwięk, ldź do Galerii, Ustaw, Ustawienia, Pomoc i Wyjdź.

#### Skróty:

Naciśnij 1 , by włączyć lub wyłączyć tryb nocny. Naciśnij def 3, aby

ustawić jasność. Naciśnij <sub>mno</sub> **6**, aby ustawić kontrast.

## Nagrywanie plików wideo

- 1 W trybie gotowości naciśnij Foto-Wid.
- 2 Naciśnij , aby przełączyć tryb Zdjęcie na tryb Wideo. Otwórz widok Wideo. Wskaźnik pokazuje pamięć, w której zostanie zapisany plik wideo: pamięć telefonu () lub karta pamięci ().
- 3 Naciśnij 💽, aby rozpocząć nagrywanie. Pojawi się ikona nagrywania 🐥.

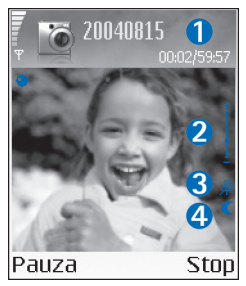

1. Czas nagrywania / czas pozostały przy aktualnym ustawieniu długości nagrania wideo.

2.Wskaźnik powiększenia/pomniejszenia pokazuje współczynnik zmiany skali. Naciśnij (), aby powiększyć widok obiektu przed lub w trakcie nagrywania. Naciśnij

- , aby ten widok pomniejszyć.
- 3. Wskaźnik wyłączenia mikrofonu 单.
- 4. Wskaźnik trybu nocnego 🌓

Chcąc przerwać nagrywanie, naciśnij (). Ikona pauzy zacznie wtedy pulsować na wyświetlaczu. Aby wznowić nagrywanie, jeszcze raz naciśnij ().

Nagrywanie zostanie automatycznie zatrzymane, jeśli w ciągu minuty po jego przerwaniu nie naciśnie się żadnego klawisza.

4 Naciśnij Stop, aby zatrzymać nagrywanie. Plik wideo jest automatycznie zapisywany w folderze Pliki wideo, w menu Galeria. Patrz <u>"Galeria"</u>, str. <u>37</u>.

#### Po nagraniu pliku wideo:

- Aby odtworzyć nagranie natychmiast po jego zarejestrowaniu, wybierz Opcje→ Odtwarzaj.
- Jeśli nie chcesz zapisać nagrania, naciśnij **C**.
- Aby ponownie otworzyć wizjer z zamiarem nagrania nowego pliku wideo, naciśnij ().
- Aby wysłać plik wideo Przez Bluetooth, Przez e-mail lub Przez MMS, naciśnij L. Więcej o tym przeczytasz w rozdziale <u>"Wiadomości"</u>, na stronie <u>46</u> i w rozdziale <u>"Połączenia</u> <u>Bluetooth"</u>, na stronie <u>90</u>.
#### Zmiana ustawień rejestratora wideo

Wybierz Opcje -> Ustawienia -> Wideo i wskaż ustawienie, które chcesz zmienić:

- Długość jeśli wybierzesz Maksymalna, wtedy czas nagrania jednego pliku wideo będzie ograniczony do jednej godziny. Wybierz Pasująca do MMS aby nagrywać pliki wideo o rozmiarze do 300 kB (około 30 sekund nagrania), co pozwoli przesyłać je do kompatybilnych urządzeń w wiadomościach MMS. Jednak w niektórych sieciach komórkowych rozmiar wiadomości MMS nie może przekraczać 100 kB.
- Rozdzielczość wideo, Domyśl. nazwa wideo i Pamięć w użyciu.

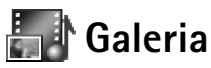

W folderach aplikacji Galeria możesz przechowywać i zarządzać zdjęciami, plikami audio, listami utworów, plikami wideo, łączami strumieniowymi i plikami .ram.

Wybierz Zdjęcia 💽 , Pliki wideo 📑 , Utwory 🦃 , Pliki audio 🔧 , Linki 🚑 lub Wszystkie pliki 💭 i naciśnij 🍙 , aby otworzyć żądany folder.

Foldery możesz otwierać, przeglądać i tworzyć, a zawarte w nich pliki zaznaczać, kopiować i przenosić do innych folderów. Pliki audio, pliki wideo, pliki .ram i łącza strumieniowe są otwierane i odtwarzane w aplikacji RealPlayer. Patrz <u>"RealPlayer"</u>, str. <u>43</u>.

- Naciśnij (), aby otworzyć plik lub folder. Zdjęcia są otwierane w przeglądarce zdjęć. Patrz <u>"Przeglądanie zdjęć"</u>, str. <u>38</u>.
- Aby skopiować lub przenieść pliki na kartę pamięci lub do pamięci telefonu, wybierz plik i naciśnij Opcje -> Organizuj -> Kopiuj do karty pam. / Przen. do karty pam. lub Kopiuj do pam. telef. / Przenieś do pam. tel. Pliki zapisane na karcie pamięci są oznaczone symbolem .

#### Wskazówka: pliki

muzyczne można przenosić z komputera na kartę MMC za pomocą aplikacji Nokia Audio Manager z pakietu Nokia PC Suite. Zajrzyj do materiałów na dostarczonym w zestawie dysku CD-ROM.

Wskazówka: aby dalej słuchać muzyki odtwarzanej w tle, przejdź do trybu gotowości przez dwukrotne naciśnięcie g . Aby przywrócić aplikację, naciśnij g i wybierz Galeria. ☆ Wskazówka: zdjęcia możesz przesyłać z telefonu do kompatybilnego komputera, korzystając z aplikacji Nokia Phone Browser pakietu Nokia PC Suite. Więcej o tym przeczytasz w materiałach zapisanych na dostarczonym w zestawie dysku CD-ROM.

Opcje przy oglądaniu zdjęcia: Wyślij, Ustaw jako tapetę, Obracaj, Powiększ / Pomniejsz, Pełny ekran, Usuń, Zmień nazwę, Pokaż szczegóły, Dodaj do 'ldź do', Pomoc i Wyjdź.

- Aby za pomocą przeglądarki pobrać pliki do jednego z głównych menu aplikacji Galeria, wybierz Pobier. grafik, Pobier. wideo, Pobier. utwor. lub Pobier. dźwięk. Otworzy się przeglądarka i będzie można wybrać zakładkę z łączem do strony z żądanym plikiem.
- Aby znaleźć szukany plik, wybierz Opcje→ Znajdź. Zacznij wprowadzać słowo kluczowe (może to być na przykład nazwa pliku lub data jego utworzenia). Pojawiać się będą pliki pasujące do słowa kluczowego.

## Przeglądanie zdjęć

Zdjęcia zrobione aparatem Foto-Wid. są przechowywane w Galerii. Zdjęcia możesz też otrzymać w wiadomości MMS, jako załączniki e-mail lub przesłane przez Bluetooth. Aby móc odebrane zdjęcia oglądać w Galerii, musisz je zapisać w pamięci telefonu lub na karcie pamięci.

- Aby uruchomić przeglądarkę zdjęć, otwórz folder Zdjęcia W menu Galeria, po czym naciśnij (), żeby zobaczyć zdjęcie.
- Aby powiększyć lub pomniejszyć zdjęcie, wybierz Opcje→ Powiększ (albo naciśnij 5 jkl ) lub Pomniejsz (albo naciśnij 0 2 ). Współczynnik powiększenia widoczny jest w górnej części wyświetlacza. Współczynnik powiększenia nie jest zapisany na stałe.
- Aby wyświetlić zdjęcie na całym ekranie, wybierz Opcje→ Pełny ekran (lub naciśnij
  - + ). Obramowanie zdjęcia zostanie usunięte. Użyj klawisza przewijania do poruszania się po powiększonym lub wyświetlonym na całym ekranie zdjęciu.

# Multimedia

# 📱 Edytor wideo

Aby utworzyć własny plik wideo, naciśnij G i wybierz Multimedia→ Ed. wideo. Możesz tworzyć własne pliki wideo , łącząc i obcinając już istniejące, dodając dźwięki, efekty przejść i inne efekty. Efekty przejść można dodawać na początku i końcu nagrania wideo oraz między nagraniami.

## Edycja nagrań wideo, dźwięki i efekty przejść

- 1 Zaznacz i wybierz jedno lub więcej nagrań wideo.
- 2 Wybierz Opcje→ Edytuj. W widoku edytora wideo możesz wstawiać istniejące nagrania do nowo utworzonego oraz edytować pliki wideo, obcinając je i dodając różne efekty. Możesz też dodawać pliki dźwiękowe i zmieniać ich długość. Aby zmodyfikować plik wideo, wybierz jedną z następujących opcji: Podgląd aby przejrzeć utworzone nagranie. Wstaw:
  - Plik wideo aby wstawić wybrany plik wideo. W głównym widoku wyświetlana jest miniatura nagrania wideo. Pokazuje ona pierwszy, niezaczerniony widok nagrania. Dodatkowo pokazana jest nazwa i długość nagrania.
  - Plik audio aby wstawić wybrany plik audio. W głównym widoku pokazana jest nazwa i długość pliku audio.
  - Nowy plik audio aby nagrać nowy plik audio i wstawić go w wybranym miejscu.
     Wytnij aby przyciąć plik wideo lub audio w widoku przycinania plików wideo lub audio.

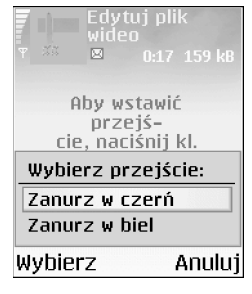

Rysunek 7 Widok edytora wideo, gdzie wybranym efektem przejścia jest Zanurzanie w czerń. ⇒ Wskazówka: aby zapisać aktualnie

aby zapisac aktualnie wyświetlaną klatkę z pliku wideo, wybierz Opcje→ Zrób zrzut ekranu w widoku odtwarzania, podglądania lub przycinania.

⇒ Wskazówka:

w widoku Ustawienia można zdefiniować takie parametry, jak Domyśl. nazwa wideo, Dom. naz. zrzutu ekr. i Pamięć w użyciu. Edytuj plik wideo:

- Przenieś aby przenieść plik wideo w wybrane miejsce.
- Dodaj efekt kolorów aby do pliku wideo wstawić efekt kolorów.
- Zwolnij odtwarzanie aby zwolnić tempo odtwarzania pliku wideo.
- Wycisz dźwięk / Włącz dźwięk aby włączyć lub wyłączyć dźwięk w oryginalnym pliku wideo.
- Usuń aby usunąć plik wideo z nagrania.
- Edytuj plik audio:
  - Przenieś aby przenieść plik audio w wybrane miejsce.
  - Ustaw czas trwania aby zmienić długość pliku audio.
  - Usuń aby usunąć plik audio z nagrania.
  - Duplikat aby utworzyć kopię wybranego pliku audio lub wideo.
- Edytuj przejście aby użyć jednego z trzech rodzajów efektów przejść: na początku nagrania, na końcu nagrania i między nagraniami. Przejście na początku nagrania można wybrać wtedy, gdy pierwsze przejście nagrania jest aktywne.
- 3 Wybierz Zapisz, aby zapisać plik wideo. Opcję Pamięć w użyciu możesz zmieniać w menu Ustawienia. Domyślnie ustawiona jest pamięć telefonu.

Wybierz Wyślij: Przez MMS, Przez Bluetooth lub Przez e-mail, aby wysłać plik wideo. O tym, jaki może być maksymalny rozmiar wysyłanych wiadomości MMS, dowiesz się od usługodawcy. Jeśli plik wideo, który chcesz wysłać przez MMS, jest zbyt duży, pojawi się symbol 💽 .

**Wskazówka:** jeśli rozmiar pliku wideo przekracza dopuszczalny dla wiadomości MMS limit, możesz taki plik wysłać przez Bluetooth. Patrz <u>"Wysyłanie danych przez Bluetooth"</u>, str. <u>91</u>. Pliki wideo możesz również przesłać do komputera z modułem Bluetooth lub użyć do tego wewnętrznego bądź zewnętrznego czytnika kart pamięci.

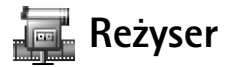

Aby utworzyć sekwencję muvee, naciśnij ♀ i wybierz Multimedia→ Film. Sekwencje muvee są to krótkie, edytowalne nagrania wideo, które mogą zawierać wideo, dźwięki i tekst. Szybkie muvee jest tworzone automatycznie w aplikacji Reżyser po wybraniu odpowiedniego stylu muvee. Aplikacja Reżyser użyje domyślnych dla wybranego stylu dźwięków i tekstów. Każdy styl ma przypisany własny rodzaj czcionki, zestaw kolorów, dźwięków i określone tempo. W menu Moje muvee możesz wybierać własne pliki wideo i audio, obrazy i style oraz dodać otwierający i zamykający tekst. Sekwencje muvee można wysyłać w wiadomościach MMS.

Otwórz menu Film i naciśnij 🕑 lub 💽, aby przełączać się między widokami 🔂 a

Widok zawiera listę plików wideo z możliwością wyboru opcji Odtwórz, Wyślij, Zmień nazwę i Usuń.

- Aby utworzyć nowy 'szybki muvec', wybierz Szybkie muvee i naciśnij 

   Wybierz z listy stylów ten, którego chcesz użyć, i naciśnij
   Utworzona sekwencja muvee zostanie zapisana na liście movee, w aplikacji Reżyser. Po zapisaniu sekwencja muvee zostanie automatycznie odtworzona.
- Aby utworzyć własną sekwencję muvee, wybierz Moje muvee. W pozycji Wideo, Zdjęcie, Styl lub Muzyka wybierz pliki, które chcesz dodać do tworzonej sekwencji. W pozycji Wiadomość możesz dodać teksty, które otwierają zamykają sekwencję. Wybierz Utwórz muvee:
  - Wiad. multimedialna aby dostosować długość sekwencji muvee do dopuszczalnego rozmiaru wiadomości MMS.
  - Tak jak muzyka aby dostosować długość muvee do wybranego pliku audio.

#### ≫¦∕< Wskazówka:

aby pobrać do telefonu nowe style, wybierz Pobier. stylów z głównego widoku aplikacji Reżyser. Opcje dostępne w menu sekwencji muvee: Odtwórz, Wyślij, Zmień nazwę, Usuń, Pomoc i Wyjdź.

- Zdefiniuj aby określić długość sekwencji muvee. Wybierz Opcje→ Zapisz.
- Aby przed zapisaniem przejrzeć sekwencję muvee w widoku Podgląd muvee, wybierz Opcje→ Odtwórz.
- Aby utworzyć nową sekwencję movee przy niezmienionych ustawieniach stylu, wybierz Opcje->Zmodyfikuj.
- Aby do tworzonej sekwencji muvee dodać otwierający i zamykający ją tekst, w widoku Utwórz muvee wybierz Wiadomość. Wpisz tekst otwierającej i zamykającej sekwencję wiadomości, a po czym wybierz Gotowe.

## Ustawienia

Wybierz Ustawienia, aby móc modyfikować następujące opcje:

- Pamięć w użyciu wybierz pamięć do zapisywania sekwencji muvee.
- Rozdzielczość wybierz rozdzielczość sekwencji muvee.
- Domyśl. naz. muvee wprowadź domyślną nazwę sekwencji muvee.

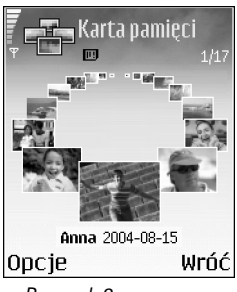

Rysunek 8. Zdjęcia oglądane w menedżerze zdjęć.

# 📥 Menedżer zdjęć

Chcąc przejrzeć zdjęcia, naciśnij 🛐 i wybierz Multimedia→ Men. zdjęć. Patrz rys. <u>8</u>.

- Naciśnij (), aby wybrać pamięć: Pamięć telef. lub Karta pamięci. Menedżer zdjęć pokaże liczbę folderów lub zdjęć znajdujących się w wybranym folderze.
- 2 Otwórz folder ze zdjęciami, które chcesz przeglądać. Naciskaj ) i ), aby przechodzić między zdjęciami i folderami. Naciśnij ), aby obejrzeć zdjęcie.
  - Naciśnij jednocześnie Ø i ●, aby zaznaczyć zdjęcia do pokazu. Obok wybranego zdjęcia pojawi się znacznik kontrolny. Wybierz Opcje→ Pokaz zdjęć. Naciśnij lub ●, aby przejść do następnego lub poprzedniego zdjęcia w pokazie.

# 🔌 Dyktafon

Naciśnij G i wybierz Multimedia→ Dyktafon, aby nagrać rozmowę telefoniczną lub notatkę głosową. Podczas nagrywania rozmowy telefonicznej obie osoby uczestniczące w połączeniu będą słyszały co pięć sekund sygnał dźwiękowy.

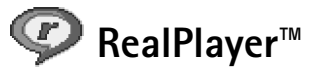

Naciśnij **G** i wybierz Multimedia→ RealPlayer. Posługując się aplikacją RealPlayer<sup>™</sup>, możesz odtwarzać pliki wideo i audio, muzykę z listy utworów i pliki pobierane na zasadzie transmisjimieniowej. Łącze strumieniowe może być otwarte podczas przeglądania stron internetowych, a może też być zapisane w pamięci telefonu lub na karcie pamięci.

Aplikacja RealPlayer może odtwarzać pliki, których nazwy mają takie rozszerzenia, jak .aac, .awb, .m4a, .mid, .mp3 i .wav. Nie oznacza to jednak, że wszystkie odmiany takich plików mogą być odtwarzane przez aplikację RealPlayer. Na przykład aplikacja RealPlayer może otwierać pliki .mp4, ale niektóre z nich nie są zgodne ze standardem 3GPP i nie mogą być odtwarzane w telefonie.

### Odtwarzanie plików wideo i audio

- Aby odtworzyć plik zapisany w pamięci telefonu lub na karcie pamięci, wybierz Opcje→ Otwórz, po czym wybierz:
  - Ostatnie pliki aby odtworzyć jeden z sześciu ostatnio odtwarzanych przez RealPlayer plików.
  - Zapisany plik aby otworzyć jeden z plików zapisanych w Galerii. Patrz <u>"Galeria"</u>, str. <u>37</u>.
- 2 Wskaż żądany plik i naciśnij (), aby go odtworzyć.

Opcje dostępne w RealPlayer po wyborze pliku: Odtwarzaj, Odtw. na całym ekr./Kontynuuj, Dalej na całym ekr.; Stop, Wycisz/Włącz fonię, Dane o pliku, Wyślij, Ustawienia, Pomoc i Wyjdź.

Ikony:

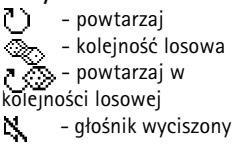

✓ Wskazówka: aby dalej słuchać muzyki odtwarzanej w tle, przejdź do trybu gotowości przez dwukrotne naciśnięcie G Aby przywrócić aplikację, naciśnij G i wybierz RealPlayer.

#### Skróty dostępne podczas odtwarzania:

Aby szybko przewijać plik do przodu, naciśnij i przytrzymaj ①. Aby przewijać plik do tyłu, naciśnij i przytrzymaj ①. Aby wyciszyć dźwięk, naciśnij i przytrzymaj ① do chwili pojawienia się wskaźnika 2. Aby włączyć dźwięk, naciśnij ① i przytrzymaj do chwili pojawienia się wskaźnika 2000.  $\approx$  Wskazówka: aby przejrzeć plik wideo w trybie pełnoekranowym, naciśnij  $2_{abc}$ . Chcąc wrócić do trybu normalnego, jeszcze raz naciśnij ten klawisz.

## Strumieniowe pobieranie materiałów

Aby strumieniowo odtwarzać pliki, należy najpierw ustawić domyślny punkt dostępu. Patrz "Transmisja danych i punkty dostępu", str. <u>101</u>. Wielu usługodawców wymaga użycia internetowego punktu dostępu (IAP) jako domyślnego punktu dostępu. Inni usługodawcy pozwalają korzystać z punktu dostępu do WAP. Aby uzyskać więcej informacji o szyfrowaniu, skontaktuj się z usługodawcą.

Uwaga: z aplikacji RealPlayer można otwierać tylko adresy URL rozpoczynające się od łańcucha 'rtsp://'. RealPlayer potrafi jednak rozpoznać prowadzące do plików .ram łącza postaci 'http://'.

Aby odtwarzać jakiś plik strumieniowo, wybierz do niego łącze na stronie Web, w Galerii, w wiadomości tekstowej lub multimedialnej. Przed otwarciem strumienia telefon musi połączyć się z witryną i zacząć pobierać wybrany materiał.

#### Pobieranie ustawień odtwarzacza RealPlayer

Ustawienia odtwarzacza RealPlayer możesz otrzymać w wiadomości tekstowej od operatora sieci lub usługodawcy. Patrz <u>"Odbieranie logo, dźwięków, wizytówek, pozycji kalendarza i ustawień"</u>, str. <u>54</u>. Więcej na ten temat dowiesz się od operatora sieci lub usługodawcy.

#### Zmiana ustawień odtwarzacza RealPlayer

Wybierz **Opcje**→ **Ustawienia**:

Wideo – aby ustawić RealPlayer na powtórne odtwarzanie plików wideo.

Ustawienia audio – aby zdecydować o powtórnym odtwarzaniu plików audio lub list utworów w kolejności losowej.

Ustawienia połączeń – aby zdecydować o użyciu serwera proxy, ustawić domyślny punkt dostępu, limit czasu dla serwera oraz zakres numerów portów używanych do połączeń. Prawidłowe ustawienia otrzymasz od usługodawcy.

- Ustawienia proxy:
  - Użyj proxy chcąc używać serwera proxy, wybierz Tak.
    - Adres serwera proxy wprowadź adres IP serwera proxy.
    - Numer portu proxy wprowadź numer portu serwera proxy.
- Ustawienia sieci:
  - Domyślny punkt dost. wskaż punkt dostępu do internetu i naciśnij (•).
  - Czas połącz. online ustaw czas, po upływie którego RealPlayer ma się rozłączyć z internetem, gdy odtwarzanie zostanie zatrzymane. W tym celu wybierz opcję Okr. przez użyt. i naciśnij (•). Wprowadź ten czas i naciśnij OK.
  - Czas oczekiwania naciśnij ) lub , aby wprowadzić maksymalny czas, który może upłynąć od wybrania łącza do nawiązania połączenia z serwerem, a następnie naciśnij OK.
  - Czas dla serwera naciśnij 

     lub 
     , aby wprowadzić maksymalny czas oczekiwania na odpowiedź serwera (po jego upływie nastąpi rozłączenie), po czym naciśnij OK.
  - Najniższy port UDP wprowadź najniższy numer portu, z którego korzysta serwer. Wartością minimalną jest 6970.
  - Najwyższy port UDP wprowadź najwyższy numer portu, z którego korzysta serwer. Wartością maksymalną jest 32000.

Wybierz Opcje — Ust. zaawansowane, aby ustawić szerokości pasm przenoszenia dla różnych sieci.

#### Słowniczek: serwery proxy pośredniczą w wymianie danych między użytkownikiem a serwerem multimediów. Niektórzy usługodawcy udostępniają takie serwery, aby zapewnić dodatkowe bezpieczeństwo transmisji lub przyspieszyć pobieranie plików audio i wideo.

# **Wiadomości**

Opcje dostępne w głównym widoku aplikacji Wiadomości: Otwórz, Utwórz wiadomość, Połącz (pokazane, gdy zdefiniowano ustawienia skrzynki pocztowej) / Rozłącz (pokazane, gdy skrzynka pocztowa jest aktywna), Wiadomości SIM, Wiadom. sieciowe, Zlecenie usługi, Ustawienia, Pomoc i Wyjdź.

☆ Wskazówka: wiadomości możesz porządkować, tworząc dla nich nowe foldery w menu Moje foldery. Naciśnij **\$** i wybierz Wiadom. W widoku Wiadomości możesz tworzyć, wysyłać, odbierać, wyświetlać, edytować i organizować wiadomości tekstowe, multimedialne, e-mail oraz specjalne wiadomości tekstowe zawierające dane. Możesz ponadto odbierać wiadomości oraz dane poprzez Bluetooth, odbierać wiadomości usług internetowych, wiadomości sieciowe, a także wysyłać zlecenia na usługi.

**Uwaga:** z tych funkcji można korzystać tylko wówczas, gdy oferuje je operator sieci lub usługodawca. Jedynie urządzenia przystosowane do odbioru wiadomości multimedialnych lub poczty elektronicznej mogą takie wiadomości odbierać i wyświetlać. W niektórych sieciach do urządzenia adresata może również zostać wysłane łącze do strony internetowej, na której można przejrzeć odebrane wiadomości multimedialne.

Po otwarciu aplikacji Wiadomości widoczna jest funkcja Nowa wiadom. i lista folderów:

Sk. odbiorcza – zawiera odebrane wiadomości (oprócz e-mail i wiadomości sieciowych). Wiadomości e-mail przechowywane są w folderze Skrz. pocztowa.

**Moje foldery** – to można tworzyć nowe foldery na różnego rodzaju wiadomości.

**Skrz. pocztowa** – tu możesz połączyć się ze zdalną skrzynką pocztową, żeby pobrać z niej nowe wiadomości e-mail, lub przeglądać w trybie offline wiadomości już pobrane. Patrz <u>"Ustawienia poczty elektronicznej"</u>, str. <u>62</u>.

**Robocze** – ten folder zawiera niewysłane jeszcze wiadomości.

**Wysłane** – w tym folderze jest do 15 ostatnio wysłanych wiadomości (z wyłączeniem wysłanych przez Bluetooth). O tym, jak zmienić liczbę zapisywanych wiadomości, przeczytasz w punkcie <u>"Inne ustawienia"</u>, str. <u>65</u>.

Wskazówka: jeśli otworzysz jeden z domyślnych folderów, możesz przechodzić między folderami, naciskając lub .

Opcje dostępne w widoku Wiadomości sieciowe: Otwórz, Subskrybuj / Cofnij subskrypcję, Zazn. jako "gorący" / Usuń "gorący", Temat, Ustawienia, Pomoc i Wyjdź.

**Sk. nadawcza** – jest to folder wiadomości czekających na wysłanie.

**Raporty** – na własne życzenie możesz otrzymywać raporty doręczeń wysyłanych wiadomości tekstowych i multimedialnych (usługa sieciowa). Odbiór raportu doręczenia wiadomości multimedialnej wysłanej na adres poczty elektronicznej elektronicznej nie zawsze jest możliwy.

- Aby wprowadzać i wysyłać do usługodawcy zlecenie na usługę (tzw. polecenia USSD), na przykład polecenie uaktywnienia usługi, wybierz Wiadomości -> Opcje -> Zlecenie usługi, zaczynając od głównego widoku Wiadomości.
- Wiadomości sieciowe to usługa pozwalająca na odbiór od usługodawcy różnego typu wiadomości, na przykład wiadomości o pogodzie lub warunkach ruchu na drogach. O dostępnych tematach i ich numerach dowiesz się od usługodawcy. W głównym widoku Wiadomości wybierz Opcje→ Wiadomości sieciowe. Zobaczyć wtedy możesz status tematu, jego numer, nazwę i ewentualnie wskaźnik ()→ ) tematu do kontynuacji. Wiadomości sieciowe nie mogą być odbierane w sieciach UMTS. Połączenie pakietowe może przeszkodzić w odbiorze wiadomości sieciowych.

# Wpisywanie tekstu

#### Tradycyjna metoda wpisywania tekstu

Korzystanie z tradycyjnej metody wpisywania tekstu sygnalizowane jest w prawym górnym rogu wyświetlacza wskaźnikiem **Abc**.

- Naciskaj klawisz numeryczny (1 a wxyz 9), aż pojawi się żądany znak. Nie wszystkie znaki, które można wprowadzić danym klawiszem, są na nim widoczne.
- Aby wprowadzić cyfrę, naciśnij i przytrzymaj odpowiedni klawisz numeryczny.

Ikony: ABC i abc wskazują wybraną wielkość liter. Abc oznacza, że pierwsza litera słowa jest wielka, a pozostałe są małe. **123** oznacza tryb numeryczny.

- Jeśli kolejna litera znajduje się na tym samym klawiszu co litera właśnie wprowadzona, poczekaj na pojawienie się kursora (lub naciśnij ), aby od razu się pojawił) i wprowadź tę literę.
- Aby usunąć znak, naciśnij C. Naciśnij i przytrzymaj C, aby usunąć więcej niż jeden znak.
- Najczęściej używane znaki interpunkcyjne są dostępne po naciśnięciu klawisza  $1_{\alpha\alpha}$ . Naciskaj  $1_{\alpha\alpha}$ , aby przejść do żądanego znaku interpunkcyjnego.
  - Naciśnij **\*** , aby otworzyć listę znaków specjalnych. Do poruszania się po liście używaj (). Naciśnij Wybierz, aby wybrać żądany znak.
- Spację wprowadzisz, naciskając 0 2. Aby przenieść kursor do następnego wiersza, trzykrotnie naciśnij 0 2.
- Aby przełączać się między różnymi wielkościami liter (Abc, abc i ABC), naciśnij 🕁 #.

### Słownikowa metoda wpisywania tekstu – opcja Słownik

Każdą literę możesz wprowadzić jednym naciśnięciem klawisza. Metoda słownikowa jest oparta na wbudowanym słowniku, do którego można dodawać nowe słowa. Gdy wyczerpie się pojemność słownika, każde nowo dodane słowo zastąpi pierwsze z dodanych wcześniej.

- 2 Wpisz żądane słowo, naciskając klawisze od 2<sub>abc</sub> do <sub>wxyz</sub> 9. Naciśnij każdy klawisz tylko raz dla danej litery. Aby na przykład wprowadzić słowo "Nokia" (słownik angielski), naciśnij mno 6 (litera "N"), mno 6 (litera "o"), 5 jkl (litera "k"), 4 ghi (litera "i") oraz 2<sub>abc</sub> (litera "a").

Patrz rys. 9. Słowo będzie się zmieniać po każdym naciśnięciu klawisza.

**3** Gdy wprowadzone słowo okaże się poprawne, zatwierdź je, naciskając ) lub dodając spację (**0** ).

|              | .=Nabc |
|--------------|--------|
| 0            |        |
|              | .=Nabc |
| <u>On</u>    |        |
|              | .=Nabc |
| <u>Onl</u>   |        |
|              | .=Nabc |
| <u>Onli</u>  |        |
|              | .=Nabc |
| <u>Nokia</u> |        |

Rysunek 9. Słowo jest stale dopasowywane, a więc sprawdź rezultat dopiero po wprowadzeniu wszystkich znaków.

- Jeśli wyświetlane słowo nie jest poprawne, naciskaj \* +, aby przejrzeć wszystkie pasujące słowa znalezione w słowniku. Możesz też nacisnąć Ø i wybrać Słownik→ Odpowiedniki.
- Znak ? za słowem oznacza, że takiego słowa nie ma w słowniku. Aby dodać słowo do słownika, naciśnij Literuj, wprowadź słowo (do 32 liter) metodą tradycyjną, po czym naciśnij OK. Słowo zostanie dodane do słownika. Gdy wyczerpie się pojemność słownika, każde nowo dodane słowo zastąpi pierwsze z dodanych wcześniej.
- 4 Zacznij wprowadzać kolejne słowo.

Wskazówka: aby włączyć lub wyłączyć metodę słownikową, dwukrotnie i szybko naciśnij # .

#### Wskazówki dotyczące wprowadzania tekstu metodą słownikową

- Aby usunąć znak, naciśnij C. Naciśnij i przytrzymaj C, aby usunąć więcej niż jeden znak.
- Aby przełączać się między różnymi wielkościami liter (Abc, abc i ABC), naciskaj
  - $_{\mathbf{\Phi}}$  # . Dwukrotne naciśniecie  $_{\mathbf{\Phi}}$  # wyłącza metodę słownikową.
- Aby w trybie tekstowym wprowadzić cyfrę, naciśnij i przytrzymaj odpowiedni klawisz numeryczny.

Aby zmienić tryb tekstowy na numeryczny lub odwrotnie, naciśnij i przytrzymaj

- <mark>₀ #</mark>.
- Najczęściej używane znaki interpunkcyjne są dostępne po naciśnięciu klawisza  $1_{\omega}$ . Naciskaj na przemian  $1_{\omega}$  i  $*_{+}$ , aby dotrzeć do żądanego znaku interpunkcyjnego.
- Naciśnij i przytrzymaj \* + , aby otworzyć listę znaków specjalnych.
- Naciskaj \* + , aby przejrzeć wszystkie pasujące słowa znalezione w słowniku.
- Naciśnij (2) i wybierz Słownik, naciśnij (1) i wybierz jedną z następujących opcji: Odpowiedniki, aby przejrzeć listę słów odpowiadających naciśniętym klawiszom. Wstaw słowo, aby dodać do słownika słowo (do 32 liter), stosując metodę tradycyjną. Gdy wyczerpie się pojemność słownika, każde nowo dodane słowo zastąpi pierwsze z dodanych wcześniej.

Wskazówka: metoda słownikowa ma wbudowany mechanizm podpowiadania, jaki znak interpunkcyjny jest w danym momencie potrzebny (.,?!'). Dostępne znaki interpunkcyjne i ich kolejność zależą od wybranego w słowniku jezyka. Edytuj słowo, aby edytować słowo tradycyjną metodą wprowadzania tekstu. Ta opcja jest dostępna, gdy słowo jest aktywne (podkreślone).

Wskazówka: po naciśnięciu & dostępne staną się następujące opcje (zależnie od trybu edycji): Słownik (metoda słownikowa), Tryb alfanumerczny (metoda tradycyjna), Tryb numeryczny, Wytnij (jeśli zaznaczono tekst), Kopiuj (jeśli zaznaczono tekst), Wklej (jeśli najpierw skopiowano lub wycięto tekst), Wstaw liczbę, Wstaw symbol i Język tekstów: (zmienia język wprowadzanych tekstów we wszystkich edytorach).

#### Wpisywanie wyrazów złożonych

Wpisz pierwszą część złożonego wyrazu i zatwierdź ją przez naciśnięcie (). Wpisz drugą część wyrazu złożonego. Aby zakończyć wprowadzanie, wstaw spację naciśnięciem 0.4.

#### Wyłączanie metody słownikowej

Naciśnij 🖉 i wybierz Słownik — Wyłączony, aby we wszystkich edytorach wyłączyć słownikową metodę wprowadzania tekstu.

### Kopiowanie tekstu do schowka

- 1 Aby zaznaczać litery i słowa, naciśnij i przytrzymaj 🖉 . Jednocześnie naciśnij 🔾 lub
  - Zaznaczany tekst jest sukcesywnie podświetlany.
- 2 Aby skopiować tekst do schowka, wciąż przytrzymując 🖉 , naciśnij Kopiuj.
- 3 Aby wstawić tekst do dokumentu, naciśnij i przytrzymaj 
  ⟨⟨⟩, a następnie naciśnij Wklej. Możesz też raz nacisnąć ⟨⟨⟩ i wybrać Wklej.
- Aby zaznaczyć całe wiersze tekstu, naciśnij i przytrzymaj Ø. Jednocześnie naciśnij
   Q lub ●.
- Aby usunąć zaznaczony tekst z dokumentu, naciśnij C.

# Pisanie i wysyłanie wiadomości

Sposób prezentacji wiadomości multimedialnej może zależeć od urządzenia odbierającego taką wiadomość.

Chronionych prawami autorskimi zdjęć, dźwięków dzwonka i innych materiałów nie można kopiować, modyfikować, przesyłać ani przekazywać.

Aby móc tworzyć wiadomości multimedialne i pisać wiadomości e-mail, trzeba wprowadzić prawidłowe ustawienia połączeń. Patrz <u>"Pobieranie ustawień wiadomości</u> <u>MMS i e-mail"</u>, str. <u>53</u> i <u>"Ustawienia poczty elektronicznej"</u>, str. <u>62</u>.

- 1 Wybierz Nowa wiadom. Pojawi się lista dostępnych opcji.
  - Wiadomość SMS aby wysłać wiadomość tekstową.
  - Wiadomość MMS aby wysłać wiadomość multimedialną (MMS).
  - E-mail aby wysłać wiadomość e-mail. Jeśli nie masz jeszcze ustawionego konta email, pojawi się żądanie utworzenia takiego konta.
- 2 Naciśnij , aby z Kontaktów wybrać odbiorców wiadomości lub ich grupy. Numery telefonów lub adresy e-mail możesz też wprowadzać ręcznie. Naciśnij \* + , aby wstawić średnik (;) oddzielający odbiorców. Istnieje też możliwość skopiowania adresu lub numeru telefonu i wstawienia go ze schowka.
- 3 Naciśnij 🔵 , aby przejść do pola wiadomości.
- 4 Wpisz treść wiadomości.

**Uwaga:** ten telefon pozwala wysyłać wiadomości zawierające więcej niż standardowy limit 160 znaków. Jeśli wiadomość zawiera więcej niż 160 znaków, zostanie wysłana w kilku częściach, a to wiąże się z wyższymi kosztami wysyłki. Na pasku nawigacji widoczny jest wskaźnik liczby znaków w wiadomości, pokazujący liczbę znaków do 160. Na przykład "10 (2)" oznacza, że można jeszcze wprowadzić 10 znaków do tekstu, który zostanie wysłany w dwóch wiadomościach. Niektóre znaki mogą zajmować więcej miejsca niż inne.

#### 🔆 Wskazówka:

tworzenie wiadomości możesz rozpocząć w dowolnej aplikacji z opcją Wyślij. Wybierz plik (zdjęcie, tekst), który chcesz dodać do wiadomości, i wybierz Opcje->Wyślij.

 Wskazówka: przejdź do kontaktu i naciśnij
 , żeby go zaznaczyć. Możesz zaznaczyć kilku odbiorców naraz.

Opcje dostępne w edytorze wiadomości: Wyślij, Dodaj odbiorcę, Wstaw, Załączniki (wiadomość e-mail), Podgląd (wiadomość MMS), Obiekty (wiadomość MMS), Usuń załącznik (wiadomość MMS), Usuń, Sprawdź kontakty, Szczegóły wiadom., Opcje wysyłania, Pomoc i Wyjdź.

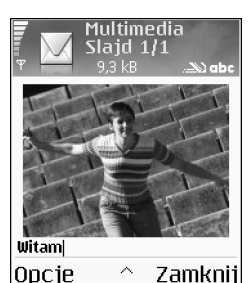

Rysunek 10 Tworzenie wiadomości multimedialnej.

- - ✓ Wskazówka: wysyłając wiadomość multimedialną na adres e-mail lub do urządzenia, które może odbierać duże zdjęcia, używaj dużego rozmiaru zdjęć. Jeśli nie znasz możliwości urządzenia odbiorczego lub jeśli sieć nie umożliwia przesyłania dużych plików, używaj raczej mniejszych rozmiarów zdjęć oraz plików audio nie dłuższych niż 15 sekund. Aby zmienić ustawienia, w głównym widoku Wiadomości wybierz Opcje→ Ustawienia→ Wiadomość MMS→ Rozmiar zdjęcia.

Jeśli wybierzesz Wstaw nowy→ Plik audio, zostanie otwarta aplikacja Dyktafon i będzie można nagrać nowy plik audio. Naciśnij Wybierz, żeby zapisać nowy plik audio, a jego kopię wstawić do wiadomości. Wybierz Opcje→ Podgląd, aby sprawdzić wygląd wiadomości multimedialnej.

- 5 Aby wysłać wiadomość, wybierz  $Opcje \rightarrow Wyślij$  lub naciśnij  $\boldsymbol{\zeta}$ .

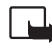

Uwaga: przed wysłaniem wiadomość e-mail jest automatycznie umieszczana w
 skrzynce nadawczej. Jeśli nie uda się wysłać wiadomości e-mail, pozostanie ona w skrzynce nadawczej z oznaczeniem Nie powiodło się.

Wskazówka: w aplikacji Wiadomości można również tworzyć prezentacje i wysyłać je w wiadomościach multimedialnych. W widoku edytora MMS wybierz Opcje Utwórz prezentację (pozycja dostępna tylko wtedy, gdy Tryb tworzenia MMS ustawiono w opcji Z instrukcją lub Wolny). Patrz <u>"Ustawienia wiadomości multimedialnych</u>", str. <u>61</u>.

#### Pobieranie ustawień wiadomości MMS i e-mail

Ustawienia te możesz otrzymać w wiadomości tekstowej od operatora sieci lub usługodawcy. Patrz <u>"Odbieranie logo, dźwięków, wizytówek, pozycji kalendarza i ustawień"</u>, str. <u>54</u>.

Więcej o dostępności usług przekazywania danych i możliwościach wykupienia abonamentu na te usługi dowiesz się od operatora sieci lub usługodawcy. Stosuj się do wskazówek otrzymanych od usługodawcy.

#### Ręczne wprowadzanie ustawień wiadomości MMS:

- Wybierz Narzędzia→ Ustawienia→ Połączenie→ Punkty dostępu i wprowadź ustawienia punktu dostępu dla wiadomości multimedialnych. Patrz <u>"Ustawienia</u> <u>połączeń"</u>, str. <u>101</u>.
- 2 Wybierz Wiadomości→ Opcje→ Ustawienia→ Wiadomość MMS. Otwórz Punkt dost. w użyciu i wybierz utworzony punkt dostępu jako preferowane połączenie. Patrz również <u>"Ustawienia wiadomości multimedialnych</u>", str. <u>61</u>.

Aby móc wysyłać, odbierać, pobierać, odpowiadać i przekazywać wiadomości e-mail, musisz:

- prawidłowo skonfigurować punkt dostępu do internetu (IAP). Patrz <u>"Ustawienia</u> <u>połączeń"</u>, str. <u>101</u>.
- Wybierz prawidłowe ustawienia e-mail. Patrz <u>"Ustawienia poczty elektronicznej"</u>, str. <u>62</u>. Aby to zrobić, musisz mieć osobne konto poczty elektronicznej. Postępuj zgodnie z instrukcjami usługodawców (internet i zdalna skrzynka pocztowa).

# 📥 Skrzynka odbiorcza – odbiór wiadomości

Po odebraniu wiadomości w trybie gotowości pojawia się symbol 🖼 i komunikat 1 nowa wiadomość. Naciśnij Pokaż, aby otworzyć odebraną wiadomość. Aby otworzyć wiadomość w skrzynce odbiorczej, wskaż ją i naciśnij 🍙.

Wskazówka: aby jako załącznik wysłać obiekt inny niż plik audio lub notatka, otwórz odpowiednią aplikację i wybierz Wyślij -> Przez email (jeśli ta opcja jest dostępna).

lkony skrzynki odbiorczej:

 w skrzynce są nieprzeczytane
 wiadomości
 nieprzeczytana
 wiadomość tekstowa
 nieprzeczytana
 nieprzeczytana
 wiadomość
 multimedialna
 i - dane odebrane
 poprzez Bluetooth

#### Odbiór wiadomości multimedialnych

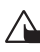

Uwaga: obiekty wchodzące w skład wiadomości multimedialnej mogą zawierać wirusy lub w inny sposób być szkodliwe dla urządzenia lub komputera. Nie otwieraj żadnego załącznika, jeśli nie masz pe nego zaufania do nadawcy wiadomości.

Gdy otworzysz wiadomość multimedialną (14), możesz przeczytać jej treść, obejrzeć zdjecie i posłuchać przez głośnik nagrania (o dołączeniu pliku audio informuje ikona 📰). Chcac posłuchać nagrania, naciśnij strzałkę tej ikony.

Aby dowiedzieć się, jakie obiekty są dołączone do wiadomości multimedialnej, otwórz wiadomość i wybierz  $Opcje \rightarrow Objekty$ . Każdy objekt multimedialny możesz zapisać w telefonie lub wysłać (np. przez Bluetooth) do innego kompatybilnego urządzenia.

Możesz również otrzymywać prezentacje multimedialne. Aby obejrzeć taką prezentację, wybierz Opcje→ Odtw. prezentacji.

Chronionych prawami autorskimi zdjęć, dźwieków dzwonka i innych materiałów nie można kopiować, modyfikować, przesyłać ani przekazywać.

#### Odbieranie logo, dźwięków, wizytówek, pozycji kalendarza i ustawień

#### \* Wskazówka:

obiekty graficzne dołączone do odebranych plików w formacie vCard są zapisywane w katalogu Kontakty.

Telefon może odbierać wiele rodzajów wiadomości tekstowych zawierających dane ( Takie wiadomości nazywane są też wiadomościami OTA (Over-The-Air).

Wiadomość konfiguracyjna – możesz odebrać wiadomość zawierającą numer centrum wiadomości tekstowych, numer poczty głosowej, ustawienia punktu dostępu, ustawienia skryptu logowania do punktu dostępu lub ustawienia wiadomości e-mail. Wiadomość taką może wysłać operator sieci, usługodawca lub wydział przedsiębiorstwa, który zajmuje się zarządzaniem wymianą informacji. Aby zapisać te ustawienia, wybierz  $Opcie \rightarrow Zapisz wszystko$ .

- Wizytówka aby zapisać informacje w Kontaktach, wybierz Opcje→ Zapisz wizytówke. Certyfikaty lub pliki audio dołączone do wizytówki nie są zapisywane.
- Dźwięk dzwonka aby zapisać dźwięk dzwonka, wybierz Opcje→ Zapisz.
- Logo operatora aby w trybie gotowości zamiast identyfikatora operatora sieci było wyświetlane jego logo, wybierz Opcje→ Zapisz.
- Pozycja kalendarza aby zapisać zaproszenie, wybierz Opcje→ Dodaj do zakładek
- Wiadomość przegląd. Web aby zapisać zakładkę na liście zakładek aplikacji Przeglądarka, wybierz Opcje→ Zapisz w zakładk. Jeżeli wiadomość zawiera zarówno zakładki, jak i ustawienia punktu dostępu, to aby zapisać takie dane, wybierz Opcje→ Zapisz wszystko.
- Odebrano nowy e-mail informuje o liczbie nowych wiadomości e-mail w zdalnej skrzynce pocztowej. Rozszerzone powiadomienia mogą zawierać również listę bardziej szczegółowych informacji.

#### Odbieranie wiadomości usług internetowych

Wiadomości dostarczane w ramach usług internetowych (\*) to powiadomienia (na przykład nagłówki doniesień prasowych), które mogą zawierać tekst lub łącze. Więcej o dostępności i warunkach subskrypcji takiej usługi dowiesz się od usługodawcy.

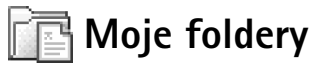

W menu Moje foldery możesz segregować wiadomości w folderach, tworzyć dla nich nowe foldery oraz usuwać i zmieniać nazwy folderów już istniejących.

✓ Wskazówka: aby zmienić ustawienia domyślnego punktu dostępu dla wiadomości multimedialnych, wybierz Wiadomości → Opcje→ Ustawienia→ Wiadomość MMS→ Punkt dost. w użyciu.

☆ Wskazówka: teksty przygotowane w folderze Szablony pozwolą Ci uniknąć wielokrotnego pisania tego samego tekstu w często wysyłanych wiadomościach.

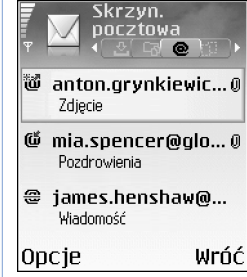

Rysunek 11 Skrzynka pocztowa i różne ikony stanu.

# 🛄 Skrzynka pocztowa

Jeśli wybierzesz Skrz. pocztowa, ale nie masz jeszcze konta e-mail, pojawi się żądanie utworzenia takiego konta. Patrz <u>"Ustawienia poczty elektronicznej"</u>, str. <u>62</u>. Gdy utworzysz nową skrzynkę pocztową, jej nazwa zastąpi widoczną w głównym widoku aplikacji Wiadomości nazwę Skrz. pocztowa. Skrzynek pocztowych możesz mieć kilka (do sześciu).

## Otwieranie skrzynki pocztowej

Gdy otworzysz skrzynkę pocztową, możesz zdecydować, czy chcesz w trybie offline przejrzeć pobrane wcześniej wiadomości e-mail i ich nagłówki, czy też połączyć się z serwerem poczty elektronicznej.

Gdy zaznaczysz skrzynkę pocztową i naciśniesz (), pojawi się pytanie Połączyć ze skrzynką pocztową?

- Wybierz Tak, chcąc połączyć się ze skrzynką i pobrać nowe wiadomości e-mail lub ich nagłówki. Gdy przeglądasz wiadomości w trybie online, połączenie pakietowe ze zdalną skrzynką jest cały czas aktywne. Patrz również <u>"Najważniejsze wskaźniki"</u>, str. <u>15</u> i "Ustawienia połączeń", str. 101.
- Wybierz Nie, chcąc w trybie offline przejrzeć wcześniej pobrane wiadomości e-mail. Gdy przeglądasz wiadomości e-mail w trybie offline, telefon nie jest połączony ze zdalną skrzynką pocztową.

### Pobieranie wiadomości e-mail

W trybie offline wybierz Opcje -> Połącz, aby połączyć się ze zdalną skrzynką pocztową.

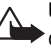

Uwaga: wiadomości e-mail mogą zawierać wirusy lub w inny sposób być szkodliwe dla urządzenia lub komputera. Nie otwieraj żadnego załącznika, jeśli nie jesteś pewien wiarygodności nadawcy wiadomości.

- 1 Gdy połączenie ze zdalną skrzynką jest aktywne, wybierz Opcje→ Pobierz e-mail:
  - Nowe aby pobrać do telefonu wszystkie nowe wiadomości e-mail.
  - Wybrane aby pobrać tylko te wiadomości e-mail, które zaznaczysz.
  - Wszystkie aby pobrać ze skrzynki pocztowej wszystkie wiadomości. Aby zrezygnować z pobierania wiadomości, naciśnij Anuluj.
- 2 Po pobraniu wiadomości e-mail możesz je dalej przeglądać w trybie online. Możesz też wybrać Opcje→ Rozłącz, aby zakończyć połączenie i przeglądać wiadomości w trybie offline.
- 3 Aby otworzyć wiadomość e-mail, naciśnij (). Jeśli dana wiadomość nie została jeszcze pobrana (strzałka skierowana na zewnątrz), to w trybie offline pojawi się pytanie, czy chcesz pobrać tę wiadomość ze skrzynki pocztowej.

Aby wyświetlić załączniki wiadomości e-mail, otwórz wiadomość ze wskaźnikiem załącznika IJ i wybierz Opcje→ Załączniki. Przyciemniony wskaźnik załącznika oznacza, że załącznik nie został pobrany do telefonu. Wówczas wybierz Opcje→ Pobierz. W widoku Załączników możesz pobierać, otwierać i zapisywać załączniki. Załączniki możesz również wysyłać przez Bluetooth.

Wskazówka: jeśli skrzynka pocztowa używa protokołu IMAP4, możesz podać liczbę pobieranych za jednym razem wiadomości oraz zdecydować o ewentualnym pobieraniu załączników. Korzystając z protokołu POP3, możesz wybrać między opcjami "tylko nagłówki", "całe wiadomości" lub "wiadomości i załączniki" i określić ilość jednorazowo pobieranych danych (kB).

# lkony stanu wiadomości e-mail:

 - nowa wiadomość e-mail (tryb offline lub online), której treść nie została pobrana do telefonu
 - nowa wiadomość e-mail, której treść została pobrana do telefonu

przeczytana wiadomość e-mail

 przeczytany nagłówek wiadomości e-mail, której treść została usunięta z pamięci telefonu

☆ Wskazówka: Aby skopiować wiadomość e-mail ze zdalnej skrzynki pocztowej do folderu w menu Moje foldery, wybierz Opcie→ Kopiuj do folderu. Wybierz folder z listy i naciśnij OK. Skazówka: nie rozłączaj się ze skrzynka pocztową, jeśli chcesz, żeby nowe wiadomości email pobierane były z niej automatyczne (domyślnie aktywna jest opcja Tylko nagłówki). Z tej możliwości możesz korzystać, pod warunkiem że serwer pocztowy udostępnia funkcję IMAP IDLE. Chcac mieć aplikację Wiadomości otwarta w tle, naciśnij dwukrotnie 😭 . Miej przy tym na uwadze, że dłuższe połaczenie z pocztą może zwiększyć ogólne koszty połączeń.

### Usuwanie wiadomości e-mail

- Aby usunąć treść wiadomości e-mail z telefonu, ale pozostawić ją w zdalnej skrzynce pocztowej, wybierz Opcje→ Usuń wiadomości z:→ Tylko telefon.
  - Uwaga: telefon może wyświetlić kopie nagłówków znajdujących się w skrzynce pocztowej wiadomości e-mail. Czyli że po usunieciu treści wiadomości e-mail, jej nagłówek nadal pozostanie w telefonie. Aby z telefonu usunąć również nagłówki, najpierw usuń wiadomości e-mail ze zdalnej skrzynki pocztowej, a następnie ponownie połącz się ze skrzynką, aby uaktualnić jej zawartość.
- Aby usunąć wiadomość e-mail z telefonu i ze zdalnej skrzynki pocztowej, wybierz Opcje→ Usuń wiadomości z:→ Telefon i serwer.

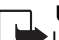

- Uwaga: w trybie offline wiadomość zostanie usunięta najpierw z telefonu. Uwaga: w trybie offinie władoniose zostanie u zaczanie dopiero po kolejnym Usunięcie jej ze skrzynki pocztowej nastąpi automatycznie dopiero po kolejnym połączeniu się z tą skrzynką. Jeśli używasz protokołu POP3, wiadomości zaznaczone do usunięcia są usuwane dopiero po zakończeniu połączenia ze zdalną skrzynką pocztową.
- Aby anulować usuwanie wiadomości e-mail z telefonu i z serwera, wskaż zaznaczoną do usunięcia wiadomość ( ) i wybierz Opcje→ Cofnij usuwanie.

## Rozłączanie się ze skrzynką pocztową

Bedac w trybie online, wybierz  $Opcje \rightarrow Rozłącz$ , żeby zakończyć połączenie pakietowe ze zdalną skrzynką pocztową. Patrz również "Najważniejsze wskaźniki", str. 15.

#### Przeglądanie wiadomości e-mail w trybie offline

Gdy następnym razem otworzysz Skrz. pocztowa, chcac przeczytać wiadomości e-mail w trybie offline, w odpowiedzi na pytanie Połączyć ze skrzynką pocztową? wybierz Nie. Możesz wówczas przeczytać wcześniej pobrane wiadomości e-mail lub ich nagłówki. Możesz również pisać nowe wiadomości, odpowiadać na wiadomości lub je przekazywać, przy czym zostaną one wysłane przy kolejnym połączeniu ze skrzynką pocztową.

# Skrzynka nadawcza – wiadomości czekające na wysłanie

W skrzynce nadawczej przechowywane są wiadomości czekające na wysłanie.

Status wiadomości w skrzynce nadawczej: Wysyłana, Oczekująca / W kolejce.

- Wyślij ponownie o (godzina) telefon ponowi próbę wysłania o podanej godzinie. Aby bezzwłocznie ponowić próbę wysyłania, naciśnij Wyślij.
- Wiadomość może być również Wstrzymana przetwarzanie dokumentów w skrzynce nadawczej można "zawieszać". Przejdź do wysyłanej wiadomości i wybierz Opcje→ Wstrzymaj wysłanie.
- Jeśli wiadomość ma status Nie powiodło się, oznacza to, że bezskutecznie wykonano już maksymalną liczbę prób jej wysłania. Wysyłanie nie powiodło się. Jeżeli dotyczy to wiadomości tekstowej, otwórz taką wiadomość i sprawdź poprawność jej opcji wysyłania.

⇒ **Przykład:** wiadomości umieszczane są w skrzynce nadawczej na przykład wtedy, gdy telefon znajduje się poza zasięgiem sieci. Możesz też zdecydować, aby wiadomości były wysyłane przy następnym połączeniu ze skrzynką pocztową.

# Przeglądanie wiadomości na karcie SIM

Aby przejrzeć wiadomości zapisane na karcie SIM, musisz je skopiować do folderu w telefonie.

- 1 W głównym widoku Wiadomości wybierz Opcje→ Wiadomości SIM.
- 2 Wybierz Opcje→ Zaznacz/Usuń zazn.→ Zaznacz lub Zaznacz wszystko, aby zaznaczyć wiadomości.
- **3** Wybierz **Opcje**→ **Kopiuj**. Pojawi się lista folderów.

Opcje edycji ustawień centrum wiadomości tekstowych: Edytuj, Nowe centrum wiad., Usuń, Pomoc i Wyjdź. 4 Wybierz folder i naciśnij OK, aby rozpocząć kopiowanie. Przejdź do wybranego folderu, aby przejrzeć skopiowane wiadomości.

## Ustawienia wiadomości

#### Ustawienia wiadomości tekstowych

Wybierz Wiadom.→ Opcje→ Ustawienia→ Wiadomość SMS.

- Centra wiadomości wykaz wszystkich zdefiniowanych centrów usługi wiadomości tekstowych.
- Centr. wiad. w użyciu wybierz centrum doręczania wiadomości tekstowych.
- Odbiór raportów (usługa sieciowa) aby zażądać od sieci raportów doręczenia wysyłanych wiadomości. Po wybraniu opcji Nie w rejestrze wyświetlany jest tylko status Wysłano. Patrz <u>"Rejestr"</u>, str. <u>25</u>.
- Ważność wiadomości określa czas, w ciągu którego centrum wiadomości ma próbować dostarczyć wiadomość do jej adresata. Po upływie tego czasu wiadomość zostanie usunięta z centrum. Sieć musi udostępniać tą funkcję. Wartość Czas maksymal. to maksymalny czas dozwolony w danej sieci.
- Wiad. wysłana jako zmień tę opcję tylko wówczas, gdy masz pewność, że centrum usług umożliwia konwersję wiadomości tekstowej na inne formaty. Skontaktuj się w tej sprawie z operatorem sieci.
- Preferowane połącz. wiadomości tekstowe możesz wysyłać przez zwykłą sieć GSM lub przez GPRS (jeśli sieć na to pozwala). Patrz <u>"Ustawienia połączeń"</u>, str. <u>101</u>.
- Odp. przez to centr. (usługa sieciowa) wybierz Tak, aby odpowiedź na wiadomość była wysyłana przy użyciu tego samego numeru centrum usługi wiadomości tekstowych.

#### Dodawanie nowego centrum wiadomości tekstowych

- 1 Wybierz Centra wiadomości→ Opcje→ Nowe centrum wiad.
- 2 Naciśnij (•), wpisz nazwę centrum usługi i naciśnij OK.

- 3 Naciśnij 👝 i 💿, po czym wprowadź numer centrum usługi wiadomości tekstowych. Numer ten otrzymasz od usługodawcy.
- 4 Naciśnij OK.
- 5 Aby użyć nowych ustawień, wróć do widoku ustawień. Przejdź do Centr. wiad. w użyciu i wybierz nowe centrum usługi.

#### Ustawienia wiadomości multimedialnych

#### Wybierz Wiadom.→ Opcje→ Ustawienia→ Wiadomość MMS.

- Rozmiar zdjęcia Wybierz rozmiar zdjęcia w wiadomości multimedialnej. Dostępne opcje to: Oryginalna (opcja pokazana tylko w tedy, gdy Tryb tworzenia MMS ustawiono na Z instrukcją lub Wolny), Mały i Duży. Wybór opcji Oryginalna zwiększy rozmiar wiadomości multimedialnej.
- Tryb tworzenia MMSTryb tworzenia MMS Jeśli wybierzesz Z instrukcją, to przy wysłaniu wiadomości, której odbiorca może nie być w stanie odczytać, telefon wyświetli odpowiedni komunikat. Wybierając Ograniczony, włączysz blokadę wysłania wiadomości, których adresaci mogą nie być w stanie odczytać.
- Punkt dost. w użyciu (Należy określić) wybierz punkt dostępu używany jako preferowane połączenie dla centrum wiadomości multimedialnych.
- Odb. w sieci macierz. ustaw sposób odbierania wiadomości multimedialnych na Automatycznie, Opóźnij pobranie lub Wyłączony. Jeśli wybierzesz Opóźnij pobranie, centrum wiadomości multimedialnych zapisze wiadomość. Aby później pobrać wiadomość, wybierz Automatycznie.
- Odbiór w roamingu zdecyduj, czy chcesz odbierać wiadomości multimedialne poza siecią macierzystą.

Koszty wysyłania i odbioru wiadomości multimedialnych poza siecią macierzystą mogą być wyższe. W ustawieniu Odbiór w roamingu→ Automatycznie telefon może sam nawiązywać połączenia pakietowe i odbierać wiadomości.

Wybierz Wyłączony w Odbiór w roamingu, jeśli nie chcesz odbierać wiadomości multimedialnych poza siecią macierzystą.

Wskazówka: ustawienia multimediów i poczty elektronicznej możesz otrzymać od usługodawcy w postaci wiadomości OTA. Aby dowiedzieć sie wiecej o tej możliwości, skontaktuj się z usługodawcą. Patrz też Odbieranie logo. dźwięków, wizytówek, pozycji kalendarza i ustawień, str. 54.

- Wiadom, anonimowe wybierz Nie, aby nie odbierać wiadomości od anonimowych nadawców.
- Odbiór ogłoszeń zdecyduj, czy chcesz odbierać ogłoszenia multimedialne.
- Odbiór raportów (usługa sieciowa) ustaw na wartość Tak, jeśli chcesz, aby stan wysłanej wiadomości był widoczny w rejestrze.

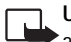

Uwaga: odbiór raportu doręczenia wiadomości multimedialnej wysłanej na adres poczty elektronicznej może okazać się niemożliwy.

- Odm. wysył, raportów wybierz Tak, aby telefon nie wysyłał raportów doreczenia odebranych wiadomości multimedialnych.
- Ważność wiadomości podaj czas, w ciągu którego centrum wiadomości multimedialnych ma próbować dostarczyć wiadomość do jej adresata. Po upływie tego czasu wiadomość zostanie usunięta z centrum. Sieć musi udostępniać tę funkcję. Wartość Czas maksymal, to maksymalny czas dozwolony w danej sieci.

### Ustawienia poczty elektronicznej

Wybierz Wiadom.  $\rightarrow$  Opcie $\rightarrow$  Ustawienia $\rightarrow$  E-mail lub w widoku Skrzynki pocztowej wybierz Opcie  $\rightarrow$  Ustawienia e-mail i wybierz:

Skrzynka w użyciu – aby wybrać skrzynke pocztowa, której chcesz używać do wysyłania wiadomości e-mail.

Skrzynki pocztowe – aby otworzyć listę dostępnych skrzynek pocztowych. Jeśli jeszcze nie masz zdefiniowanych skrzynek, pojawi się żądanie ich utworzenia. Wybierz skrzynkę pocztowa, aby zmienić jej ustawienia:

Ustawienia skrzynki

- Nazwa sk. pocztowej wprowadź opisową nazwę skrzynki pocztowej.
- Używ. punkt dostępu (Należy określić) wybierz dla skrzynki pocztowej punkt dostępu do internetu (IAP). Patrz "Ustawienia połączeń", str. 101.

- Mój adres e-mail (Należy określić) wprowadź otrzymany od usługodawcy adres poczty elektronicznej. Na ten adres kierowane będą odpowiedzi na wysyłane wiadomości.
- Serwer poczty wych. (Należy określić) Wprowadź nazwę lub adres IP serwera, z którego mają być wysyłane wiadomości e-mail. Wybór może być ograniczony do serwera poczty wychodzącej zarządzanego przez operatora sieci. Więcej na ten temat dowiesz się od usługodawcy lub operatora sieci.
- Wyślij wiadomość określ sposób wysyłania wiadomości e-mail z telefonu. Natychmiast – telefon nawiąże połączenie ze skrzynką pocztową od razu po wybraniu opcji Wyślij wiadomość.

Gdy poł. dostęp. – Wiadomość e-mail zostanie wysłana, gdy tylko połączenie ze skrzynką stanie się dostępne.

- Nazwa użytkownika podaj otrzymaną od usługodawcy własną nazwę użytkownika.
- Hasło: wprowadź swoje hasło. Jeśli pozostawisz to pole puste, hasło trzeba będzie wprowadzić przy próbie połączenia się ze zdalną skrzynką pocztową.
- Serw. poczty przych. (Należy określić) Wprowadź nazwę lub adres IP serwera, z którego mają być odbierane wiadomości e-mail.
- Typ skrzyn. pocztowej: określa protokół poczty elektronicznej zalecany przez usługodawcę zdalnej skrzynki pocztowej. Dostępne opcje to: POP3 i IMAP4. Ustawienie to można wybrać tylko raz i nie można go zmienić po zakończeniu konfiguracji ustawień skrzynki pocztowej. Jeśli używasz protokołu POP3, to w trybie online wiadomości e-mail nie będą automatycznie aktualizowane. Aby zobaczyć najnowsze wiadomości, musisz się rozłączyć, a następnie ponownie połączyć ze skrzynką pocztową.
- Zabezpiecz. (porty) opcja zabezpieczania połączeń ze zdalną skrzynką pocztową, używana z protokołami POP3, IMAP4 i SMTP.
- Zabezp. logow. APOP (opcja nie jest wyświetlona, jeśli wybrano IMAP4 w Typ skrz. pocztowej) – używana z protokołem POP3, służy do szyfrowania wysyłanego w trakcie łączenia się ze skrzynką hasła.

#### Ustaw. użytkownika

- Wiad. e-mail do pobr. (opcja niedostępna w przypadku protokołu POP3) Podaj liczbę nowych wiadomości e-mail pobieranych do skrzynki za jednym razem.
- Pobierz Określ części wiadomości e-mail, jakie mają być pobierane: Tylko nagłówki, Częściowo (kB) lub Wiad. i załączniki (opcja niedostępna w przypadku protokołu IMAP4).
- Pobierz załączniki (opcja niedostępna, jeśli wybranym protokołem poczty elektronicznej jest POP3) – pozwala pobierać wiadomości e-mail z załącznikami lub bez nich.
- Subskrybow. foldery (opcja niedostępna, jeśli wybranym protokołem poczty elektronicznej jest POP3) – możesz subskrybować inne foldery zdalnej skrzynki i pobierać ich zawartość.
- Wyśl. kopię do siebie wybierz Tak, aby zapisać kopię wiadomości e-mail w zdalnej skrzynce pocztowej, pod adresem określonym w ustawieniu Mój adres e-mail.
- Dołącz podpis wybierz Tak, aby dodawać podpis do wiadomości e-mail.
- Moje nazwisko wprowadź tu swoje nazwisko. Nazwa, którą tu wpiszesz, zostanie w telefonie odbiorcy wyświetlona zamiast Twojego adresu e-mail, jeśli telefon odbiorcy ma taką funkcję.

#### Automat. pobieranie

 Pobieraj nagłówki – po włączeniu tej funkcji możesz określić, kiedy i jak często wiadomości będą pobierane ze skrzynki.

Uaktywnienie tej opcji może zwiększyć koszty połączeń z uwagi na większą ilość przesyłanych danych.

#### Ustawienia wiadomości usług internetowych

Wybierz Wiadomości → Opcje → Ustawienia → Wiadomość usługi. Zdecyduj, czy chcesz otrzymywać wiadomości usług. Pobierz wiadomości – wybierz Automatycznie, aby telefon po odebraniu wiadomości usługi automatycznie włączył przeglądarkę, uruchomił połączenie i pobrał wiadomość.

64

#### Ustawienia wiadomości sieciowych (usługa sieciowa)

Dowiedz się od usługodawcy, jakie są dostępne tematy i ich numery, po czym przejdź do Wiadomości → Opcje→ Ustawienia→ Wiadomości sieciowe, aby skonfigurować ustawienia.

- Język opcja Wszystkie umożliwia odbiór wiadomości sieciowych we wszystkich dostępnych językach. Wybrane – pozwala określić język odbieranych wiadomości sieciowych. Jeśli nie możesz znaleźć żądanego języka, wybierz Inne.
- Detekcja tematów W ustawieniu Detekcja tematów → Włączone, telefon sam będzie wyszukiwał nowe numery tematów i zapisywał te numery na liście. Jeśli nie chcesz, żeby numery tematów były zapisywane automatycznie, wybierz Wyłączone.

#### Inne ustawienia

Przejdź do Wiadomości i wybierz Opcje→ Ustawienia→ Inne.

- Zapisz wysłane wiad. zdecyduj, czy w folderze Wysłane mają być zapisywane kopie wszystkich wysyłanych wiadomości SMS, MMS i e-mail.
- Liczba zapisan. wiad. podaj maksymalną liczbę wysłanych wiadomości, które mogą być jednocześnie zapisane w folderze Wysłane. Domyślną liczbą jest 20. Po przekroczeniu limitu usuwana jest najstarsza wiadomość.
- Pamięć w użyciu wybierz pamięć, w której chcesz zapisywać wiadomości: Pamięć telefonu lub Karta pamięci.
- Powiadomienie e-mail zdecyduj, czy chcesz otrzymywać powiadomienia (dźwięk, notatka) o odbiorze nowej wiadomości e-mail.

✓ Wskazówka: jeśli wybierzesz opcję Karta pamięci, przed otwarciem złącza karty lub jej wyjęciem musisz uaktywnić profil Offline. Jeśli nie ma karty pamięci, wiadomości są zapisywane w pamięci telefonu.

# Kalendarz i Zadania

Skrót: w dowolnym widoku kalendarza naciśnij jakiś klawisz (1 م - 0 ٢ ). Pojawi się notatka typu "Spotkanie", a wprowadzane znaki będą dodawane do pola Temat.

# 📊 Kalendarz i tworzenie notatek

- 1 Naciśnij 😘 i wybierz Kalendarz.
- 2 Wybierz Opcje→ Nowa pozycja:
  - Spotkanie notatka, która ma przypominać o spotkaniu zaplanowanym na dany dzień i godzinę.
  - Notatka zapis, którego treść jest ogólnie związana z danym dniem.
  - Rocznica notatka, która ma przypominać o urodzinach lub innej ważnej dacie. Pozycje rocznicowe są powtarzane co roku.
- 3 Wypełnij pola notatki. Do przechodzenia między polami używaj ⊙. Alarm – Wybierz Włącz i naciśnij ⊙, aby wypełnić pola Godzina alarmu i Data alarmu. W widoku dnia wskaźnikiem alarmu jest symbol 😨. Wyłączanie alarmu kalendarza
  - naciśnij Wycisz, aby wyłączyć dźwięki alarmu kalendarza. Na wyświetlaczu pozostanie tekst przypomnienia. Aby wyłączyć alarm kalendarza, naciśnij Stop. Aby tylko na jakiś czas wyłączyć alarm, naciśnij Drzemka.

Powtarzaj – naciśnij 🕐, aby zmienić pozycję na powtarzaną (oznaczoną w widoku dnia symbolem 🍊).

Powtarzaj aż do – możesz tu ustawić datę końcową powtarzania pozycji.

Synchronizacja - Poufna — po takiej synchronizacji pozycja kalendarza będzie dostępna tylko dla Ciebie, czyli że nie będzie dostępna dla innych osób uprawnionych do przeglądania kalendarza online. Publiczna — po takiej synchronizacji pozycja kalendarza będzie dostępna dla wszystkich osób uprawnionych do przeglądania kalendarza online. Nie synchronizuj — w wyniku wyboru tej opcji pozycja kalendarza nie zostanie skopiowana do komputera podczas synchronizacji.

4 Aby zapisać pozycję, naciśnij Gotowe.

Solic Wskazówka: pozycje kalendarza można wysyłać do kompatybilnych telefonów. Patrz rozdział "Wiadomości", punkt "Wysyłanie danych przez Bluetooth", str. 91.

#### Widoki kalendarza

| <b>₩</b> | 1    | I S | ierp<br>2 | oień<br>2004 | -08 | -18 | •         | <b>  </b>   ₽ | 1         |     | Tyı | dzi<br>20  | eń (<br>04- | 34<br>08- | 19  | •   | Czwartek         |
|----------|------|-----|-----------|--------------|-----|-----|-----------|---------------|-----------|-----|-----|------------|-------------|-----------|-----|-----|------------------|
|          | Pn   | Wt  | Śr        | Cz           | Ρt  | So  | Ν         |               | P         | n١  | Wt  | Śr         | Cz          | Ρt        | So  | Ν   | 🖉 Zarezerwować b |
| 31       | 26   |     |           |              |     |     | 1         |               |           |     |     |            | Û           |           |     |     | 12:00 Lunch      |
| 32       | 2    | 3   | 4         | 5            | 6   | 7   | 8         | 0.1           | n 🖉       | 7 2 |     | Ø          | <u>in</u>   |           |     |     |                  |
| 33       | 9    | 10  | 11        | 12           | 13  | 14  | <u>15</u> | 9:1           | 10        |     |     |            |             |           |     |     |                  |
| 34       | 16   | 17  | 18        | 19           | 20  | 21  | 22        | 10:           | 0         |     |     |            |             |           |     |     |                  |
| 35       | 23   | 24  | 25        | 26           | 27  | 28  | 29        | 11:           | )0 <br>10 |     |     |            | -           |           |     |     |                  |
| 36       | 30   | 31  |           |              |     |     |           | 13:           | 10        |     |     |            |             |           |     |     |                  |
| Οp       | icje | е   |           |              |     | Wy: | jdź       | Op            | сје       | 9   |     | $\diamond$ |             | V         | √yj | jdź | Opcje Wród       |

W widoku miesiąca daty z pozycjami kalendarza oznaczone są w prawym dolnym rogu małym trójkątem. W widoku tygodnia notatki przypomnień i rocznice są umieszczane przed godziną ósmą.

- Ikony w widoku dnia i tygodnia: Notatka i Rocznica. Notatka typu Spotkanie nie ma przypisanej ikony.
- Aby przejść do konkretnej daty, wybierz Opcje→ Przejdź do daty. Wprowadź datę i naciśnij OK.
- Chcąc przejść do daty bieżącego dnia, naciśnij  $_{\Phi}$  # .

⇒k Wskazówka: zmieniając lub usuwając powtarzana notatke, wybierz jedna z dwóch następujących opcji: Wszyst. wystąpienia usuniete zostaną wszystkie powtórzenia pozycji / Tylko te pozycje – usunieta zostanie tylko bieżąca pozycja. Dla ilustracji załóżmy, że odwołane zostały jakieś cotygodniowe zajęcia. Kalendarz jest jednak ustawiony tak. że co tydzień o tych zajęciach przypomina. W takim przypadku wybierz Tylko te pozycję, a kalendarz przypomni o zajęciach dopiero w przyszłym tygodniu.

#### a∦ Wskazówka:

wybierz Opcje→ Ustawienia, aby zmienić widok wyświetlany po otwarciu kalendarza lub zmienić dzień, od którego rozpoczyna się tydzień. ★ Wskazówka: aby wysłać pozycję kalendarza, wybierz Opcje→ Wyślij→ Przez SMS/ Przez MMS/ Przez Bluetooth.

>>> Wskazówka: istnieje możliwość przenoszenia danych kalendarza i zadań miedzy różnymi modelami telefonów Nokia, jak również możliwość synchronizacji kalendarza i zadań z kompatybilnym komputerem, a to za pomoca pakietu Nokia PC Suite. 0 tym wszystkim przeczytasz w materiałach zapisanych na dostarczonym w zestawie sprzedażnym dysku CD-ROM.

## Ustawianie alarmu kalendarza

Żeby nie zapomnieć o ważnym spotkaniu, warto jest ustawić alarm kalendarza. Taka możliwość nie jest dostępna dla notatek ogólnych ani notatek typu "urodziny".

- Otwórz pozycję, dla której chcesz uaktywnić alarm, i wybierz Alarm→ Włącz.
- 2 Wprowadź dane do pól Godzina alarmu i Data alarmu.
- 3 Przejdź do opcji Powtarzaj i naciśnij , aby zdecydować, jak często alarm ma być powtarzany.
- 4 Naciśnij Gotowe.

Aby usunąć alarm, otwórz notatkę, od której alarm chcesz odłączyć, i wybierz Alarm  $\rightarrow$  Wyłącz.

#### Ustawienia kalendarza

Aby zmienić Dźw. alarmu kalend., Widok domyślny, Początek tygodnia i Określenie tygodnia, wybierz Opcje→ Ustawienia.

# 📔 Zadania, czyli lista spraw

Naciśnij 🕄 i wybierz Organizat.→ Zadania, aby wpisywać notatki i zarządzać listą zadań.

- Chcąc dodać notatkę, naciśnij dowolny klawisz, żeby wpisać treść zadania w polu Temat.
- Aby ustawić dzień, do którego zadanie ma zostać wykonane, przejdź do pola Termin wykonania i wprowadź odpowiednią datę.
- Chcąc ustalić priorytet zadania, przejdź do pola Ważność i naciśnij , aby wybrać ważność zadania (zwykła, wysoka, niska). Ikony ważności to (Wysoka) i (Niska). Ważności Zwykła nie ma przypisanej ikony.
- Aby oznaczyć zadanie jako wykonane, wskaż je na liście zadań i wybierz Opcje→ Wykonane.
- Aby oznaczyć zadanie jako niewykonane, wskaż je na liście zadań i wybierz Opcje→ Do wykonania.

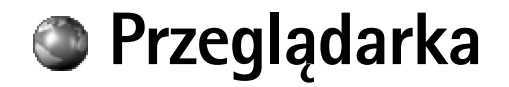

Różni usługodawcy udostępniają strony przeznaczone specjalnie dla użytkowników urządzeń mobilnych. Aby uzyskać dostęp do takich stron, naciśnij 😗 i wybierz Prz. Web Strony tworzone są przy użyciu języka WML (Wireless Markup Language), XHTML (Extensible Hypertext Markup Language) lub HTML (Hypertext Markup Language).

W sprawie dostępności usług, ich cen i taryf skontaktuj się z operatorem sieci lub usługodawcą. Usługodawcy udzielają też informacji o sposobach korzystania z ich oferty.

# Dostęp do internetu

- Zapisz ustawienia niezbędne do uzyskania dostępu do strony internetowej, z której zamierzasz korzystać. Patrz punkt <u>"Odbieranie ustawień przeglądarki"</u> lub <u>"Ręczne</u> wprowadzanie ustawień".
- Nawiąż połączenie z internetem. Patrz "Nawiązywanie połączeń", str. 71.
- Rozpocznij przeglądanie stron internetowych. Patrz "Przeglądanie stron", str. 72.
- Zakończ połączenie z internetem. Patrz "Kończenie połączenia", str. 74.

## Odbieranie ustawień przeglądarki

Ustawienia usługi internetowej możesz odebrać w postaci specjalnej wiadomości tekstowej wysłanej przez operatora sieci lub usługodawcę, który udostępnia daną stronę internetową. Patrz <u>"Odbieranie logo, dźwięków, wizytówek, pozycji kalendarza i ustawień"</u>, str. <u>54</u>. Więcej na ten temat dowiesz się od operatora sieci lub usługodawcy.

## Ręczne wprowadzanie ustawień

Stosuj się do wskazówek udzielonych przez usługodawcę.

## 🥍 Wskazówka:

ustawienia mogą być dostępne na przykład w witrynie internetowej operatora sieci lub usługodawcy.

Opcje dostępne w widoku Zakładki: Otwórz, Pobierz, Wróć do strony, Zarządz. zakładk., Zaznacz/Usuń zazn., Opcje nawigacji, Opcje zaawansow., Wyślij, Znajdź zakładkę, Szczegóły, Ustawienia, Pomoc i Wyjdź.

Skrót: aby nawiązać połączenie, w trybie gotowości naciśnij i przytrzymaj **0** 2.

- Wybierz Narzędzia→ Ustawienia→ Połączenie→ Punkty dostępu i określ ustawienia dla wybranego punktu dostępu. Patrz <u>"Ustawienia połączeń"</u>, str. <u>101</u>.
- 2 Wybierz Prz. Web→ Opcje→ Zarządz. zakładk.→ Dodaj zakładkę. Wpisz nazwę zakładki i adres strony przypisany do aktualnie wybranego punktu dostępu.

## Widok Zakładki

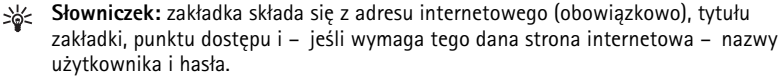

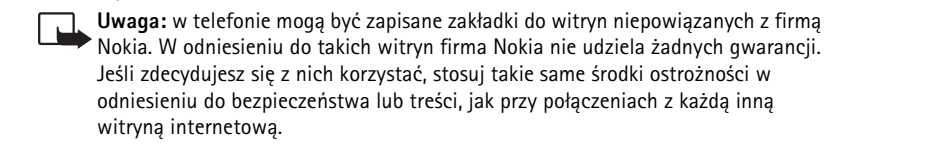

R Strona główna określona dla domyślnego punktu dostępu. Jeśli użyjesz innego domyślnego punktu dostępu, strona główna zostanie odpowiednio zmieniona.

Folder zakładek automatycznych zawiera zakładki (ﷺ) gromadzone automatycznie w czasie, gdy przeglądasz strony internetu. Zakładki w tym folderze są organizowane automatycznie według domeny.

Każda zakładka z pokazanym tytułem lub adresem strony internetowej.

#### Ręczne dodawanie zakładek

- 1 W widoku Zakładki wybierz Opcje→ Zarządz. zakładk.→ Dodaj zakładkę.
- 2 Zacznij wypełniać pola. Obowiązkowo trzeba tylko podać adres URL. Jeśli nie wybierzesz żadnego punktu dostępu, do zakładki zostanie przypisany punkt domyślny. Naciśnij
  - \* , aby wprowadzić znaki specjalne, takie jak /, ., : i @. Aby usuwać znaki, naciśnij C.
- 3 Wybierz Opcje→ Zapisz, aby zakładkę zapisać.

### Wysyłanie zakładek

Przejdź do żądanej zakładki i wybierz Opcje  $\rightarrow$  Opcje zaawansow. $\rightarrow$  Wyślij $\rightarrow$  Przez SMS. Aby wysłać zakładkę, naciśnij  $\zeta$ . Istnieje też możliwość wysłania kilku zakładek za jednym razem.

## Nawiązywanie połączeń

Po zapisaniu wszystkich wymaganych ustawień połšczeń, można uzyskać dostęp do żądanych stron.

- 2 Naciśnij (•), aby rozpocząć pobieranie strony.

## Zabezpieczenia połączeń

Widoczny w czasie połączenia wskaźnik 😭 oznacza, że transmisja danych między urządzeniem a bramą lub serwerem jest szyfrowana.

lkona bezpieczeństwa nie oznacza, że transmisja danych między bramą a serwerem jest bezpieczna. Transmisję między bramą a serwerem zabezpiecza usługodawca.

Wybierz Opcje→ Szczegóły→ Zabezpieczenia, aby wyświetlić szczegóły połączenia, status szyfrowania połączenia oraz informacje o uwierzytelnianiu serwera i użytkownika.

Zabezpieczenia połączeń mogą potrzebne do korzystania z niektórych usług, takich jak usługi bankowe. Dla tego rodzaju połączeń potrzebne są też certyfikaty zabezpieczeń. Po więcej informacji zwróć się do usługodawcy. Patrz też <u>"Certyfikaty"</u>, str. <u>106</u>. ✓ Wskazówka: aby wysłać zakładkę, wskaż ją i wybierz Opcje→ Wyślij→ Przez SMS.

Opcje dostępne podczas przeglądania (w zależności od wyświetlanej strony): Otwórz, Akceptuj, Usuń plik, Otw. w przeglądarce, Otwórz Portfel, Opcje usług, Zakładki, Zapisz jako zakład., Pokaż zdjęcia, Opcje nawigacji, Opcje zaawansow., Pokaż zdjęcia, Wyślij zakładkę, Znajdź, Szczegóły, Ustawienia, Pomoc i Wyjdź.

Wskazówka: aby w trakcie przeglądania stron przejść do widoku Zakładki, naciśnij i przytrzymaj ●. Aby wrócić do widoku przeglądarki, wybierz Opcje→ Wróć do strony.

Skrót: użyj o #, aby przejść do końca strony, a \* +, aby przejść do początku strony.

# Przeglądanie stron

Na stronie przeglądarki nowe łącza są niebieskie i podkreślone, a łącza do stron odwiedzonych są fioletowe. Obrazy, które działają jako łącza, otoczone są niebieską ramką.

- Aby otworzyć łącze, zaznaczyć pola wyboru i dokonać wyboru, naciśnij 

   .
- Aby w trakcie przeglądania przejść na poprzednią stronę, naciśnij Wróć. Jeśli opcja Wróć nie jest dostępna, wybierz Opcje→ Opcje nawigacji→ Historia, aby wyświetlić listę uporządkowanych chronologicznie stron, odwiedzonych w sesji przeglądania. Lista historii jest usuwana przy każdym zamknięciu sesji.
- Aby pobrać z serwera ostatnio uaktualnione materiały, wybierz Opcje → Opcje nawigacji → Załaduj ponownie.
- Aby zapisać zakładkę, wybierz Opcje→Zapisz jako zakład.
- Aby zapisać stronę w trakcie jej przeglądania, wybierz Opcje → Opcje zaawansow.→ Zapisz stronę. Strony możesz zapisywać w pamięci telefonu lub na karcie pamięci, żeby móc je przeglądać w trybie offline. Aby przejrzeć stronę w trybie offline, w widoku Zakładki naciśnij (), aby otworzyć widok Zapisane strony.
- Chcąc wprowadzić nowy adres URL, wybierz Opcje → Opcje nawigacji → Przejdź do adr. Web.
- Aby otworzyć podmenu poleceń lub działań związanych z aktualnie otwartą stroną, wybierz Opcje→ Opcje usług.
- Pobierać możesz różne materiały, takie jak dźwięki dzwonka, zdjęcia, logo operatora, motywy i pliki wideo. Pobrane materiały są przypisywane do odpowiednich aplikacji w telefonie. Na przykład pobierane zdjęcia są zapisywane w folderze aplikacji Galeria. Chronionych prawami autorskimi zdjęć, dźwięków dzwonka i innych materiałów nie można kopiować, modyfikować, przesyłać ani przekazywać.

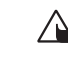

**Uwaga:** instaluj tylko oprogramowanie otrzymane ze źródeł oferujących odpowiednie zabezpieczenia przed szkodliwym oprogramowaniem.

 Aby w trakcie przeglądania pobrać i wyświetlić wiadomości usługi internetowej, wybierz Opcje -> Opcje zaawansow.-> Czytaj wiad. usługi (opcja pokazana tylko wtedy, gdy są jakieś nowe wiadomości). Patrz również <u>"Odbieranie wiadomości usług</u> <u>internetowych</u>", str. <u>55</u>.
## Przeglądanie zapisanych stron

Jeżeli regularnie odwiedzasz strony, których zawartość nie zmienia się zbyt często, możesz je zapisać i następnie przeglądać w trybie offline. W widoku zapisanych stron możesz utworzyć foldery do przechowywania tych stron.

- Aby otworzyć widok Zapisane strony, w widoku Zakładki naciśnij (). Aby otworzyć zapisaną stronę ( ), w widoku Zapisane strony naciśnij ().
- Aby zapisać stronę, w trakcie jej przeglądania wybierz  $Opcie \rightarrow Opcie zaawansow. \rightarrow$ Zapisz strone.
- Aby nawiązać połączenie z usługą przeglądarki i pobrać najnowsza wersję strony, wybierz Opcje -> Załaduj ponownie. Po przeładowaniu strony telefon pozostaje w trybie online.

## Pobieranie i kupowanie materiałów

Pobierać możesz różne materiały, takie jak dźwięki dzwonka, zdjęcia, logo operatora, motywy i pliki wideo. Niektóre materiały można pobrać bezpłatnie, ale za inne trzeba zapłacić. Pobrane materiały są przypisywane do odpowiednich aplikacji w telefonie. Na przykład pobierane zdjęcia są zapisywane w folderze aplikacji Galeria.

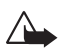

Ważne: instaluj jedynie aplikacje ze źródeł oferujących odpowiednie zabezpieczenia przed szkodliwym oprogramowaniem.

- 1 Aby pobrać żądany materiał, przejdź do wybranego łącza i naciśnij (•).
  - Jeśli taki materiał jest udostępniany bezpłatnie, naciśnij Akceptuj. Pobrany materiał zostanie automatycznie otwarty w odpowiedniej aplikacji. Aby zrezygnować z pobierania, naciśnij Anuluj.
- 2 Aby dokonać zakupu, wybierz właściwa opcje, na przykład 'Kupuje'.
- **3** Uważnie przeczytaj związane z zakupem informacje. Jeśli dana witryna na to pozwala, zakupu możesz dokonać, korzystając informacji zapisanych w Portfelu.

Opcje dostepne w widoku Zapisane strony: Otwórz, Wróć do strony, Załaduj ponownie, Zapisane strony. Zaznacz/Usuń zazn., Opcje nawigacji, Opcje zaawansow., Szczegóły, Ustawienia, Pomoc i Wyjdź.

🔌 Wskazówka:

zakładki do aktualnie przegladanych stron sa automatycznie zapisywane w telefonie. Sa one zapisywane w folderze "Zakładki automat."( automatycznie porządkowane według domen. Patrz również "Ustawienia przeglądarki", str. 75.

- 4 Wybierz Otwórz portfel. Pojawi się żądanie podania kodu Portfela. Patrz <u>"Tworzenie kodu portfela"</u>, str. <u>79</u>.
- 5 Wybierz z Portfela właściwą kategorię kart.
- 6 Wybierz Wypełnij. W rezultacie wybrane z Portfela dane zostaną przesłane do "sprzedawcy".

Jeśli Portfel nie zawiera wszystkich informacji potrzebnych do dokonania zakupu, pojawi się żądanie wprowadzenia brakujących danych.

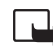

Uwaga: chronionych prawami autorskimi zdjęć, dźwięków dzwonka i innych materiałów nie można kopiować, modyfikować, przesyłać ani przekazywać.

# Kończenie połączenia

Wybierz **Opcje – Opcje zaawansow.**  $\rightarrow$  **Rozłącz** lub naciśnij i przytrzymaj klawisz  $\downarrow$ , aby zakończyć przeglądanie i wrócić do trybu gotowości.

## Usuwanie zawartości pamięci podręcznej (cache)

W pamięci cache telefonu zapisywane są informacje i usługi, do których uzyskano dostęp.

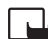

Uwaga: pamięć podręczna (cache) to pamięć buforowa, która służy do tymczasowego przechowywania danych. Po każdej, udanej lub nieudanej próbie uzyskania dostępu do poufnych, wymagających podania hasła informacji, pamięć cache należy wyczyścić. W pamięci cache telefonu są zapisane informacje lub usługi, do których uzyskano dostęp. Aby usunąć zawartość pamięci cache, wybierz Opcje→ Opcje nawigacji→ Wyczyść cache.

## Ustawienia przeglądarki

Wybierz Opcje→ Ustawienia:

- Domyślny punkt dost. Aby zmienić domyślny punkt dostępu, otwórz listę punktów dostępu przez naciśnięcie (•). Patrz <u>"Ustawienia połaczeń"</u>, str. <u>101</u>.
- Pokaż zdjęcia Aby zdecydować, czy umieszczone na stronie zdjęcia mają być pobierane, czy nie. Jeśli wybierzesz Nie, możesz załadować zdjęcia w trakcie dalszego przeglądania. W tym celu wybierz Opcje→ Pokaż zdjęcia.
- Rozmiar czcionki Aby wybrać rozmiar tekstów.
- Kodowanie domyślne Aby w zależności od języka wybrać inny rodzaj kodowania znaków, jeśli nie są prawidłowo wyświetlane na stronie.
- Zakładki automat. Aby wyłączyć automatyczne zapisywanie zakładek, wybierz Nie. Jeżeli chcesz, aby zakładki były zapisywane automatycznie, ale nie chcesz, żeby ich folder był wyświetlany w widoku Zakładki, wybierz Ukryj folder.
- Rozmiar ekranu Aby wybrać widok przeglądanej strony. Wybierz Tylko klaw. wyb. lub Pełny ekran.
- Szukaj strony Pozwala określić stronę WWW otwieraną po wybraniu Opcje nawigacji – Otwórz szukaną str. w widoku zakładek lub podczas przeglądania.
- Głośność Jeśli chcesz odtwarzać dźwięki osadzone na stronach, wybierz poziom ich głośności.
- Dostarczanie Jeśli chcesz, aby układ stron wyświetlanych w trybie Ekran mały był odtwarzany tak dokładnie, jak to możliwe, wybierz Wg jakości. Jeśli nie chcesz pobierać kaskadowych arkuszy stylów, wybierz Wg szybkości.
- Cookies Włącz lub wyłącz możliwość odbioru i wysyłania plików cookie.
- Skrypt Java/ECMA Aby włączyć lub wyłączyć używanie skryptów.
- Ostrzeż. o zabezp. Aby ukrywać lub wyświetlać komunikaty dotyczące zabezpieczeń.
- Potw. wysył. DTMF Zdecyduj, czy do wysłania sygnałów DTMF w połączeniu głosowym ma być potrzebna Twoja zgoda. Patrz również "Sygnały DTMF", str. <u>25</u>.
- Portfel Tak, aby po załadowaniu obługującej taką funkcję witryny Portfel otwierał się automatycznie. Patrz <u>"Portfel"</u>, str. <u>78</u>.

### ≥∰ Słowniczek:

pliki cookie są to dane, dzięki którym dostawcy treści identyfikują użytkowników i ich preferencje.

# Organizator

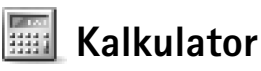

Aby wykonać operację dodawania, odejmowania, mnożenia, dzielenia, pierwiastkowania lub obliczania procentów, naciśnij 🚱 i wybierz Organizat.—> Kalkulator.

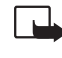

**Uwaga:** kalkulator ten ma ograniczoną dokładność i służy jedynie do prostych obliczeń.

Aby zapisać liczbę w pamięci (oznaczonej przez M), wybierz Opcje $\rightarrow$  Pamięć $\rightarrow$  Zapisz. Aby pobrać liczbę z pamięci, wybierz Opcje $\rightarrow$  Pamięć $\rightarrow$  Przywołaj. Aby usunąć liczbę z pamięci, wybierz Opcje $\rightarrow$  Pamięć $\rightarrow$ Wyczyść.

## Obliczanie procentów

- 1 Wprowadź liczbę, którą chcesz wyrazić w procentach.
- 2 Wybierz 🗙 , ÷ , − lub +.
- 3 Wprowadź procenty.
- 4 Wybierz 🔀.

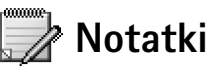

Aby sporządzać notatki, naciśnij 🚱 i wybierz Organizat.→ Notatki. Notatki możesz wysyłać do kompatybilnych urządzeń, a odebrane pliki tekstowe (TXT) możesz zapisywać również w Notatkach.

# 🖤 'ldź do' – dodawanie skrótów

W menu 'ldź do' możesz przechowywać skróty, łącza do ulubionych zdjęć, notatki, zakładki itp. Naciśnij 🛐 i wybierz Organizat.—> ldź do. Skróty można dodawać tylko z poziomu poszczególnych aplikacji, takich jak Galeria. Nie wszystkie aplikacje mają tę funkcję.

- 1 Z aplikacji wybierz pozycję, do której chcesz dodać skrót.
- 2 Wybierz Dodaj do 'ldź do'. Skróty w widoku 'ldź do' są automatycznie aktualizowane po przeniesieniu pozycji, do których się odwołują. Dotyczy to na przykład przeniesienia pozycji z jednego do drugiego folderu.
- Aby zmienić identyfikator wyświetlany w lewym dolnym rogu ikony skrótu, wybierz Opcje→ lkona skrótu.

## Usuwanie skrótu

Wybierz skrót i naciśnij **C**. Domyślne skróty Notatki, Kalendarz i Sk. odbiorcza nie mogą być usunięte.

Po usunięciu aplikacji, do której prowadzi skrót w 'ldź do', ikona skrótu do usuniętej aplikacji będzie przyciemniona. Skrót ten możesz usunąć, gdy następnym razem otworzysz widok skrótów.

# Konwerter — przeliczanie miar

Aby dokonać konwersji miary, na przykład Długość, z jednego systemu jednostek (jardy) na inny (metry), naciśnij G i wybierz Organizat.  $\rightarrow$  Konwerter.

Konwerter ma ograniczoną dokładność, przez co mogą wystąpić błędy przy zaokrąglaniu wyników.

1 Przejdź do pola Typ i naciśnij (), aby otworzyć listę miar. Wskaż żądaną miarę i naciśnij OK.

#### Skróty domyślne:

otwiera Kalendarz, otwiera folder Sk. odbiorcza,

otwiera Notatki.

Opcje dostępne w aplikacji Konwerter: Wybierz jednostkę / Zmień walutę, Typ konwersji, Kurs wymiany, Pomoc i Wyjdź.

78

Wskazówka: żeby zmienić kierunek konwersji na przeciwny, przeliczaną wartość wprowadź do drugiego pola Ilość. Wynik pojawi się wówczas w pierwszym polu Ilość.

⇒ Wskazówka: aby zmienić nazwę waluty, przejdź do widoku Kurs wymiany, wybierz walutę, a następnie Opcje→ Zmień nazwę waluty.

- 2 Przejdź do pierwszego pola Jednost. i naciśnij (). Wybierz jednostkę źródłową przeliczania i naciśnij OK. Przejdź do kolejnego pola Jednost. i wybierz jednostkę docelową przeliczenia.
- **3** Przejdź do pierwszego pola <u>llość</u> i wprowadź wartość do przeliczenia. W drugim polu <u>llość</u> automatycznie pojawi się wartość przeliczona.

Naciśnij  $_{ch}$  #, aby wstawić separator dziesiętny. Naciśnij \* +, aby wstawić symbole +, – (temperatura) i E (wykładnik potęgi).

## Wybór waluty bazowej i kursów wymiany

Zanim można będzie przeliczać waluty, trzeba wybrać walutę bazową i podać kursy wymiany. Kurs waluty bazowej wynosi zawsze 1. Na jej podstawie określane są kursy wymiany innych walut.

- 1 Wybierz Konwerter→ Opcje→ Kurs wymiany. Otwarta zostanie lista walut z wybraną walutą bazową na początku listy.
- 2 Aby zmienić walutę bazową, wskaż żądaną walutę i wybierz Opcje→ Ustaw jako podst.

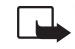

- Uwaga: gdy zmieniasz walutę bazową, należy wprowadzić nowe kursy wymiany, ponieważ wszystkie wprowadzone poprzednio zostaną wyzerowane.
- **3** Wprowadź kursy wymiany. Wskaż walutę i podaj jej nowy kurs, czyli liczbę jednostek tej waluty odpowiadającą jednej jednostce wybranej waluty bazowej.

Po wprowadzeniu wszystkich niezbędnych kursów wymiany możesz już przeliczać waluty.

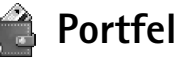

Naciśnij 😋 i wybierz Organizat.→ Portfel. Aplikacja Portfel pozwala przechowywać dane osobiste, takie jak numery kart kredytowych lub debetowych, adresy i inne dane w rodzaju nazw użytkownika i haseł.

Przechowywane w Portfelu dane mogą być automatycznie udostępnione w trakcie przeglądania stron i posłużyć do wypełniania formularzy, na przykład gdy na żądanie usługi trzeba wprowadzić dane karty kredytowej. Dane w portfelu są zaszyfrowane i chronione zdefiniowanym przez siebie kodem portfela.

Portfel zamknie się automatycznie po 5 minutach. Ponownie wprowadź kod portfela, aby uzyskać dostęp do zawartych w nim danych. Czas, po którym następuje zamknięcie portfela, możesz zmienić. Patrz <u>"Ustawienia portfela"</u>, str. <u>81</u>.

### Tworzenie kodu portfela

Każdy dostęp do danych zapisanych w aplikacji Portfel wymaga podania kodu portfela. Wprowadź zdefiniowany przez siebie kod i naciśnij OK.

Przy pierwszej próbie dostępu do aplikacji Portfel musisz utworzyć własny kod portfela.

- 1 Wprowadź swój kod (4-10 znaków alfanumerycznych) i naciśnij OK.
- 2 Pojawi się żądanie weryfikacji kodu. Wprowadź ten sam kod i naciśnij OK. Nie ujawniaj kodu portfela innym osobom.

Gdy trzy razy z rzędu wprowadzi się błędny kod portfela, aplikacja Portfel zostanie zablokowana na 5 minut. Czas blokady aplikacji zwiększa się przy następnych nieudanych próbach dostępu.

Jeśli zapomnisz kodu portfela, musisz go utworzyć ponownie. Spowoduje to utratę wszystkich zapisanych w portfelu danych. Patrz <u>"Resetowanie portfela i jego kodu"</u>, str. <u>82</u>.

## Przechowywanie informacji o kartach

- 1 Z głównego menu portfela wybierz kategorię Karty i naciśnij 💽.
- 2 Wybierz z listy rodzaj karty i naciśnij ().
  - Karty płatnicze karty kredytowe i debetowe.
  - Karty lojaln. karty członkowskie i stałego klienta.
  - Karty dostępu Twoje nazwy użytkownika i hasła dostępu do usług online.

Opcje dostępne w głównym widoku aplikacji Portfel: Otwórz, Ustawienia, Pomoc i Wyjdź.

- Karty adresowe podstawowe informacje adresowe, dotyczące domu i biura..
- Dane o użytkown. własne ustawienia usług internetowych.
- 3 Wybierz Opcje→ Nowa karta. Pojawi się pusty formularz.
- 4 Wypełnij pola formularza i naciśnij Gotowe.

Informacje o karcie mogą zostać również przesłane bezpośrednio do telefonu przez wydawcę karty lub usługodawcę. Pojawi się informacja o kategorii takiej karty. Odebraną kartę możesz zapisać lub odrzucić. Zapisaną kartę możesz przeglądać i zmienić jej nazwę, ale nie możesz jej edytować.

Różne pola karty możesz otwierać, edytować lub usuwać. Wprowadzone zmiany zostaną zapisane przy wyjściu.

#### Tworzenie notatek osobistych

W notatkach osobistych możesz przechowywać informacje poufne, na przykład numery kont bankowych. Dostęp do danych w notatkach osobistych możesz uzyskać z poziomu przeglądarki. Notatkę osobistą możesz też wysłać jako wiadomość.

- 1 Z głównego menu portfela wybierz kategorię Notatki osobist. i naciśnij 💽.
- 2 Wybierz Opcje→ Nowa karta. Otworzy się pusta notatka.
- 3 Naciśnij 1 👝 👩 🗭 , aby zacząć pisać. Aby usuwać znaki, naciskaj C.
- 4 Naciśnij Gotowe, aby notatkę zapisać.

#### Tworzenie profilu portfela

Po zapisaniu w portfelu danych osobistych możesz łączyć je ze sobą, tworząc tzw. profile portfela. Profili portfela możesz używać do pobierania do przeglądarki danych z różnych kart i kategorii. Możesz ich na przykład użyć do wypełniania formularzy.

- 1 Z głównego menu portfela wybierz Profile portfela i naciśnij (•).
- 2 Wybierz Opcje→ Nowy profil. Otworzy się formularz nowego profilu portfela.
- 3 Wypełnij pola formularza lub wybierz z listy jedną z opcji.

- Nazwa profilu wybierz i wprowadź nazwę dla profilu.
- Karta płatnicza, Karta lojalnościowa, Karta dostępu, Adres wysyłkowy,
- Adres płatnika domyślnie będzie to adres wysyłkowy. Jeśli trzeba tu wprowadzić inny adres, wybierz właściwy z kategorii kart adresowych.
- Dane o użytkowniku,
- Sposób odbioru pokwitowania z kategorii kart adresowych wybierz adres docelowy.
- Dostarcz pokwitowanie przez i
- Wysyłanie RFID ustaw na Tak lub na Nie. Tym samym zdecydujesz, czy chcesz wysyłać unikatowy identyfikator telefonu razem z profilem portfela.
- 4 Naciśnij Gotowe.

### Przeglądanie szczegółów biletu

Przez przeglądarkę możesz odbierać potwierdzenia zakupu różnych biletów. Odebrane potwierdzenia są zapisywane w portfelu. Aby przejrzeć takie potwierdzenia:

- 1 Z głównego menu portfela wybierz kategorię Bilety i naciśnij 💽.
- 2 Wybierz  $Opcje \rightarrow Pokaż$ . Żadne z pól potwierdzenia nie może zostać zmodyfikowane.

### Ustawienia portfela

Z głównego menu portfela wybierz Opcje -> Ustawienia:

- Kod portfela aby zmienić kod portfela. Pojawi się żądanie podania starego kodu oraz wprowadzenia i weryfikacji nowego.
- **RFID** wprowadź kod identyfikacyjny telefonu, typ i opcje wysyłania.
- Samozamknięcie wprowadź czas, po którym aplikacja ma zostać automatycznie zamknięta (1-60 minut). Po upływie tego czasu uzyskanie dostępu do danych portfela będzie wymagało ponownego wprowadzenia kodu.

Przykład: wysyłając dane karty, unikniesz konieczności każdorazowego wpisywania jej numeru i daty utraty ważności, gdy wystąpi taka potrzeba (zależy to od treści przeglądanej strony). Z portfela możesz również pobrać nazwę użytkownika i hasło (przechowywane jako karta dostępu), aby połaczyć się z usługa wymagającą uwierzvtelnienia.

## Resetowanie portfela i jego kodu

Ta operacja usuwa z portfela wszystkie dane.

Aby zresetować zarówno aplikację Portfel, jak i kod portfela:

- 1 W trybie gotowości wprowadź łańcuch \*#7370925538#.
- 2 Podaj kod blokady telefonu i naciśnij OK. Patrz "Zabezpieczen.", str. 104.

Przy następnym otwieraniu portfela pojawi się żądanie podania nowego kodu. Patrz <u>"Tworzenie kodu portfela"</u>, str. <u>79</u>.

# Wiadomości błyskawiczne (czat)

#### Naciśnij **G** i wybierz Narzędzia→ Czat.

Czat to usługa sieciowa umożliwiająca prowadzenie konwersacji z innymi osobami, które z tej usługi korzystają, i dołączanie do grup dyskusyjnych (grup czatu) o określonej tematyce. Różni usługodawcy udostępniają serwery czatu, na które możesz się zalogować po uprzedniej rejestracji.

Uwaga: w sprawie dostępności usługi czatu, opłat i taryf skontaktuj się z operatorem sieci lub usługodawcą. Usługodawcy udzielają też informacji o sposobach korzystania z ich oferty.

# Pobieranie ustawień czatu

Żeby mieć dostęp do usługi, z której chcesz korzystać, musisz zapisać jej ustawienia. Ustawienia możesz otrzymać w specjalnej wiadomości SMS (tzw. wiadomość rozszerzona) od operatora sieci lub usługodawcy, który oferuje usługę czatu. Patrz <u>"Odbieranie logo,</u> <u>dźwięków, wizytówek, pozycji kalendarza i ustawień</u>", str. <u>54</u>. Ustawienia możesz też wprowadzić ręcznie. Patrz <u>"Ustawienia serwera czatu"</u>, str. <u>89</u>.

## Łączenie się z serwerem czatu

1 Otwórz Czat, aby połączyć się z serwerem czatu, z którego korzystasz. O tym, jak zmienić aktualnie używany serwer czatu lub dodać nowe serwery, przeczytasz w punkcie <u>"Ustawienia serwera czatu"</u>, str. <u>89</u>. Po nawiązaniu połączenia z usługą:

Opcje dostępne w głównym widoku czatu: Otwórz, Zaloguj się, Wyloguj się, Ustawienia, Pomoc i Wyjdź.

⇒ Wskazówka: jeśli chcesz logować się automatycznie, tzn. bez konieczności każdorazowego podawania identyfikatora użytkownika i hasła, wybierz Opcje→ Ustawienia→ Ust. serwerów→ Typ logow. do czatu→ Automatyczny.

#### 83

Opcje na liście rozmów: Otwórz, Usuń, Dod. do kont. czatu, Nowa rozmowa, Włącz autoodpow, Opcje blokowania, Zakończ rozmowę, Zaloguj się, Ustawienia, Pomoc i Wyjdź.

- 2 Wprowadź swój identyfikator użytkownika oraz hasło i naciśnij ●, aby się zalogować. Hasło i identyfikator użytkownika otrzymasz od usługodawcy. Możesz wybrać Anuluj, aby pozostać w trybie offline. Aby później zalogować się na serwerze czatu, wybierz Opcje→ Zaloguj się. W trybie offline nie można wysyłać ani odbierać wiadomości.
- 3 Aby się wylogować, wybierz Opcje→ Wyloguj się.

## Zmiana ustawień czatu

Wybierz Opcje→ Ustawienia→ Ustaw. czatu:

- Użyj pseudonimu (opcja pokazana tylko wtedy, gdy serwer udostępnia funkcję czatu) – Aby wprowadzić pseudonim (do10 znaków), wybierz Tak.
- Dostępność w czacie aby inni użytkownicy mogli widzieć, czy jesteś w trybie online, wybierz Aktywne dla wsz.
- Przyjmuj wiadom. od chcąc odbierać wiadomości od wszystkich użytkowników, wybierz Wszystkich.
- Przyjmuj zapr. od aby przyjmować zaproszenia tylko od osób zapisanych na liście kontaktów czatu, wybierz Tylko kont. czatu. Zaproszenia do czatu wysyłane są przez osoby (kontakty czatu), które chcą przyłączyć Cię do swoich grup.
- Szybkość odb. wiad. wybierz szybkość, z jaką będą pojawiać się nowe wiadomości.
- Sortuj kontak. czatu aby uporządkować kontakty czatu Alfabetycznie lub Wg stanu online.
- Odświeżanie dostępn. aby wybrać sposób dowiadywania się o aktualnym stanie dostępności kontaktów czatu, wybierz Automatyczne lub Manualne.

85

# Wyszukiwanie grup czatu i użytkowników

- Aby przeprowadzić wyszukiwanie grup, w widoku Grupy czatu wybierz Opcje→ Znajdź→ Grupy. Wyszukiwać możesz według kryteriów: Nazwa grupy, Temat i Członkowie (identyfikatory użytkowników).
- Aby przeprowadzić wyszukiwanie użytkowników, w widoku Kontakty czatu wybierz Opcje->Znajdź->Użytkownicy. Wyszukiwać możesz według kryteriów: Nazwa użytkownika, ID użytkownika, Numer telefonu i Adres e-mail.

## Dołączanie i wychodzenie z grup czatu

- Aby dołączyć się do zapisanej grupy czatu, wskaż ją i naciśnij ().
- Aby dołączyć się do grupy czatu nie ujętej na liście, ale o znanym identyfikatorze grupy, wybierz Opcje→ Dołącz nową grupę. Wprowadź identyfikator grupy i naciśnij (●).
- Aby opuścić grupę czatu, wybierz Opcje→ Opuść grupę czatu.

# Sesja czatu

Gdy dołączysz się do grupy czatu, zobaczysz wiadomości wymieniane w obrębie tej grupy i będziesz mieć możliwość wysyłania swoich wiadomości.

- Aby wysłać wiadomość, wpisz jej tekst do pola edycji i naciśnij
- Aby wysłać wiadomość prywatną do jakiegoś członka grupy, wybierz Opcje→ Wyślij wiad. prywat., wskaż adresata, wpisz tekst wiadomości i naciśnij (●).
   Aby odpowiedzieć na odebraną wiadomość prywatną, wskaż tą wiadomość i wybierz Opcje→ Odpowiedz.
- Aby zaprosić do grupy czatu kontakty, które są w trybie online, wybierz Opcje→ Wyślij zaproszenie, wybierz kontakty, które chcesz zaprosić, wpisz tekst zaproszenia i naciśnij
   ●.
- Aby zablokować odbiór wiadomości od określonych użytkowników, wybierz Opcje→ Opcje blokowania, po czym wybierz:

Opcje dostępne w trakcie sesji czatu: Wyślij, Wyślij wiad. prywat., Odpowiedz, Przekaż dalej, Wstaw bużkę, Wyślij zaproszenie, Opuść grupę czatu, Dod. do nieproszon., Grupa, Rejestruj rozmowę/ Zatrzymaj rejestr., Pomoc i Wyjdź.

86

Opcje w widoku rejestrowania czatu: Otwórz, Usuń, Wyślij, Zaznacz/Usuń zazn., Zaloguj się/ Wyloguj się, Ustawienia, Pomoc, Wyjdź.

Opcje dostępne w czasie przeglądania rozmowy: Wyślij, Dod. do kont. czatu, Wstaw buźkę, Przekaż dalej, Rejestruj rozmowę / Zatrzymaj rejestr., Opcje blokowania, Zakończ rozmowę, Pomoc i Wyjdź

- Dodaj do listy zablok. aby zablokować odbiór wiadomości od aktualnie wybranego użytkownika.
- Dodaj ID do listy aby ręcznie wprowadzić ID użytkownika. Wprowadź identyfikator i naciśnij ().
- Pokaż zablokow. listę aby wyświetlić listę użytkowników, od których odbiór wiadomości jest zablokowany.
- Odblokuj aby usunąć uzytkownika z listy zablokowanych. Naciśnij (•).

## Rejestrowanie czatu

Pliki z zapisem rozmów czatu są automatycznie umieszczane w folderze Nagrane czaty.

Aby przeczytać zapisane rozmowy, w głównym widoku wybierz Nagrane czaty, wskaż żądaną rozmowę i naciśnij ().

## Rozpoczynanie i przeglądanie rozmów

Przejdź do widoku Rozmowy, aby zobaczyć listę uczestników czatu, z którymi aktualnie rozmawiasz (wymieniasz wiadomości).

Aby wyświetlić rozmowę, wskaż żądanego uczestnika i naciśnij 💽.

- Aby dalej prowadzić rozmowę, napisz swoją wiadomość i naciśnij ).
- Aby wrócić do listy rozmów bez zamykania trwającej właśnie rozmowy, naciśnij Wróć.
- Aby zamknąć rozmowę, wybierz Opcje→ Zakończ rozmowę. Trwające rozmowy są kończone automatycznie przy wychodzeniu z menu Czat.

Aby rozpocząć nową rozmowę, wybierz Opcje  $\rightarrow$  Nowa rozmowa:

- Wybierz odbiorcę aby wyświetlić listę kontaktów, które są aktualnie w trybie online. Wskaż osobę, z którą chcesz rozmawiać i naciśnij ().
- Wpisz ID użytkow. wprowadź identyfikator użytkownika, z którym chcesz rozmawiać, i naciśnij ().

Aby zapisać użytkownika w kontaktach czatu, wskaż go i wybierz Opcje $\rightarrow$  Dod. do kont. czatu.

Aby automatycznie odpowiadać na na odbierane wiadomości, wybierz Opcje→Włącz autoodpow. Wpisz treść odpowiedzi i naciśnij Gotowe. Nie przeszkodzi to nadal odbierać wiadomości czatu.

# Kontakty czatu

Chcąc pobrać listy kontaktów czatu z serwera lub dodać nowy kontakt do listy, przejdź do menu Kontakty czatu. Po zalogowaniu się do serwera ostatnio używana lista kontaktów zostanie pobrana automatycznie.

- Abu utworzyć nowy kontakt, wybierz Opcje→ Nowy kontakt czatu→ Wprowadź manualnie. Wypełnij pola Imię do czatu i ID użytkownika, po czym naciśnij Gotowe.
  - Aby przenieść kontakt z listy na serwerze na pobraną listę kontaktów, wybierz Opcje→ Nowy kontakt czatu→ Przenieś z innej listy.
- Aby zmienić listę kontaktów czatu, wybierz Opcje→Zmień listę kontakt.
- Wybierz Opcje:
  - Otwórz rozmowę aby rozpocząć nową lub kontynuować trwającą już rozmowę z wybranym kontaktem.
  - Włącz śledzenie aby odbierać informacje o zmianach stanu dostępności kontaktu.
  - Należy do grup aby wyświetlić grupy, do których dołączył dany kontakt.
  - Uakt. dostęp. użytk. aby uaktualnić informacje o stanie dostępności kontaktu (online czy offline). Stan online sygnalizowany jest wskaźnikiem obok nazwy kontaktu. Opcja ta nie jest dostępna, jeśli w ustawieniu Odświeżanie dostępn. wybrano Automatyczne (patrz menu Ustaw. czatu).

Słowniczek:

ldentyfikator użytkownika przyznawany jest przez usługodawcę osobom rejestrującym się w usłudze.

Opcje w widoku Kontakty czatu: Otwórz rozmowę, Otwórz, Zmień listę kontakt., Uakt. dostęp. użytk., Należy do grup, Nowy kontakt czatu, Przen. na inną listę, Edytuj, Usuń, Włącz śledzenie, Opcje blokowania, Zaloguj się / Wyloguj się, Ustawienia, Pomoc i Wyjdź. Opcje dostępne w widoku grup czatu: Otwórz, Dołącz nową grupę, Utwórz nową grupę, Opuść grupę czatu, Grupa, Znajdź, Zaloguj się/ Wyloguj się, Ustawienia, Pomoc i Wyjdź.

# Zarządzanie grupami czatu

Przejdź do Grupy czatu, aby przejrzeć grupy czatu zapisane w telefonie lub te, z którymi masz połączenie.

Wskaż grupę i wybierz  $Opcje \rightarrow Grupa$ :

- Zapisz aby zapisać grupę, z którą aktualnie masz połączenie.
- Pokaż uczestników aby wyświetlić osoby, które aktualnie są w grupie czatu.
- Szczegóły Aby wyświetlić identyfikator grupy, temat i listę członków grupy oraz sprawdzić, czy w grupie dozwolone są rozmowy prywatne. Jeśli masz uprawnienia do edycji, możesz również zobaczyć listę administratorów i listę zablokowanych członków grupy.
- Ustawienia aby przeglądać i edytować ustawienia grupy czatu. Patrz <u>"Tworzenie</u> nowej grupy czatu", str. <u>88</u>.

# Administrowanie grupą czatu

## Tworzenie nowej grupy czatu

Wybierz Grupy czatu -> Opcje -> Utwórz nową grupę. Wprowadź ustawienia grupy.

Ustawienia grupy możesz wprowadzać, jeśli masz uprawnienia administratora grupy. Administratorem staje się automatycznie osoba, która utworzyła grupę.

- Nazwa grupy -, Temat czatu w grupie-,
- Powitanie by dodać notatkę, którą otrzymają dołączający do grupy.
- Liczebność grupy aby określić maksymalną liczbę osób, które mogą dołączyć do grupy.
- Pozwól wyszukiwać -,
- Prawo do edycji Aby wskazać członków grupy, którym chcesz przyznać uprawnienia administratora do zapraszania kontaktów do grupy oraz edytować ustawienia grupy.
- Członkowie grupy patrz "Dodawanie i usuwanie członków grupy", str. 89.

- Lista nieproszonych aby wskazać osoby, które nie będą mogły dołączyć do grupy.
- Pozw. na wiad. pryw. aby zezwolić na rozmowy tylko wybranym członkom grupy.
- ID grupy identyfikator jest nadawany automatycznie i nie można go zmieniać.

### Dodawanie i usuwanie członków grupy

- Aby dodać członków do grupy, wybierz Grupy czatu, przejdź do żądanej grupy i wybierz Opcje→ Grupa→ Ustawienia→ Członkowie grupy→ Tylko wybrani lub Wszyscy.
- Aby usunąć członka grupy, wskaż go i wybierz Opcje Usuń. Aby usunąć z grupy wszystkie osoby, wybierz Opcje – Usuń wszystkie.

## Ustawienia serwera czatu

Wybierz Opcje→Ustawienia→ Ust. serwerów. Ustawienia możesz odebrać w postaci wiadomości tekstowej od operatora sieci lub usługodawcy, który oferuje daną usługę czatu. Identyfikator użytkownika oraz hasło otrzymuje się od usługodawcy przy rejestrowaniu się w usłudze. Jeśli nie znasz swojego identyfikatora lub hasła, skontaktuj się z usługodawcą.

- Aby zmienić serwer czatu, z którym chcesz się łączyć, wybierz Serwer domyślny.
- Aby dodać nowy serwer do swojej listy serwerów czatu, wybierz Serwery→ Opcje→ Nowy serwer. Wprowadź następujące ustawienia:
  - Nazwa serwera wpisz nazwę serwera czatu.
  - Punkt dost. w użyciu wybierz punkt dostępu, którego chcesz używać dla tego serwera.
  - Adres Web wprowadź adres URL serwera czatu.
  - ID użytkownika wprowadź swój identyfikator użytkownika.
  - Hasło wprowadź swoje hasło.

# Komunikacja

# Połączenia Bluetooth

Dzięki bezprzewodowym połączeniom Bluetooth można wysyłać zdjęcia, pliki wideo, muzykę, pliki audio i notatki, a także łączyć się z kompatybilnymi urządzeniami, takimi jak komputery. Ponieważ urządzenia Bluetooth komunikują się drogą radiową, telefon i inne urządzenie Bluetooth nie muszą się wzajemnie "widzieć". Odległość między nimi nie może jednak przekraczać 10 metrów. Należy dodać, że np. ściany lub urządzenia elektroniczne mogą zakłócać połączenia Bluetooth (interferencja).

Urządzenie to jest zgodne ze specyfikacją technologii Bluetooth w wersji 1.1 i udostępnia następujące profile: Generic Access Profile, Service Discovery Profile, Serial Port Profile, Dial-up Networking Profile, Fax Profile, Headset Profile, Handsfree Profile, Generic Object Exchange Profile, Object Push Profile oraz File Transfer Profile. Aby zapewnić współpracę z innymi urządzeniami Bluetooth, korzystaj tylko z akcesoriów zatwierdzonych przez firmę Nokia do użytku z tym modelem telefonu. O kompatybilności telefonu z innymi urządzeniami dowiesz się od producentów tych urządzeń.

Korzystanie z urządzeń Bluetooth bywa niekiedy zabronione. Sprawdź to z lokalnymi władzami lub skontaktuj się w tej sprawie z usługodawcą.

Funkcje wykorzystujące technologię Bluetooth, działające jawnie lub w czasie korzystania z innych funkcji, zwiększają zapotrzebowanie na energię z baterii, skracając jej okres żywotności.

Naciśnij  ${}^{\bullet}$ i wybierz Łącza $\rightarrow$  Bluetooth. Pojawi się żądanie podania nazwy Bluetooth telefonu.

## Ustawienia Bluetooth

- Bluetooth Włączony / Wyłączony.
- Dostępność mego tel. Publiczny: telefon będzie wykrywany przez inne urządzenia Bluetooth, lub Ukryty: telefon nie może być wykryty przez inne urządzenia Bluetooth.
- Nazwa telefonu podaj nazwe Bluetooth swojego telefonu. Po uaktywnieniu modułu Bluetooth i zmianie opcji Dostępność mego tel. na Publiczny podana nazwa będzie "widoczna" dla użytkowników innych urządzeń Bluetooth.

## Wysyłanie danych przez Bluetooth

W danej chwili aktywne może być tylko jedno połączenie Bluetooth.

- 1 Otwórz aplikację, w której zapisany jest obiekt do wysłania. Aby na przykład wysłać zdjęcie do innego kompatybilnego urządzenia, otwórz aplikację Galeria.
- 2 Wybierz żadany obiekt, na przykład zdjęcie, i wybierz Opcje $\rightarrow$  Wyślij $\rightarrow$  Przez Bluetooth.

Telefon rozpoczyna wyszukiwanie urządzeń, które znajdują się w jego zasięgu. Właczone urządzenia Bluetooth, które znajdują się w zasiegu, bedą kolejno pojawiać się na wyświetlaczu. Widoczna będzie ikona i typ urządzenia oraz jego pełna lub skrócona nazwa Bluetooth.

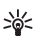

Wskazówka: jeśli wyszukiwanie urządzeń Bluetooth odbyło się już wcześniej, najpierw pojawi się lista poprzednio znalezionych urządzeń. Aby rozpocząć nowe wyszukiwanie, wybierz Więcej urządzeń. Gdy wyłączysz telefon, ta lista zostanie usunieta.

- Aby przerwać wyszukiwanie, naciśnij Stop. Na liście nie pojawią się kolejne urządzenia i możesz nawiązać połączenie z jednym z już znalezionych.
- 3 Wskaż urządzenie, z którym chcesz się połączyć, i naciśnij Wybierz.
- 4 Uwierzytelnienie (jeśli jest wymagane przez drugie urządzenie)

#### lkony różnych urządzeń Bluetooth:

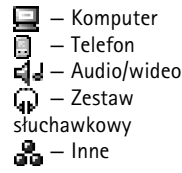

Wskazówka: przy wyszukiwaniu urządzeń Bluetooth niektóre z nich mogą ujawniać tylko swój unikatowy adres Bluetooth (adres urządzenia). Aby dowiedzieć sie, jaki jest unikatowy adres Bluetooth własnego telefonu, w trybie gotowości wprowadź kod \*#2820#.

✓ Wskazówka: aby wysłać tekst przez Bluetooth (zamiast przez SMS), przejdź do aplikacji Notatki, wpisz tekst i wybierz Opcje→ Wyślij→ Przez Bluetooth.

Wskazówka: aby zdefiniować krótką nazwę (przydomek, alias), w widoku urządzeń uwierzytelnionych wskaż urządzenie i wybierz Opcje – Podaj krótką nazwę. Taka nazwa pomaga rozpoznać konkretne urządzenie podczas wyszukiwania urządzeń, a także po odebraniu od urządzenia żądania połączenia. Słowniczek: uwierzytelnianie to inaczej kojarzenie lub powiązanie urządzeń. Użytkownicy dwóch urządzeń Bluetooth powinni wspólnie wybrać hasło i użyć go w obu urządzeniach, aby je wzajemnie uwierzytelnić. Urządzenia bez rozkładu funkcji mają to hasło ustawione fabrycznie.

- Jeśli do transmisji danych drugie urządzenie wymaga uwierzytelnienia, wyemitowany zostanie sygnał dźwiękowy i pojawi się żądanie podania hasła.
- Utwórz własne hasło (numeryczne, 1-16 znaków) i zwróć się do właściciela drugiego urządzenia Bluetooth o zgodę na użycie tego samego hasła. Hasła używa się tylko jeden raz.
- Po uwierzytelnieniu urządzenie jest zapisywane w widoku urządzeń uwierzytelnionych.

Po ustanowieniu połączenia pojawi się komunikat Wysyłanie danych.

Folder Robocze w aplikacji Wiadomości nie przechowuje wiadomości wysyłanych przez Bluetooth.

#### Sprawdzanie stanu połączenia Bluetooth

- Symbol 🌸 widoczny w trybie gotowości oznacza, że funkcja Bluetooth jest aktywna.
- Pulsujący symbol [+] oznacza próbę połączenia się telefonu z innym urządzeniem.
- Ciągłe wyświetlanie wskaźnika [ ] oznacza, że połączenie Bluetooth jest aktywne.

## Urządzenia uwierzytelnione

Uwierzytelnione urządzenia są łatwiej rozpoznawane, a przy wyszukiwaniu urządzeń oznaczone są symbolem  $*_{\clubsuit}$ . W głównym widoku menu Bluetooth naciśnij  $\bigcirc$ , aby otworzyć widok uwierzytelnionych urządzeń ( $\$_{k}$ ).

- Aby przeprowadzić uwierzytelnianie z innym urządzeniem, wybierz Opcje→ Nowe pow. urządz. Telefon rozpocznie wyszukiwanie urządzeń. Wskaż żądane urządzenie i naciśnij Wybierz. Wymień hasła (patrz krok <u>4</u> – Uwierzytelnianie, str. <u>91</u>).
- Aby anulować uwierzytelnienie, wskaż urządzenie i wybierz Opcje→ Usuń. Chcąc anulować wszystkie uwierzytelnienia, wybierz Opcje→ Usuń wszystkie.

- Wskazówka: jeśli w trakcie połączenia z innym urządzeniem anulujesz jego uwierzytelnienie, zostanie ono bezzwłocznie usunięte, ale połączenie pozostanie aktywne.
- Aby ustawić urządzenie jako autoryzowane lub nieautoryzowane, wskaż je i wybierz Opcje:

Autoryzowane – połączenia między telefonem a takim urządzeniem mogą być nawiązywane bez Twojej wiedzy. Nie jest wymagana osobna zgoda lub autoryzacja. Używaj tego statusu dla własnych urządzeń Bluetooth (komputer, zestaw słuchawkowy) i urządzeń należących do osób, którym ufasz. W widoku urządzeń uwierzytelnionych, przy nazwach urządzeń autoryzowanych widoczna jest ikona 🛃 Nieautoryzowane – wysyłane z takiego urządzenia żądania połączenia wymagają każdorazowej akceptacji.

## Odbiór danych przez Bluetooth

Gdy odbierzesz dane przez Bluetooth, usłyszysz sygnał dźwiękowy i zobaczysz pytanie o zgodę na przyjęcie wiadomości Bluetooth. Jeśli się zgodzisz, pojawi się symbol **[10]**, a odebrana wiadomość znajdzie się w folderze Sk. odbiorcza, w aplikacji Wiadomości. Wiadomości Bluetooth oznaczane są symbolem **\***, Patrz <u>"Skrzynka odbiorcza – odbiór wiadomości"</u>, str. <u>53</u>.

## Wyłączanie funkcji Bluetooth

Aby wyłączyć funkcję Bluetooth, wybierz Bluetooth→ Wyłączony.

# Połączenia z komputerem – przez Bluetooth lub USB

Telefon może współdziałać z wieloma różnymi aplikacjami komunikacyjnymi w komputerze. Posługując się pakietem Nokia PC Suite, można synchronizować dane telefonu

z danymi kompatybilnego komputera. Takie dane to na przykład kontakty, notatki kalendarza i listy spraw. O instalacji pakietu Nokia PC Suite w systemach Windows 2000 i Windows XP przeczytasz w **Instrukcji obsługi pakietu Nokia PC Suite**. Zajrzyj też do części "Instalacja" **Pomocy pakietu Nokia PC Suite** na dołączonym dysku CD-ROM.

## Korzystanie z dysku CD-ROM

Program na dysku CD-ROM powinien uruchomić się automatycznie po włożeniu dysku do napędu kompatybilnego komputera. Jeśli tak się nie stanie, wykonaj następujace kroki: Otwórz Eksplorator Windows, kliknij prawym przyciskiem myszy napęd CD- ROM, do którego włożono dysk, i wybierz Autoodtwarzanie.

## Telefon w funkcji modemu

Telefon może również pełnić funkcję modemu. Wystarczy go podłączyć do kompatybilnego komputera przez Bluetooth lub kabel do transmisji danych, żeby wysyłać i odbierać pocztę elektroniczną i łączyć się z internetem. Więcej informacji można znaleźć w instrukcji obsługi aplikacji Modem options pakietu Nokia PC Suite na dysku CD-ROM.

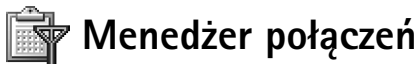

Opcje dostępne w widoku Menedżera połączeń (gdy nawiązano jedno lub więcej połączeń): Szczegóły, Rozłącz, Rozłącz wszystkie, Pomoc i Wyjdź. W sieciach GSM i UMTS istnieje możliwość nawiązania kilku połączeń do transmisji danych w tym samym czasie. Naciśnij 😋 i wybierz Łącza – Mndź. poł., aby przejrzeć status uruchomionych transmisji danych, wyświetlić szczegóły na temat ilości wysłanych i odebranych danych i kończyć połączenia. Po otwarciu Menedżera połączeń pojawi się lista zawierająca:

- otwarte transmisje danych: połączenia do transmisji danych ( ) i połączenia pakietowe ( )
- stan kazdego połączenia

- ilości danych pobranych i wysłanych w każdym połączeniu (tylko dla połączeń pakietowych)
- czas trwania połączeń (tylko dla transmisji danych).

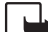

Uwaga: wykazany na fakturze usługodawcy rzeczywisty czas połączeń telefonicznych może się różnić w zależności od sieci, sposobu zliczania czasu połączeń itp.

- Aby zakończyć jakieś połączenie, wskaż je i wybierz Opcje→ Rozłącz.
- Aby zakończyć wszystkie aktualnie otwarte połączenia, wybierz Opcje→ Rozłącz wszystkie.

## Przeglądanie szczegółów transmisji danych

Aby przejrzeć szczegóły połączenia, wskaż je i wybierz Opcje -> Szczegóły.

- Nazwa nazwa używanego punktu dostępu do internetu (IAP) lub tekst 'Połączenie modemowe', jeśli jest to połączenie dial-up.
- Nośnik typ transmisji danych: Poł. danych, Szybkie GSM lub Pak. danych.
- Stan aktualny stan połączenia: Łączenie, Poł. (nieakt.), Poł. (aktyw.), Zawieszone, Rozłączanie lub Rozłączono.
- Przyjęto ilość odebranych przez telefon danych (w bajtach).
- Wysłano ilość wysłanych przez telefon danych (w bajtach).
- Czas czas trwania połączenia.
- Prędk. aktualna szybkość transmisji wysyłania i odbierania danych wyrażona w kB/s (kilobajtach na sekundę).
- Nazwa nazwa używanego punktu dostępu lub Dial-up (numer telefonu w połączeniu dial-up).
- Dzielone (pokazane tylko wtedy, gdy połączenie jest dzielone) liczba aplikacji korzystających z tego samego połączenia.

Opcje w głównym widoku zdalnej synchronizacji: Synchronizuj, Nowy profil synchr., Edytuj profil synch., Usuń, Pokaż rejestr, Ust. jako domyślny, Pomoc i Wyjdź.

# Zdalna synchronizacja

Naciśnij **§** i wybierz Łącza—Synchron. Aplikacja "Sync" umożliwia synchronizację kalendarza i kontaktów z różnymi aplikacjami kalendarzy i książek adresowych w komputerze lub w internecie.

Aplikacja do synchronizacji działa w oparciu o technologię SyncML. O kompatybilności SyncML dowiesz się od dostawcy aplikacji Kalendarz lub Książka adresowa, z którą chcesz synchronizować dane zapisane w pamięci telefonu.

Ustawienia synchronizacji możesz odebrać w specjalnej wiadomości tekstowej. Patrz "Odbieranie logo, dźwięków, wizytówek, pozycji kalendarza i ustawień", str. 54.

## Tworzenie nowego profilu synchronizacji

 Jeżeli nie zdefiniowano żadnych profili, pojawi się pytanie, czy chcesz utworzyć nowy profil. Wybierz Tak.

Aby utworzyć nowy profil, gdy istnieją już inne, wybierz Opcje→ Nowy profil synchr. Zdecyduj, czy jako podstawy nowego profilu chcesz użyć domyślnych wartości ustawień, czy też skopiować wartości z profilu już istniejącego.

 2 Zdefiniuj następujące elementy: Nazwa profilu synchr. – wprowadź opisową nazwę profilu. Nośnik danych – wybierz typ połączenia: Przegląd. Web lubBluetooth. Punkt dostępu – wybierz punkt dostępu, którego chcesz używać do transmisji danych. Adres hosta – aby uzyskać właściwy adres, skontaktuj się z usługodawcą lub administratorem systemu. Port – aby uzyskać numer portu, skontaktuj się z usługodawcą lub administratorem systemu.

Nazwa użytkownika – wprowadź identyfikator użytkownika serwera synchronizacji. Właściwy identyfikator poda Ci usługodawca lub administrator systemu.

Hasło – wpisz swoje hasło. Właściwe hasło poda Ci usługodawca lub administrator systemu.

Zgoda na konfigur. – wybierz Tak, aby zgodzić się na rozpoczęcie synchronizacji z serwerem.

Autoakcept. wszyst. – wybierz Nie, aby telefon wyświetlał żądanie potwierdzenia rozpoczęcia synchronizacji inicjalizowanej przez serwer.

Autoryzacja w sieci (wyświetlane gdy Nośnik danych jest ustawiony na Przegląd. Web)

wybierz Tak, aby wprowadzić sieciową nazwę użytkownika i hasło. Naciśnij 

 , aby wyświetlić pola nazwy użytkownika i hasła.

Naciśnij (), aby wybrać: Kalendarz, Kontakty lub Notatki.

- Wybierz Tak, aby przeprowadzić synchronizację z wybraną bazą danych.
- Zdalna baza danych wybierz rodzaj synchronizacji Normalny (synchronizacja dwustronna), Tylko do serwera lub Tylko do telefonu.
- Wprowadź ścieżkę do bazy danych kalendarza, książki adresowej lub notatek na serwerze.
- 3 Naciśnij Wróć, aby zapisać ustawienia i wrócić do głównego widoku.

## Synchronizacja danych

W głównym widoku synchronizacji wyświetlane są różne profile synchronizacji i rodzaje danych, które mają być synchronizowane.

 Wybierz profil synchronizacji, a następnie Opcje→ Synchronizuj. U dołu wyświetlacza widoczny będzie stan synchronizacji.

Aby anulować synchronizację przed jej ukończeniem, naciśnij Anuluj.

2 Po zakończeniu synchronizacji pojawi się odpowiednie powiadomienie. Po zakończeniu synchronizacji wybierz Opcje→ Pokaż rejestr, aby wyświetlić plik rejestru z zapisanym stanem synchronizacji (Zakończono lub Niepełna) oraz liczbę pozycji kalendarza lub kontaktów dodanych, zaktualizowanych, usuniętych lub odrzuconych (niezsynchronizowanych) w telefonie lub na serwerze.

# Narzędzia

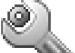

# Ustawienia

Aby zmienić ustawienia, naciśnij G i wybierz Narzędzia $\rightarrow$  Ustawienia. Przejdź do grupy ustawień i naciśnij  $\odot$ , aby ją otworzyć. Wskaż ustawienie, które chcesz zmienić, i naciśnij  $\odot$ .

# 🕽 🔌 Ustawienia telefonu

### **Ogólne**

Język wyświetlacza – zmiana języka wyświetlanych tekstów ma wpływ na format daty i godziny oraz na postać separatorów używanych na przykład przy obliczeniach. Tryb auto to tryb wyboru języka zgodne z informacjami na karcie SIM. Po wprowadzeniu nowych ustawień telefon uruchomi się ponownie.

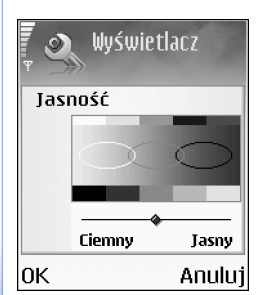

Rysunek 12 Regulacja jasności wyświetlacza.

Ustawienia zmienione w opcjach Język wyświetlacza i Język tekstów wpływają na wszystkie aplikacje i pozostają aktywne do ponownej ich zmiany.

Język tekstów – zmiana języka wpływa na litery i znaki i specjalne tekstów wprowadzanych metodą tradycyjną i słownikową.

Słownik – metodę słownikową możesz włączyć lub wyłączyć (opcje Włączony lub Wyłączony) we wszystkich edytorach telefonu. Metoda słownikowa nie jest dostępna we wszystkich językach.

Powitanie lub logo – powitanie lub logo pojawia się na krótko po każdym włączeniu telefonu. Wybierz Domyślne, aby użyć domyślnego zdjęcia, Tekst, aby wprowadzić treść powitania (maks. 50 liter) lub Zdjęcie, aby wybrać zdjęcie lub obraz z menu Galeria.

99

Ustaw. fabryczne tel. – niektórym ustawieniom możesz przywrócić wartości oryginalne. Do tego potrzebny jest kod blokady. Patrz <u>"Zabezpieczen.", "Telefon i karta SIM"</u>, str. <u>105</u>. Po resetowaniu ustawień włączenie telefonu może potrwać dłużej niż zwykle. Pliki i dokumenty pozostaną niezmienione.

#### Tryb gotowości

Do klawiszy naciskanych w trybie gotowości możesz przypisywać różne skróty: to jest Lewy klawisz wyboru, naciśnięcie 🕜 spełnia tę samą funkcję, co Kl. nawigacji w prawo, a 💿 działa tak samo, jak Klawisz wyboru. Nie można utworzyć skrótu do zainstalowanej przez siebie aplikacji.

Logo operatora – to ustawienie jest dostępne po odebraniu i zapisaniu logo operatora. Zdecyduj, czy logo operatora ma być wyświetlane, czy nie.

#### Wyświetlacz

Jasność – Wyświetlacz możesz przyciemniać i rozjaśniać. Jasność wyświetlacza automatycznie dostosowuje się do warunków oświetlenia w otoczeniu.

Czas wygaszacza – wygaszacz ekranu włącza się po zadanym czasie braku aktywności.

Czas zwł. podświetl. – podaj czas, po upływie którego ma się wyłączyć podświetlenie.

# \land Ustawienia rozmów

Wysył. własnego ID (usługa sieciowa) – możesz ujawniać (Tak) lub nie ujawniać (Nie) numeru swojego telefonu osobie, z którą rozmawiasz. Wybierz Ustala sieć, jeśli chcesz użyć ustawień domyślnych, uzgodnionych z operatorem sieci przy subskrybowaniu usługi.

Połącz. oczekujące (usługa sieciowa) – jeśli uaktywnisz tę usługę, sieć będzie informować o przychodzących połączeniach w trakcie trwania innego połączenia. Wybierz Uaktywnij, aby uaktywnić usługę połączeń oczekujących, lub Anuluj, aby ją wyłączyć. Aby sprawdzić, czy usługa jest włączona, wybierz Sprawdź status.

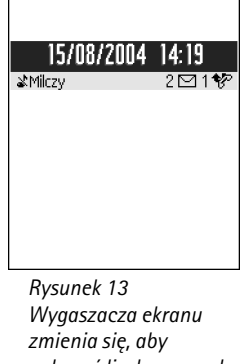

Rysunek 13 Wygaszacza ekranu zmienia się, aby pokazać liczbę nowych wiadomości lub nieodebranych połączeń. Wskazówka: aby zmienić ustawienia przekazywania połączeń, naciśnij Gji wybierz Narzędzia→ Ustawienia→ Przekaz. poł. Patrz "Przekazywanie połączeń", str. 108.

✓ Wskazówka: aby przełączyć się z jednej linii telefonicznej na drugą, w trybie gotowości naciśnij i przytrzymaj ☆ #. Odrzuć i wyślij SMS – wybierz Tak, aby po odrzuceniu połączenia wysłać do abonenta SMS z wyjaśnieniem powodu nieodebrania połączenia. Patrz <u>"Odbiór i odrzucanie połączeń"</u>, str. <u>23</u>.

Tekst wiadomości – wpisz tekst wiadomości do wysłania po odrzuceniu połączenia.

Zdjęcie w poł. wideo – możesz zablokować wysyłanie obrazu ze swego telefonu, gdy odbierzesz połączenie wideo. Wybierz zdjęcie, które będzie pokazywane w takich połączeniach zamiast obrazu wideo.

Autom. ponown. wyb. – wybierz Włączone, żeby telefon sam wykonał do dziesięciu prób połączenia się z wybranym numerem. Naciśnij **3**, aby przerwać takie próby.

Podsum. połączenia – uaktywnij tę funkcję, jeśli po każdym połączeniu telefon ma wyświetlać przybliżony czas ostatniego połączenia.

Proste wybieranie – wybierz Włączone, aby numery przypisane do klawiszy prostego wybierania (**2**<sub>abc</sub> - <sub>wxyz</sub> **9**) móc wywoływać przez naciśnięcie i przytrzymanie takiego klawisza. Patrz też <u>"Proste wybieranie numeru telefonu"</u>, str. <u>23</u>.

Odb. dow. klawiszem – wybierz Włączony, aby przychodzące połączenia odbierać naciśnięciem dowolnego klawisza (z wyjątkiem , , , , ).

Linia w użyciu (usługa sieciowa) – ustawienie to jest pokazane, jeśli karta SIM udostępnia dwa numery abonenckie (czyli dwie linie telefoniczne). Wybierz linię, którą chcesz używać do nawiązywania połączeń i wysyłania wiadomości tekstowych. Niezależnie od wyboru przychodzące połączenia można odbierać z obu linii. Jeśli wybierzesz Linia 2, ale nie masz abonamentu na tę usługę, nie nawiążesz żadnego połączenia. Gdy wybierzesz "Linia 2", w trybie gotowości widoczny będzie symbol **2**.

Zmiana linii (usługa sieciowa) – aby uniemożliwić zmianę linii (jeśli taką opcję udostępnia karta SIM), wybierz Zmiana linii→ Wyłącz. Do zmiany tego ustawienia potrzebny będzie jest kod PIN2.

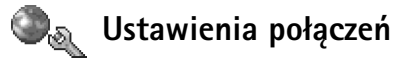

#### Transmisja danych i punkty dostępu

Z telefonu można nawiązywać połączenia pakietowe ( 🕌 ), na przykład połączenia GPRS w sieciach GSM. Patrz też <u>"Najważniejsze wskaźniki"</u>, str. <u>15</u>. Do transferu danych potrzebny jest punkt dostępu. Do wyboru jest kilka różnych rodzajów punktów dostępu, takich jak:

- Punkt dostępu MMS, który służy na przykład do wysyłania i odbioru wiadomości multimedialnych.
- Punkt dostępu dla aplikacji internetowych (przeglądanie stron WML lub XHTML).
- Punkt dostępu do internetu (IAP), potrzebny na przykład do korzystania z poczty elektronicznej.

Zwróć się do usługodawcy w sprawie wyboru właściwego punktu dostępu do określonej usługi. Informacji o dostępności i warunkach subskrypcji usług pakietowej transmisji danych udziela operator sieci lub usługodawca.

#### Połączenia pakietowe w sieciach GSM i UMTS.

W sieci UMTS można mieć jednocześnie kilka aktywnych połączeń pakietowych; punkty dostępu mogą dzielić między sobą te połączenia; transmisje danych pozostają aktywne (na przykład w czasie połączenia głosowego). O tym, jak sprawdzić, ile transmisji danych jest aktywnych, przeczytasz w punkcie <u>"Menedżer połączeń"</u>, str. <u>94</u>. Zajrzyj też do punktu <u>"Najważniejsze wskaźniki"</u>, str. <u>15</u>, żeby się dowiedzieć o wskaźnikach sieciowych.

Następujące wskaźniki mogą się pojawiać pod wskaźnikiem mocy sygnału sieci, a zależy to od samej sieci:

- Sieć GSM, dostępna jest transmisja pakietowa.
- 📱 Sieć GSM, transmisja pakietowa jest aktywna i przesyłane są dane.
- Sieć GSM, aktywnych jest kilka połączeń pakietowych.

☆ Słowniczek: GPRS (General Packet Radio Service) to technologia danych pakietowych, w której informacje są wysyłane przez sieć komórkową w postaci małych pakietów danych.  $\underline{X}$  — Sieć GSM, transmisja pakietowa jest zawieszona (na przykład gdy odebrano połączenie głosowe).

- Sieć UMTS, dostępna jest transmisja pakietowa.
- 쁠 Sieć UMTS, transmisja pakietowa jest aktywna i przesyłane są dane.
- 🗓 aktywnych jest kilka połączeń pakietowych.

#### Pobieranie ustawień punktu dostępu

Ustawienia punktu dostępu możesz otrzymać w wiadomości tekstowej od operatora sieci lub usługodawcy. Ustawienia te mogą być też już skonfigurowane w telefonie. Patrz "Odbieranie logo, dźwięków, wizytówek, pozycji kalendarza i ustawień", str. <u>54</u>.

 Aby utworzyć nowy punkt dostępu, wybierz Narzędzia→ Ustawienia→ Połączenie→ Punkty dostępu.

Punkt dostępu może być ustawiony jako chroniony () przez operatora sieci lub usługodawcę. Takich punktów nie można edytować ani usuwać.

#### Punkty dostępu

Stosuj się do wskazówek otrzymanych od usługodawcy.

Nazwa połączenia – podaj opisową nazwę połączenia.

Nośnik danych – o tym, jakie pola będą dostępne, decyduje wybór typu transmisji danych. Wypełnij wszystkie pola oznaczone słowami Trzeba wypełnić lub czerwoną gwiazdką. Pozostałe pola mogą zostać niewypełnione, o ile usługodawca nie zadecyduje inaczej.

Aby móc korzystać z transmisji danych, usługodawca sieciowy musi udostępniać tę funkcję i, jeśli to konieczne, uaktywnić ją dla danej karty SIM.

Nazwa p-tu dostępu (tylko dla połączeń pakietowych) – nazwa punktu dostępu jest potrzebna do połączeń pakietowych i do połączeń w sieciach UMTS. Nazwę punktu dostępu otrzymasz od operatora sieci lub usługodawcy.

Opcje na liście Punkty dostępu: Edytuj, Nowy punkt dostępu, Usuń, Pomoc i Wyjdź.

Opcje dostępne przy edycji ustawień punktu dostępu: Zmień, Ust. zaawansowane, Pomoc i Wyjdź.

Narzędzia

Nazwa użytkownika – Nazwa użytkownika, którą zwykle przydziela usługodawca, może być potrzebna do nawiązania połączenia typu transmisja danych. W nazwie użytkownika często rozróżniane są wielkie i małe litery.

Żądanie hasła – jeśli musisz wprowadzać hasło za każdym razem, gdy logujesz się do serwera lub gdy nie chcesz zapisać hasła w telefonie, wybierz Tak.

Hasło – hasło, które zwykle przydziela usługodawca, może być potrzebne do nawiązania połączenia typu transmisja danych. W haśle często rozróżniane są wielkie i małe litery.

Uwierzytelnianie - Normalne lub Bezpieczne.

Strona główna – w zależności od konfigurowanej usługi wprowadź adres internetowy lub adres centrum wiadomości multimedialnych.

Typ sieci – wybierz typ protokołu internetowego, który ma być używany: Ustawienia IPw4 lub Ustawienia IPw6.

Adres IP telefonu – przypisany do telefonu adres IP.

Serwery nazw – podstawowy serwer nazw: Adres podstawowego serwera nazw, Pomocn. serwer DNS: Adres IP dodatkowego serwera DNS. Adresy te otrzymasz od dostawcy usług internetowych.

Adres serwera proxy – wprowadź adres IP serwera proxy.

Numer portu proxy – wprowadź numer portu serwera proxy.

#### Pakiety danych

Ustawienia połączeń pakietowych mają wpływ na wszystkie używane do transmisji danych punkty dostępu.

**Połącz. pakietowe** – Wybór opcji **Kiedy dostępny** sprawi, że telefon sam się zarejestruje w sieci połączeń pakietowych, gdy tylko znajdzie się w zasięgu takiej sieci. Wówczas będzie można szybciej nawiązać połączenie pakietowe (np. wysłać i odebrać pocztę

<u>wiadomości MMS i</u> <u>e-mail"</u>, str. <u>53</u>, <u>"Ustawienia poczty</u> <u>elektronicznej"</u>, str. <u>62</u> i <u>"Dostęp do internetu"</u>, str. <u>69</u>.

Wskazówka: patrz

też "Pobieranie ustawień

Słowniczek: DNS – ang. Domain Name Service. Usługa internetowa, która przekształca nazwy domen (np. www.nokia.com) na adresy IP (np. 192.100.124.195). Narzędzia

elektroniczną). W opcji Kiedy potrzeba telefon użyje połączenia pakietowego, dopiero gdy uruchomisz aplikację, która z takiego połączenia korzysta. Jeśli telefon znajdzie się poza zasięgiem sieci połączeń pakietowych, to w opcji Kiedy dostępny będzie okresowo próbował nawiązać połączenie pakietowe.

Punkt dostępu – nazwa punktu dostępu jest potrzebna, żeby użyć telefonu w funkcji modemu komputera do połączeń pakietowych.

#### Konfiguracje

Ustawienia zaufanego serwera możesz odebrać w wiadomości tekstowej od usługodawcy lub operatora sieci. Ustawienia te mogą być również zapisane na karcie SIM lub USIM. Odebrane ustawienia możesz zapisać w pamięci telefonu lub przejrzeć je albo usunąć w menu Konfiguracje.

# ᡀ Data i godzina

Patrz "Ustawienia zegara", str. 16.

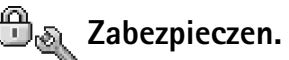

#### Telefon i karta SIM

Kod PIN (Personal Identification Number, 4 do 8 cyfr) uniemożliwia osobom niepowołanym korzystanie z karty SIM. Kod PIN jest zwykle dostarczany wraz z kartą SIM. Gdy trzy razy z rzędu wprowadzi się błędny kod PIN, zostanie on zablokowany i trzeba będzie go odblokować przed ponownym użyciem karty SIM. Do tego będzie potrzebny kod PUK, o którym dowiesz się niżej.

Kod UPIN może być dostarczony z kartą USIM. Karta USIM to udoskonalona wersja karty SIM, używana w telefonach komórkowych UMTS. Kod UPIN uniemożliwia osobom niepowołanym korzystanie z karty USIM.

Wskazówka: zajrzyj też na stronę <u>98</u>, na której omówiono ustawienia języka. Kod PIN2 (4 do 8 cyfr), dostarczany z niektórymi kartami SIM, jest niezbędny do korzystania z niektórych funkcji telefonu.

Kod blokady (5 cyfr) uniemożliwia osobom niepowołanym korzystanie z telefonu. Fabrycznie ustawionym kodem blokady jest ciąg cyfr 12345. Zmień ten kod, aby zapobiec użyciu telefonu przez osoby trzecie. Nowy kod zachowaj w sekrecie, a jego zapis trzymaj w bezpiecznym miejscu (innym niż telefon).

Kody PUK i PUK2 (Personal Unblocking Key, 8 cyfr) są wymagane do zmiany zablokowanego kodu PIN lub PIN2. Jeśli nie dostarczono tych kodów z kartą SIM, skontaktuj się z operatorem, z którego karty SIM korzystasz.

Kod UPUK może być dostarczony z kartą USIM, a jest potrzebny do odblokowania kodu UPIN.

Kod Portfela jest potrzebny do korzystania z usług portfela. Patrz "Portfel", str. 78.

Żądanie kodu PIN – gdy ta opcja jest aktywna, żądanie podania kodu PIN będzie się pojawiać po każdym włączeniu telefonu. Niektóre karty SIM nie pozwalają wyłączyć żądania kodu PIN.

Kod PIN, Kod PIN2 i Kod blokady – wymienione tu kody możesz zmieniać. Kody te mogą składać się wyłącznie z cyfr od 0 do 9.

Należy unikać stosowania kodów dostępu podobnych do numerów alarmowych, aby nie dopuścić do przypadków nieumyślnego wywołania numeru alarmowego.

Czas do autoblokady – możesz tu podać czas, po którym telefon sam się zablokuje. Odblokować go będzie można dopiero po wprowadzeniu prawidłowego kodu blokady. Wprowadź liczbę minut lub wybierz Brak, aby wyłączyć funkcję automatycznego blokowania.

Aby odblokować telefon, wprowadź kod blokady.

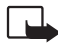

Uwaga: nawet gdy telefon jest zablokowany i włączony jest profil Offline, istnieje możliwość łączenia się z oficjalnymi, zapisanymi w telefonie numerami alarmowymi.

Wskazówka: aby ręcznie zablokować telefon, naciśnij (). Pojawi się lista poleceń. Wybierz Zablokuj telefon. Opcje w widoku Wybieranie ustalone: Otwórz, Połącz, Wł. wybier. ustalone/ Wył. wyb. ustalone, Nowy kontakt, Edytuj, Usuń, Dodaj do Kontaktów, Dodaj z Kontaktów, Znajdź, Zaznacz/Usuń zazn., Pomoc i Wyjdź. Zabl. gdy SIM zmien. – możesz tu tak ustawić telefon, aby żądał podania kodu blokady po włożeniu nowej, nieznanej karty SIM. W pamięci telefonu zapisana jest lista kart SIM rozpoznawanych jako karty właściciela.

Wybieranie ustalone – Aby ograniczyć możliwość nawiązywania połączeń i wysyłania wiadomości do wybranych numerów telefonów (jeśli pozwala na to karta SIM). Do korzystania z tej funkcji potrzebny jest kod PIN2. Aby przejrzeć listę numerów wybierania ustalonego, naciśnij ♀ i wybierz Narzędzia → Ustawienia → Zabezpieczen. → Telefon i karta SIM → Wybieranie ustalone. Aby dodać nowe numery do listy wybierania ustalonego, wybierz Opcje → Nowy kontakt lub Dodaj z Kontaktów. Gdy korzystasz z wybierania ustalonego, nie możesz nawiązywać połączeń pakietowych. Ograniczenie to nie dotyczy tylko wiadomości tekstowych wysyłanych przez połączenie pakietowe. Jest to jednak uwarunkowane umieszczeniem na liście wybierania ustalonego numeru odbiorcy i numeru centrum wiadomości.

**Uwaga:** nawet gdy włączone są ograniczenia w nawiązywaniu połączeń (blokada połączeń, zamknięta grupa użytkowników, wybieranie ustalone), istnieje możliwość łączenia się z oficjalnymi numerami alarmowymi zaprogramowanymi w telefonie.

Zamkn. grupa użytk. (usługa sieciowa) – utworzysz tu grupę abonentów, z którymi możesz nawiązywać połączenia i którzy mogą do Ciebie telefonować.

Potwierdź usługi SIM (usługa sieciowa) – tu możesz tak ustawić telefon, żeby wyświetlał komunikaty potwierdzające korzystanie z usług karty SIM.

#### Certyfikaty

Cyfrowe certyfikaty nie gwarantują bezpieczeństwa, a służą tylko do sprawdzania źródeł oprogramowania.

W głównym widoku certyfikatów pokazana jest lista zapisanych w telefonie certyfikatów autoryzacji. Naciśnij 🕥 , aby wyświetlić listę osobistych certyfikatów (o ile są dostępne).

Cyfrowe certyfikaty są potrzebne do połączeń z bankiem lub innym zdalnym serwerem, gdy w grę wchodzi wymiana poufnych informacji. Z certyfikatów warto też korzystać, żeby sprawdzić autentyczność pobieranego oprogramowania i, w ogólności, żeby zminimalizować ryzyko sprowadzenia wirusa czy innego szkodliwego programu.

Uwaga: korzystanie z certyfikatów istotnie zmniejsza ryzyko, jakie wiąże się ze zdalnymi połączeniami i instalacją oprogramowania, ale jest tak tylko pod warunkiem prawidłowego użytkowania tych certyfikatów. Samo istnienie certyfikatu nie stanowi żadnego zabezpieczenia; dla udostępnienia aby gwarantować większe bezpieczeństwo menedżer certyfikatów musi zawierać właściwe, autentyczne lub godne zaufania certyfikaty. Certyfikat ymają ograniczony czas ważności. Jeśli pojawi się komunikat "Certyfikat wygasł" lub "Certyfikat nieważny", chociaż w istocie certyfikat jest ważny, sprawdź, czy data i godzina w telefonie są prawidłowo ustawione.

#### Przeglądanie szczegółów certyfikatu – sprawdzanie autentyczności

Pewność co do tożsamości serwera można mieć dopiero po sprawdzeniu autentyczności jego podpisu i okresu ważności certyfikatu.

Na wyświetlaczu pojawi się odpowiedni komunikat, jeśli tożsamość serwera lub bramy nie jest autentyczna lub gdy w telefonie nie ma prawidłowego certyfikatu bezpieczeństwa.

Aby sprawdzić szczegóły certyfikatu, wskaż go i wybierz Opcje→ Szczegóły certyfik. Po otwarciu szczegółów certyfikatu sprawdzona zostanie jego ważność i pojawić się może jeden z poniższych komunikatów:

- Certyfikat nie sprawdzony pod względem wiarygodności żadna aplikacja nie jest ustawiona do korzystania z certyfikatu. Patrz <u>"Zmiana ustawień zaufania"</u>, str. <u>108</u>.
- Ważność certyfikatu wygasła skończył się okres ważności wybranego certyfikatu.
- Certyfikat jeszcze nieważny nie rozpoczął się jeszcze okres ważności wybranego certyfikatu.
- Certyfikat uszkodzony tego certyfikatu nie można używać. Skontaktuj się z jego wydawcą.

#### ∛ Słowniczek:

cyfrowe certyfikaty są używane do weryfikacji stron XHTML i WML oraz źródeł instalowanego oprogramowania. Jedynie certyfikaty o potwierdzonej autentyczności mogą być uznane za godne zaufania.

Opcje w głównym widoku zarządzania certyfikatami: Szczegóły certyfik., Usuń, Ust. zabezpieczeń, Zaznacz/ Usuń zazn., Pomoc i Wyjdź.

#### Zmiana ustawień zaufania

Zanim zmienisz ustawienia certyfikatów, upewnij się, że naprawdę można ufać właścicielowi certyfikatu i że dany certyfikat rzeczywiście należy do wskazanego właściciela.

Przejdź do certyfikatu autoryzacji i wybierz  $Opcje \rightarrow Ust.$  zabezpieczeń. Zależnie od certyfikatu pojawi sie lista aplikacii, które moga z niego korzystać. Na przykład:

- Instalacja Symbian: Tak certyfikat może poświadczyć pochodzenie nowej aplikacji systemu operacyjnego Symbian.
- Internet: Tak certvfikat może zwervfikować autentyczność serwerów.
- Instalacja aplikacji: Tak certyfikat może poświadczyć pochodzenie nowej aplikacji Java.

Wybierz Opcie→Edytuj ust. zabezp., aby zmienić ustawienia zabezpieczeń.

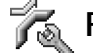

# 🐔 Przekazywanie połączeń

Ikona: Widoczny w trybie gotowości symbol \_\_\_\_\_ oznacza, że aktywne jest przekazywanie wszystkich połączeń.

- 1 Aby przekazywać przychodzące połączenia na pocztę głosową lub na inny numer telefonu, naciśnij 🔓 i wybierz Narzędzia – Ustawienia – Przekaz. poł. Więcej o tym dowiesz się od usługodawcy.
- 2 Wybierz połączenia, które chcesz przekazywać: Połączenia wideo lub Połączenia danych i wideo.
- 3 Wybierz żądana opcję przekazywania. Na przykład Gdy zajęty, aby przekazać połączenie głosowe, gdy Twój telefon będzie zajęty lub gdy takie połączenie odrzucisz.
- 4 Włącz opcje przekazywania (Uaktywnij), wyłącz ją (Anuluj) lub sprawdź, czy jest włączona (Sprawdź stan). Jednocześnie może być aktywnych kilka opcji przekazywania.

Funkcje blokady połączeń i przekazywania połączeń nie mogą być uaktywnione w tym samvm czasie.
## 🖓 Zakaz połącz. (usługa sieciowa)

Usługa zakazu połączeń pozwala ograniczyć możliwość odbioru i nawiązywania połączeń. Chcąc zmienić ustawienia tej usługi, musisz podać hasło zakazu, które otrzymasz od usługodawcy. Wybierz żądaną opcję zakazu i włącz ją (Uaktywnij), wyłącz (Anuluj) lub sprawdź, czy jest włączona (Sprawdź status). Zakaz połączeń dotyczy wszystkich połączeń, w tym również transmisji danych.

Funkcje blokady połączeń i przekazywania połączeń nie mogą być uaktywnione w tym samym czasie.

Nawet przy włączonej funkcji blokady połączeń możliwe jest połączenie z niektórymi oficjalnymi numerami alarmowymi.

# 🛯 🖉 🖉 🛛 Tag

Telefon Nokia 6630 automatycznie przełącza się między sieciami GSM i UMTS. Wyświetlanym w trybie gotowości wskaźnikiem połączenia z siecią GSM jest symbol  $\Psi$ . Wskaźnikiem sieci UMTS jest symbol **3G**.

**Tryb sieci** (opcja widoczna, jeśli operator na to pozwala) – Wybierz interesujący Cię rodzaj sieci. Jeśli wybierzesz opcję **Tryb podwójny**, telefon sam wybierze sieć GSM lub UMTS, a wybór będzie zależał od parametrów sieci i od umów roamingowych zawartych między operatorami sieci komórkowych. Więcej informacji na ten temat uzyskasz u operatora sieci.

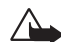

**Ostrzeżenie:** jeśli ustawisz telefon na korzystanie tylko z sieci GSM, a sieć taka nie będzie dostępna, nie będziesz w stanie nawiązywać żadnych połączeń (nawet z numerami alarmowymi) ani też korzystać z innych funkcji wymagających połączenia z siecią.

## Słowniczek:

umowa roamingowa – umowa zawierana między operatorami różnych sieci, żeby użytkownik danej sieci mógł również korzystać z usług tych innych sieci.

## Wskaźniki wyświetlane w trybie gotowości:

 podłączony jest zestaw słuchawkowy.
 podłączona jest pętla indukcyjna.
 połączenie
 Bluetooth z zestawem słuchawkowym zostało przerwane; zestaw nie jest aktywny. Wybór operatora – wybierz Automatyczny, żeby telefon sam wybrał jedną z dostępnych sieci, lub Ręczny, aby z listy sieci ręcznie wybrać żądaną sieć. Jeśli połączenie z ręcznie wybraną siecią zostanie zerwane, telefon wyemituje sygnał błędu i wyświetli żądanie ponownego dokonania wyboru sieci. Wybrana sieć musi mieć podpisaną umowę roamingową z siecią macierzystą, czyli z operatorem, z którego karty SIM korzystasz.

Informacje o sieci – wybierz Włączone, aby telefon informował o korzystaniu z sieci komórkowej działającej w oparciu o technologię MCN (Micro Cellular Network) i żeby uaktywnić odbiór informacji o sieci.

## 😡 Ustawienia akcesoriów

Wybierz akcesorium: Zestaw słuchawkowy, Pętla indukcyjna, Telefon tekstowy (urządzenie TTY) lub Tryb głośnomówiący (zestaw głośnomówiący Bluetooth).

- Wybierz Profil domyślny, aby wskazać profil, który ma się uaktywniać z chwilą podłączenia do telefonu danego urządzenia. Patrz <u>"Profile – ustawianie dźwięków"</u>, str. <u>12</u>.
- Wybierz Odbiór samoczynny, jeśli chcesz, żeby telefon automatycznie odbierał połączenia po 5 sekundach. Jeśli dzwonek ustawisz na Krótki dźwięk lub Milczy, odbiór samoczynny będzie wyłączony.

## 🛐 Polecenia głosowe

Naciśnij **G** i wybierz Narzędzia— Pol. głos. W widoku poleceń głosowych możesz dodawać, usuwać i sprawdzać polecenia głosowe w telefonie. Polecenia głosowe są nagrywane tak samo jak znaki głosowe. Patrz <u>"Dodawanie znaku głosowego do numeru telefonu"</u>, str. <u>31</u>.

### Dodawanie polecenia głosowego do aplikacji

Do danej aplikacji można dodać tylko jedno polecenie głosowe.

- Wybierz aplikację, do której chcesz dodać polecenie głosowe. Aby dodać nową aplikację do listy, wybierz Opcje→ Nowa aplikacja.
- 2 Wybierz Opcje → Dodaj polec. głos.. Patrz <u>"Dodawanie znaku głosowego do numeru telefonu</u>", str. <u>31</u>.

## 🚪 Menedżer aplikacji

Naciśnij G i wybierz Narzędzia $\rightarrow$  Menedżer. W telefonie można instalować dwa typy aplikacji i oprogramowania:

- Aplikacje J2ME<sup>™</sup> bazujące na technologii Java<sup>™</sup> z rozszerzeniami .jad lub .jar (2, ). Nie pobieraj do telefonu aplikacji typu PersonalJava<sup>~</sup>, bo nie można takich aplikacji instalować.
- Inne aplikacje i programy przeznaczone dla systemu operacyjnego Symbian (2006). Pliki instalacyjne mają rozszerzenie .sis. Instaluj tylko oprogramowanie przeznaczone dla telefonu Nokia 6630.

Pliki instalacyjne można przesłać do telefonu z kompatybilnego komputera, pobrać je w czasie przeglądania stron internetowych, odebrać w wiadomości multimedialnej, jako załączniki wiadomości e-mail lub przez Bluetooth. Możesz użyć programu Nokia Application Installer z pakietu Nokia PC Suite, aby zainstalować aplikację w telefonie lub na karcie pamięci. Jeśli do przesyłania plików używasz programu Eksplorator Windows, umieść plik na karcie pamięci (dysk lokalny).

Przykład: jeśli plik instalacyjny został odebrany jako załącznik do wiadomości e-mail, przejdź do skrzynki odbiorczej, otwórz wiadomość, otwórz widok Załączniki, wskaż plik instalacyjny i naciśnij (), aby rozpocząć instalację.

#### Ikony:

 - aplikacja.sis
 - aplikacja Java
 - aplikacja nie do końca zainstalowana
 - aplikacja

#### ∛ Wskazówka:

do zainstalowania aplikacji możesz też użyć programu Nokia Application Installer z pakietu Nokia PC Suite. Zajrzyj do materiałów na dostarczonym zestawie dysku CD-ROM.

## Instalowanie aplikacji i oprogramowania

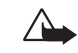

Uwaga: instaluj jedynie aplikacje ze źródeł oferujących odpowiednie zabezpieczenia przed szkodliwym oprogramowaniem.

- Przed rozpoczęciem instalacji wybierz Opcje -> Pokaż szczegóły, aby sprawdzić typ aplikacji, jej wersję i dostawcę lub producenta aplikacji.
- Przed rozpoczęciem instalacji, wybierz Opcje→ Pokaż certyfikat, aby sprawdzić szczegóły certyfikatu zabezpieczeń tej aplikacji. Patrz <u>"Certyfikaty"</u>, str. <u>106</u>.
- Jeśli zainstalujesz plik z aktualizacją lub poprawką do istniejącej aplikacji, oryginalną aplikację odtworzysz tylko wówczas, gdy posiadasz oryginalny plik instalacyjny lub pełną kopię zapasową usuniętego pakietu oprogramowania. Aby przywrócić oryginalną aplikację, usuń zainstalowaną aplikację, a następnie zainstaluj ponownie z oryginalnego pliku instalacyjnego lub kopii zapasowej.
- Do zainstalowania aplikacji Java wymagany jest plik .jar. Jeśli go brakuje, telefon wyświetli żądanie pobrania takiego pliku. Jeśli nie ma określonego punktu dostępu dla aplikacji, telefon wyświetli żądanie wyboru takiego punktu. Przy pobieraniu pliku .jar może zajść potrzeba wprowadzenia nazwy użytkownika i hasła dostępu do serwera. Dane te otrzymasz od dostawcy lub producenta aplikacji.
- Otwórz widok Menedżer aplikacji i przejdź do pliku instalacyjnego. Ewentualnie znajdź plik instalacyjny w pamięci telefonu lub na karcie pamięci, zaznacz go i naciśnij (), aby rozpocząć proces instalacji.
- 2 Wybierz Opcje  $\rightarrow$  Instaluj.

W czasie trwania instalacji telefon wyświetla informacje o przebiegu procesu instalacji. Jeśli instalowana aplikacja nie ma cyfrowego podpisu lub certyfikatu, wyświetlone zostanie ostrzeżenie. Instalację można wówczas kontynuować tylko wtedy, gdy ma się pewność co do pochodzenia i zawartości takiej aplikacji.

Aby uruchomić zainstalowaną aplikację, wskaż ją i naciśnij ().

- Aby nawiązać połączenie sieciowe i przejrzeć dodatkowe informacje na temat aplikacji, wskaż ją i wybierz Opcje→ ldź do adresu Web (jeśli ta opcja jest dostępna).
- Aby wyświetlić informacje o tym, kiedy i jakie aplikacje były instalowane i usuwane, wybierz Opcje→ Pokaż rejestr.
- Aby wysłać taki rejestr instalacji do pomocy technicznej, wybierz Opcje -> Wyślij rejestr -> Przez SMS, Przez MMS, Przez Bluetooth lub Przez e-mail (opcja dostępna po wprowadzeniu prawidłowych ustawień poczty elektronicznej).

### Usuwanie aplikacji i oprogramowania

Wskaż pakiet oprogramowania i wybierz Opcje→ Usuń. Naciśnij Tak, aby potwierdzić decyzję.

Jeśli usuniesz oprogramowanie, to możesz je ponownie zainstalować tylko wtedy, gdy masz oryginalny pakiet tego oprogramowania lub jego pełną kopię zapasową. Po usunięciu pakietu oprogramowania otwieranie dokumentów utworzonych w aplikacjach tego pakietu może nie być możliwe.

Uwaga: jeśli z usuniętym pakietem oprogramowania związany był inny pakiet,
 może on również przestać poprawnie działać. Więcej szczegółów znajdziesz w dokumentacji zainstalowanego oprogramowania.

## Ustawienia aplikacji

- Inst. oprogramowania wybierz rodzaj oprogramowania, które chcesz zainstalować: Tak, Tylko podpisane, lub Nie.
- Spr. certyfik. online wybierz tę opcję, jeśli chcesz, żeby Menadżer aplikacji sprawdził online certyfikaty aplikacji przed jej zainstalowaniem.
- Domyślny adres web domyślny adres, pod którym sprawdzane są certyfikaty online.

⇒∰ Wskazówka:

w trakcie przeglądania stron możesz pobrać plik instalacyjny i zainstalować go bez konieczności przerywania połączenia.

Opcje w głównym widoku menu Aplikacje: Instaluj, Pokaż szczegóły, ldź do adresu Web, Pokaż certyfikat, Wyślij, Usuń, Pobieranie aplikacji, Pokaż rejestr, Wyślij rejestr, Uaktualnij, Ustawienia, Pomoc i Wyjdź. Instalacja niektórych aplikacji Java może się wiązać z potrzebą zatelefonowania, wysłania wiadomości lub połączenia się ze specyficznym punktem dostępu w celu pobrania dodatkowych danych lub składników. W głównym widoku menu Aplikacje przejdź do żądanej aplikacji i wybierz Opcje→ Zestaw ustawień, aby zmienić ustawienia związane z tą aplikacją.

# Klucze aktywacji – zarządzanie plikami chronionymi prawami autorskimi

Chronionych prawami autorskimi zdjęć, dźwięków dzwonka i innych materiałów nie można kopiować, modyfikować, przesyłać ani przekazywać.

Naciśnij G i wybierz Narzędzia $\rightarrow$  Klucze aktywacji, aby wyświetlić klucze aktywacji chronionych prawami autorskimi materiałów.

- Klucze aktywacji (👕) są przypisane do jednego lub więcej plików multimedialnych.
- Klucze wygasłe ( ) to klucze do plików multimedialnych, których czas użytkowania już minął lub został przekroczony. Aby przejrzeć Wygasłe klucze aktywacji, naciśnij ().
- Aby wykupić dodatkowy czas użytkowania pliku medialnego, wskaż właściwy klucz aktywacji i wybierz Opcje→ Uruchom zawartość. Kluczy aktywacji nie można aktualizować, jeśli zablokowany jest odbiór wiadomości z usług internetowych. Patrz "Ustawienia wiadomości usług internetowych", str. 64.
- Abv wyświetlić klucze, które nie są aktualnie używane (Nieużyte), naciśnij dwukrotnie

   Nieużyte klucze aktywacji nie są skojarzone z żadnymi plikami multimedialnymi w telefonie.
- Aby przejrzeć szczegółowe informacje, takie jak ważność czy możliwość wysłania pliku, wskaż żądany klucz aktywacji i naciśnij ().

# Transfer – przesyłanie materiałów z innego telefonu

Naciśnij 🕄 i wybierz Narzędzia→ Transfer, aby skopiować kontakty, kalendarz, zdjęcia, oraz pliki audio i wideo do telefonu Nokia 6630. Pliki możesz kopiować z kompatybilnych telefonów platformy Series 60, takich jak Nokia 6600 i Nokia 7610. Telefonu Nokia 6630 możesz użyć bez karty SIM. Włączenie telefonu bez karty SIM automatycznie uaktywni profil Offline. Dzięki temu możesz użyć karty SIM w drugim telefonie. Stosuj się do pojawiających się na wyświetlaczu instrukcji.

Proces kopiowania przebiega w następujących etapach:

- 1 Włącz Bluetooth w telefonie Nokia 6630 i w drugim telefonie. Patrz <u>"Połączenia</u> <u>Bluetooth"</u>, str. <u>90</u>.
- 2 W telefonie Nokia 6630 otwórz aplikację Transfer. Postępuj zgodnie z pojawiającymi się na ekranie instrukcjami.
- 3 Aplikacja Transfer zostanie wysyłana do drugiego telefonu.
- 4 Zainstaluj aplikację Transfer w drugim telefonie. Aplikacja ta zostanie dodana do głównego menu i uruchomi się automatycznie.
- 5 Telefony muszą być wzajemnie uwierzytelnione. Więcej o tym przeczytasz w rozdziale <u>"Wysyłanie danych przez Bluetooth"</u>, punkt Uwierzytelnianie, str. <u>91</u>.
- 6 Wybierz materiały, które chcesz skopiować do telefonu Nokia 6630.
- 7 Wybrane materiały będą kopiowane do telefonu Nokia 6630 z pamięci drugiego telefonu (lub z jego karty pamięci). Czas kopiowania zależy od ilości transferowanych danych. Kopiowanie można w każdej chwili przerwać i wznowić je później.

# Menedżer urządzeń – ustawienia usługodawcy

Naciśnij § i wybierz Narzędzia→ Men. urz. Profile serwerów i inne ustawienia konfiguracji możesz odebrać od operatora, usługodawcy lub z wydziału zarządzania

przepływem informacji w przedsiębiorstwie. Ustawienia konfiguracji mogą zawierać ustawienia punktów dostępu używanych do transferu danych i inne ustawienia używane przez różne aplikacje w telefonie.

- Aby połączyć się z serwerem i pobrać do telefonu ustawienia konfiguracji, wybierz Zacznij konfigurow.
- Aby przyjąć lub nie przyjąć od usługodawcy ustawienia konfiguracji, wybierz Włącz konfigurację lub Wyłącz konfigur.

### Ustawienia profilu serwera

Prawidłowe ustawienia otrzymasz od usługodawcy.

- Nazwa serwera wprowadź nazwę serwera konfiguracji.
- ID serwera wprowadź unikatowy identyfikator (ID) serwera konfiguracji.
- Hasło serwera wprowadź hasło identyfikujące Twój telefon na serwerze.
- Tryb sesji Bluetooth lub Przegląd. Web.
- Punkt dostępu wybierz punkt dostępu używany przy połączeniach z serwerem.
- Adres hosta wprowadź adres URL serwera.
- Port wprowadź numer portu serwera.
- Nazwa użytkownika i Hasło wprowadź swoją nazwę użytkownika i hasło.
- Zgoda na konfigur. chcąc odebrać ustawienia konfiguracji z serwera, wybierz Tak.
- Autoakcept. wszyst. jeśli chcesz, żeby telefon wyświetlał żądanie potwierdzenia przed odebraniem ustawień z serwera, wybierz Nie.

# Informacje o bateriach

## Ładowanie i rozładowywanie baterii

Źródłem zasilania urządzenia jest ładowalna bateria. Nowa bateria osiąga pełną wydajność dopiero po dwóch lub trzech pełnych cyklach ładowania i rozładowywania. Bateria może być ładowana i rozładowywana setki razy, ale w końcu ulegnie zużyciu. Jeśli czas rozmów i czas gotowości stanie się zauważalnie krótszy niż normalnie, wymień baterię na nową. Używaj tylko baterii zatwierdzonych przez firmę Nokia. Baterię ładuj wyłącznie za pomocą ładowarek zatwierdzonych przez firmę Nokia do stosowania z tym urządzeniem.

Przed wyjęciem baterii zawsze wyłącz urządzenie i odłącz je od ładowarki.

Jeśli ładowarka nie jest używana, odłącz ją od urządzenia i gniazda sieciowego. Nie pozostawiaj baterii podłączonej do ładowarki. Nadmierne naładowanie może skrócić żywotność baterii. Jeśli naładowana do pełna bateria nie będzie używana, z upływem czasu rozładuje się samoistnie. Ekstremalne temperatury niekorzystnie wpływają na proces ładowania baterii.

Bateria powinna być używana tylko zgodnie z jej przeznaczeniem. Nigdy nie używaj uszkodzonej ładowarki lub baterii. Nie dopuść do zwarcia biegunów baterii. Może to nastąpić przypadkowo, gdy metalowy przedmiot, na przykład moneta, spinacz lub długopis, zewrze dodatni (+) i ujemny (-) zacisk baterii (zaciski te mają postać metalowych pasków na obudowie baterii). Sytuacja taka może mieć miejsce, gdy zapasową baterię nosi się w kieszeni lub portmonetce. Zwarcie zacisków może uszkodzić baterię lub przedmiot służący za połączenie biegunów.

Pozostawianie baterii w gorących lub zimnych miejscach, takich jak zamknięty samochód latem lub zimą, spowoduje zmniejszenie jej pojemności i żywotności. Ważne jest, aby bateria była utrzymywana w temperaturze pomiędzy 15°C i 25°C. Urządzenie z przegrzaną lub nadmiernie ochłodzoną baterią może przez chwilę nie działać, nawet gdy bateria jest w pełni naładowana. Sprawność baterii jest szczególnie niska w temperaturach znacznie poniżej zera.

Nigdy nie wrzucaj baterii do ognia! Zużytych baterii należy pozbywać się zgodnie z lokalnie obowiązującymi przepisami. O ile to tylko możliwe, należy je oddać do recyklingu. Nie wyrzucaj baterii wraz z odpadami z gospodarstwa domowego.

# **EKSPLOATACJA I KONSERWACJA**

To urządzenie wyróżnia się najwyższej klasy budową i jakością wykonania, dlatego też wymaga właściwej obsługi. Przestrzeganie poniższych wskazówek pozwoli zachować wszystkie warunki ochrony gwarancyjnej.

- Urządzenie powinno być zawsze suche. Opady, duża wilgotność i wszelkiego rodzaju ciecze mogą zawierać związki mineralne powodujace korozję obwodów elektronicznych. W przypadku zawilgocenia urządzenia wyjmij z niego baterię i nie wkładaj jej z powrotem, dopóki urządzenie całkowicie nie wyschnie.
- Nie używaj i nie przechowuj urządzenia w miejscach brudnych i zapylonych. Może to spowodować uszkodzenie jego ruchomych części i podzespołów elektronicznych.
- Nie przechowuj urządzenia w wysokiej temperaturze. Wysokie temperatury mogą być przyczyną krótszej żywotności baterii, uszkodzeń podzespołów elektronicznych, odkształceń lub stopienia elementów plastikowych.
- Nie przechowuj urządzenia w niskiej temperaturze. Gdy urządzenie powróci do swojej normalnej temperatury, w jego wnętrzu może gromadzić się wilgoć, powodując uszkodzenie podzespołów elektronicznych.

- Nie próbuj otwierać urządzenia w sposób inny od przedstawionego w tej instrukcji.
- Nie upuszczaj, nie uderzaj i nie potrząsaj urządzeniem. Nieostrożne obchodzenie się z nim może spowodować uszkodzenia wewnętrznych podzespołów elektronicznych i delikatnych mechanizmów.
- Do czyszczenia urządzenia nie stosuj żrących chemikaliów, rozpuszczalników czy silnych detergentów.
- Nie maluj urządzenia. Farba może zablokować jego ruchome części i uniemożliwić prawidłowe działanie.
- Do czyszczenia soczewek obiektywu, czujnika odległości i światłomierza używaj miękkiej, czystej i suchej szmatki.
- Używaj tylko anteny zastępczej dostarczonej wraz z urządzeniem lub takiej, która została zatwierdzona do użytku. Stosowanie anten innego typu, modyfikacje lub podłączenia mogą spowodować uszkodzenie urządzenia, a przy tym może to stanowić naruszenie przepisów dotyczących urządzeń radiowych.

Wszystkie powyższe wskazówki dotyczą w równej mierze urządzenia, baterii, ładowarki i wszystkich innych akcesoriów. Jeśli jakieś urządzenie nie działa prawidłowo, oddaj je do naprawy w najbliższym serwisie.

# DODATKOWE INFORMACJE O BEZPIECZEŃSTWIE

### Środowisko pracy

Pamiętaj o konieczności stosowania się do obowiązujących na danym obszarze przepisów. Zawsze wyłączaj urządzenie, gdy jego używanie jest zabronione lub może powodować zakłócenia radiowe bądź inne zagrożenia. Używaj urządzenia w przewidzianej dla niego pozycji. Aby zachować zgodność z wytycznymi dotyczącymi ekspozycji na działanie fal radiowych, korzystaj wyłącznie z akcesoriów zatwierdzonych przez firmę Nokia. Jeśli nosisz przy sobie włączone urządzenie, używaj zatwierdzonego do użytku etui lub futerału.

#### Aparatura medyczna

Praca każdego urządzenia radiowego (a więc również telefonów bezprzewodowych) może powodować zakłócenia w funkcjonowaniu medycznej aparatury elektronicznej, gdy ta nie jest odpowiednio zabezpieczona. Skonsultuj się z lekarzem lub producentem aparatury medycznej, aby rozstrzygnąć wszelkie wątpliwości i upewnić się, czy dany aparat jest odpowiednio zabezpieczony przed zewnętrznym oddziaływaniem fal o częstotliwości radiowej (RF). Wyłączaj urządzenie we wszystkich placówkach służby zdrowia, jeśli wymagają tego wywieszone przepisy. Szpitale i inne placówki służby zdrowia mogą używać aparatury czułej na działanie zewnętrznych fal radiowych.

Stymulatory serca Minimalna odległość, jaka powinna być zachowana pomiędzy stymulatorem serca a telefonem bezprzewodowym zalecana przez producentów w celu uniknięcia potencjalnych zakłóceń pracy stymulatora wynosi 15,3 cm (6 cali). Zalecenie to jest zgodne z wynikami niezależnych badań przeprowadzonych przez Wireless Technology Research. Osoby ze stymulatorami serca powinny:

- zawsze zachowywać odległość co najmniej 15,3 cm (6 cali) pomiędzy włączonym urządzeniem a stymulatorem
- nie nosić urządzenia w kieszeni na piersi oraz
- trzymać urządzenie przy uchu po przeciwnej w stosunku do stymulatora stronie ciała w celu zminimalizowania ryzyka zakłóceń

Jeśli zachodzi podejrzenie występowania zakłóceń, należy natychmiast wyłączyć urządzenie.

Aparaty słuchowe Niektóre cyfrowe urządzenia bezprzewodowe mogą powodować zakłócenia pracy pewnych aparatów słuchowych. Jeśli wystąpią takie zakłócenia, należy skontaktować się z usługodawcą. Sygnały radiowe (RF) mogą mieć wpływ na działanie nieprawidłowo zainstalowanych lub niewłaściwie zabezpieczonych układów elektronicznych takich jak elektroniczne układy wtrysku paliwa, antypoślizgowe układy zabezpieczające przed blokowaniem kół podczas hamowania, elektroniczne układy kontroli szybkości, układy poduszki powietrznej. Więcej informacji można uzyskać od producenta lub przedstawiciela producenta samochodu lub zainstalowanego w nim wyposażenia dodatkowego.

Instalacja urządzenia w samochodzie i jego późniejszy serwis powinny być przeprowadzane wyłącznie przez wykwalifikowany personel. Niewłaściwa instalacia lub naprawa może zagrażać bezpieczeństwu użytkownika oraz spowodować utrate ważności wszelkich gwarancji mających zastosowanie do urządzenia. Systematycznie sprawdzaj, czy wszystkie elementy urządzenia bezprzewodowego w samochodzie są odpowiednio zamocowane i czy działają prawidłowo. W sąsiedztwie urządzenia, jego części czy akcesoriów nie powinny znajdować się łatwopalne ciecze, gazy i materiały wybuchowe. Jeśli samochód jest wyposażony w poduszki powietrzne, miej na uwadze, że poduszki te wypełniają się gwałtownie gazem. Nie umieszczaj więc w pobliżu poduszek powietrznych lub przestrzeni jaką zajęłaby poduszka po wypełnieniu żadnych przedmiotów, w tym również przenośnych lub samochodowych akcesoriów urządzenia. Jeśli bezprzewodowe urządzenie samochodowe zostało nieprawidłowo zainstalowane wybuch poduszki powietrznej może spowodować poważne obrażenia.

Korzystanie z urządzenia w samolocie jest zabronione. Wyłącz urządzenie jeszcze przed wejściem na pokład samolotu. Korzystanie z bezprzewodowych urządzeń telekomunikacyjnych w samolocie jest prawnie zabronione, ponieważ może być zagrożeniem dla działania systemów pokładowych i powodować zakłócenia w sieci komórkowej.

### Warunki fizykochemiczne grożące eksplozją

Wyłącz urządzenie, jeśli znajdziesz się na obszarze, na którym warunki fizykochemiczne mogą doprowadzić do wybuchu. Stosuj się wtedy do wszystkich znaków i instrukcji. Do takich obszarów należą miejsca, w których ze względów bezpieczeństwa zalecane jest wyłączenie silnika samochodu. W takich miejscach iskrzenie może być przyczyna eksplozji lub pożaru mogących prowadzić do obrażeń ciała a nawet śmierci. Wyłączaj urządzenie w punktach tankowania paliwa, na przykład w pobliżu dystrybutorów na stacjach serwisowych. Przestrzegaj ograniczeń dotyczących korzystania ze sprzętu radiowego obowiązujących na terenach składów, magazynów i dystrybucii paliw, zakładów chemicznych oraz w reionach przeprowadzania wybuchów. Miejsca zagrożone wybuchem są najczęściej, ale nie zawsze, wyraźnie oznakowane. Do takich miejsc należą pomieszczenia pod pokładem łodzi, miejsca składowania lub przepompowywania chemikaliów, pojazdy napędzane ciekłym gazem (takim jak propan lub butan) oraz tereny, na których powietrze zawiera chemikalia, cząsteczki zbóż, kurzu lub sproszkowanych metali.

#### **Telefony alarmowe**

Uwaga: Telefony bezprzewodowe, w tym także to urządzenie, działają w oparciu o sygnały radiowe, sieci bezprzewodowe, sieci naziemne i funkcje zaprogramowane przez użytkownika. Dlatego też nie ma gwarancji uzyskania połączenia w każdych warunkach. W sytuacjach krytycznych, jak konieczność wezwania pomocy medycznej, nigdy nie powinno się więc polegać wyłącznie na urządzeniu bezprzewodowym.

#### Aby połączyć się z numerem alarmowym:

- Jeśli urządzenie nie jest włączone, włącz je. Sprawdź moc sygnału sieci komórkowej. Niektóre sieci komórkowe wymagają zainstalowania w urządzeniu aktywnej karty SIM lub USIM.
- 2 Naciśnij J tyle razy, ile potrzeba, żeby usunąć z wyświetlacza wprowadzone znaki i przygotować urządzenie do nawiązywania połączeń.
- 3 Wprowadź obowiązujący na danym obszarze oficjalny numer alarmowy. Numery alarmowe mogą być różne w poszczególnych krajach.
- 4 Naciśnij klawisz (

Jeśli pewne funkcje są włączone, konieczne może być ich wyłączenie przed wybraniem numeru alarmowego. Więcej informacji znajdziesz w tej instrukcji lub uzyskasz od usługodawcy.

Po połączeniu się z numerem alarmowym podaj jak najdokładniej wszystkie niezbędne informacje. Twoje urządzenie bezprzewodowe może być jedynym środkiem łączności w pobliżu miejsca zdarzenia. Nie przerywaj połączenia, dopóki nie otrzymasz na to zgody.

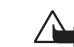

OSTRZEŻENIE! Mając włączony profil Offline, nie można nawiązywać żadnych połączeń, z wyjątkiem połączeń alarmowych, ani też używać innych funkcji, które wymagają kontaktu z siecią komórkową.

### Informacje o certyfikatach (SAR)

URZĄDZENIE TO SPEŁNIA MIĘDZYNARODOWE WYMOGI W ZAKRESIE BEZPIECZNEGO UŻYTKOWANIA URZĄDZEŃ EMITUJĄCYCH FALE RADIOWE

Ten telefon komórkowy jest nadajnikiem i odbiornikiem fal radiowych. Został on tak zaprojektowany i wykonany, aby spełniał ograniczenia dotyczące oddziaływania fal radiowych (RF) określonych przez organizacje międzynarodowe (ICNIRP). Limity te są częścią całościowych wytycznych i określają dopuszczalne poziomy oddziaływania fal radiowych na organizm człowieka. Wytyczne te oparte są na standardach opracowanych przez niezależne instytucje naukowe w toku okresowych i szczegółowych badań naukowych. Przyjęte limity zakładają duży margines bezpieczeństwa, aby zagwarantować je wszystkim osobom, niezależnie od wieku i stanu zdrowia.

Standardową jednostką miary oddziaływania fal radiowych dla telefonów komórkowych jest Specific Absorption Rate, czyli SAR. Graniczna wartość SAR ustalona przez organizacje międzynarodowe wynosi 2,0 W/kg\*. Testy w zakresie SAR są przeprowadzane w standardowych pozycjach pracy telefonu, przy maksymalnej nominalnej mocy sygnału we wszystkich częstotliwościach. Chociaż graniczna wartość SAR została określona przy założeniu najwyższej nominalnej mocy sygnału, rzeczywista wartość SAR bywa znacznie niższa od maksymalnej. Jest tak dlatego, że urządzenie jest przystosowane do działania na różnych poziomach mocy, tak by zużywało tylko moc niezbędną do uzyskania łączności z siecią. Generalnie, im bliżej stacji bazowej, tym mniejsze zużycie mocy.

Najwyższa wartość SAR dla tego urządzenia w testach w pozycji przy uchu wynosi 0,83 W/kg.

Urządzenie to spełnia wszystkie wytyczne w zakresie oddziaływania fal radiowych dla użytkowania w normalnej pozycji przy uchu lub w innej pozycji, w odległości co najmniej 1,5 cm od ciała. W przypadku umieszczenia telefonu na ciele w etui, na zaczepie na pasku lub w uchwycie, akcesoria te nie powinny zawierać żadnych części metalowych, a odległość produktu od ciała powinna wynosić co najmniej 1,5 cm. Do przesyłania plików danych lub wiadomości wymagane jest odpowiedniej jakości połączenie urządzenia z siecią. Zdarza się, że transmisja danych lub wiadomości zostaje wstrzymana do chwili uzyskania takiego połączenia. Do zakończenia transmisji należy przestrzegać instrukcji dotyczących zachowania minimalnej odległości.

\* Graniczna wartość SAR przyjęta dla urządzeń komórkowych w użytku publicznym wynosi 2,0 W/kg (jest to wartość uśredniona w przeliczeniu na 10 gramów tkanki ciała). Wartość ta zakłada duży margines bezpieczeństwa, aby zapewnić dodatkową ochronę przed działaniem fal radiowych oraz uwzględnić różnice w pomiarach. Wartości SAR mogą się różnić zależnie od krajowych wymogów raportowania oraz od pasma przenoszenia w danej sieci. Więcej informacji o wartościach SAR w innych krajach znajdziesz pod adresem www.nokia.com.

# Skorowidz

#### Α

Adres IP, termin w słowniczku 103 alarmy

alarmy kalendarza 66 budzik 16 aplikacje, Java 111

#### B

#### Bluetooth

łączenie dwóch urządzeń, uwierzytelnianie 91 żądanie uwierzytelnienia 92 adres urządzenia 91 fabrycznie ustawione hasło 92 hasło, termin w słowniczku 92 ikony urządzeń 91 uwierzytelnianie, termin w słowniczku 92 wskaźniki stanu połączenia 92 wyłączanie 93 wymagania dotyczące połączeń 92 zestaw słuchawkowy 110

#### С

CD-ROM 94 centrum usługi wiadomości tekstowych dodawanie nowego 60 centrum wiadomości SMS, centrum krótkich wiadomości tekstowych 60 certyfikaty 106 czas ustawienia 104 czas trwania rejestru 27 czat patrz wiadomości błyskawiczne

czysty ekran

Patrz tryb gotowości

#### D

dźwięki dostosowywanie 12 nagrywanie dźwięków 43 wyciszanie dźwięku dzwonka 23 dźwięki dzwonka dodawanie specyficznego dźwięku dzwonka 30 odbiór w wiadomości tekstowej 55

usuwanie specyficznych dźwięków dzwonka 30

#### data

ustawienia 104 DNS (Domain Name Service), termin w słowniczku 103 dostosowywanie 13 DRM (digital rights management) patrz klucze aktywacji drzemka

> alarm kalendarza 66 budzik 16

#### Е

edycja nagrań wideo 39 dodawanie efektów 39 dodawanie plików audio 39 dodawanie przejść 39 własne pliki wideo 39

#### e-mail 51

otwieranie 57 pobieranie ze skrzynki pocztowej 56 przeglądanie załączników 57 tryb offline 58 ustawienia 62 zdalna skrzynka pocztowa 56

#### filmy, muvee

F

szybkie muvee 41 zrób muvee 41 formaty plików plik JAD 111 plik JAR 112

#### plik SIS 111 RealPlayer 43

#### foto-wideo

samowyzwalacz 35 tryb nocny 34 tryb seryjny 35 ustawianie jasności 34 ustawianie kontrastu 34 ustawienia rejestratora wideo 37 wysyłanie zdjęć 34 zapisywanie plików wideo 36

#### G

głośnik 17 włączanie 17 wyłączanie 17 głosowe wybieranie numerów 30, 110 galeria 37

#### J iasność

ustawianie foto-wideo 34 wyświetlacz 99

#### Java

Patrz aplikacje, Java

#### K

kabel USB 93 kalendarz

#### alarm 66 synchronizacja i PC Suite 68 wyłączanie alarmu kalendarza 66 wysyłanie pozycji 67

#### karta pamieci 19 karta SIM kopiowanie opisów i numerów do telefonu 29 opisy i numery 29 wiadomości 59 karta USIM patrz broszura "Szybki start" karty kontaktowe wstawianie zdjęć 28 zapisywanie sygnałów DTMF 25 klucze aktywacji 114 kod blokady 105 kod PIN 104 kod portfela 79, 105 kod UPIN 104 kod UPUK 105 kod zabezpieczenia patrz kod blokady kody 104 kod blokady 105 kod PIN 104 kod PIN2 105 kontrast ustawianie foto-wideo 34 kopiowanie kontakty, karta SIM, pamięć telefonu 29 tekst 50

#### Μ

menedžer plików 18
menu zmiana układu 12
miniatury zdjęć na karcie kontaktowej 28
N
nagrywanie znaków głosowych 31, 111
O
ochrona praw autorskich patrz klucze aktywacji
odtwarzacz wideo Patrz RealPlayer.
oprogramowanie

przesyłanie pliku do urządzenia 111

#### P

#### pamięć

czyszczenie pamięci 26 sprawdzanie stanu pamięci 18 pamięć cache

czyszczenie 74

#### PC Suite

dane kalendarza 68 przeglądanie danych w pamięci telefonu 19 przesyłanie zdjęć do komputera 38 synchronizacja 93 plik SIS 111 pliki audio 37

#### pliki multimedialne formaty plików 43 przewijanie 44 szybkie przewijanie 44 wyciszanie dźwieku 44 pliki wideo 37 połaczenia czas trwania 26 międzynarodowe 21 odebrane 25 przekazywanie 25 ustawienia 99 wybierane numery 25 połączenia głosowe ustawienia przekazywania połaczeń 108 połączenia pakietowe 94 GPRS. termin w słowniczku 101 połączenia typu transmisja danych ustawienia 103 połączenia z komputerem 93 przez Bluetooth lub kabel USB 93 połączenie konferencyjne 23 połączenie wideo 21 odbiór 24 odrzucanie 24 poczta głosowa 21 przekazywanie połączeń na pocztę głosową 108 zmiana numeru telefonu 21

polecenia obsługi 47 polecenia USSD 47 portfel 78 przechowywanie informacji o kartach 79 przeglądanie szczegółów biletu 81 resetowanie kodu portfela 82 ustawienia 81 wprowadzanie kodu portfela 79 proste wybieranie 23 przesyłanie materiałów z innego telefonu 115 przypomnienie Patrz kalendarz, alarm punkty dostępu 101 ustawienia 102 punkty dostępu do internetu (IAP) Patrz punkty dostępu

#### R

regulacja głośności 17 głośnik 17 w trakcie połączenia 21 rejestr filtrowanie 27 usuwanie zawartości 27 rejestrator wideo patrz foto-wideo rejestrowanie nagrań wideo 37 rozdzielczość, termin w słowniczku 35 RSMMC, karta MMC o zmniejszonych rozmiarach patrz broszura "Szybki start"

### S

skróty foto-wideo 34 patrz *broszura "Szybki start"* połączenie z internetem 70 skrzynka pocztowa 56 spis połączeń patrz *rejestr* synchronizacja 96

#### Т

transmisja danych kończenie 95 szczegóły 95 transmisje danych wskaźniki 15 tryb głośnomówiący patrz głośnik tryb gotowości 11

ustawienia bluetooth 91 certyfikaty 106 data i godzina 104 dostosowywanie telefonu 11 język 98 kalendarz 67

kod blokady 105 kod PIN 104 kod portfela 105 kod UPIN 104 kod UPUK 105 kody dostępu 104 petla indukcyjna 110 portfel 81 przekazywanie połączeń 108 punkty dostepu 102 transmisja danych 101 ustawienia czatu 83, 84, 89 ustawienia oryginalne 99 wyświetlacz 99 wygaszacz ekranu 99 zakaz połaczeń 109 zestaw słuchawkowy 110 ustawienia petli indukcyjnej 110 ustawienia połączeń 101 ustawienia zestawu słuchawkowego 110 W web punkty dostępu, patrz punkty

#### wiadomości

e-mail 51 wiadomość multimedialna 51 wiadomości tekstowe 51 wiadomości błyskawiczne 83 łączenie z serwerem 83

dostępu

blokowanie 85 grupy 88 identyfikator użytkownika, termin w słowniczku 87 rejestrowanie rozmów 86 rozmowy prywatne 86 wysyłanie wiadomości błyskawicznych 85 wysyłanie wiadomości prywatnej 85 wiadomości głosowe 21 wiadomości multimedialne 51 wiadomości tekstowe 51 wskaźniki 15 wstawianie tekstu 50 wybieranie ustalone 106 wycinanie tekstu 50 wyciszanie dźwięku 44 wysyłanie karty kontaktowe, wizytówki 29 pliki wideo 40 pozycje kalendarza 67 zdjecia 34 złącze karty pamięci patrz broszura "Szybki start", złącze malvch kart MMC zakładka, termin w słowniczku 70

zdalna skrzynka pocztowa 56

alarm 16

Ζ

zegar

drzemka 16 ustawienia 16 znaki głosowe 30, 110 dodawanie 31, 111